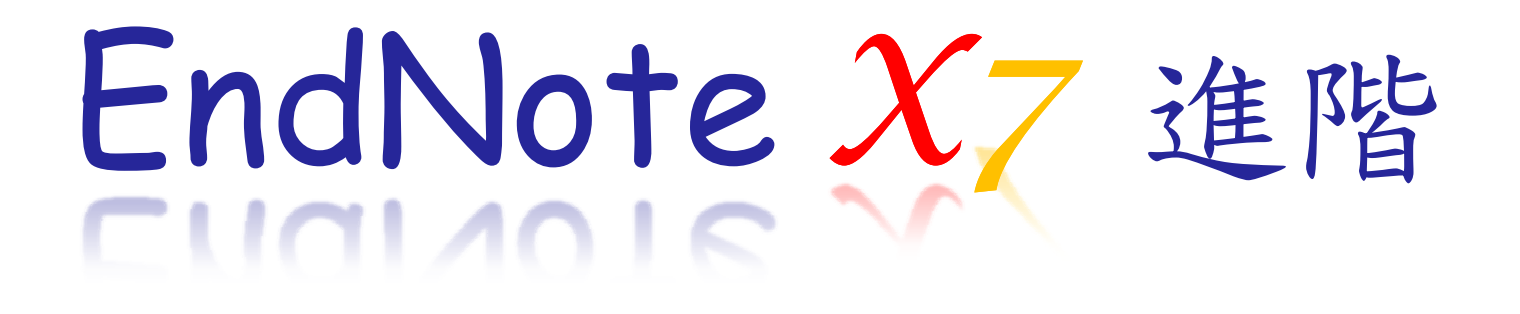

Advance your Research and Publish Instantly

## 碩睿資訊有限公司 www.sris.com.tw

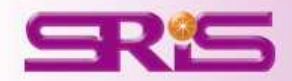

# **EndNote Outline**

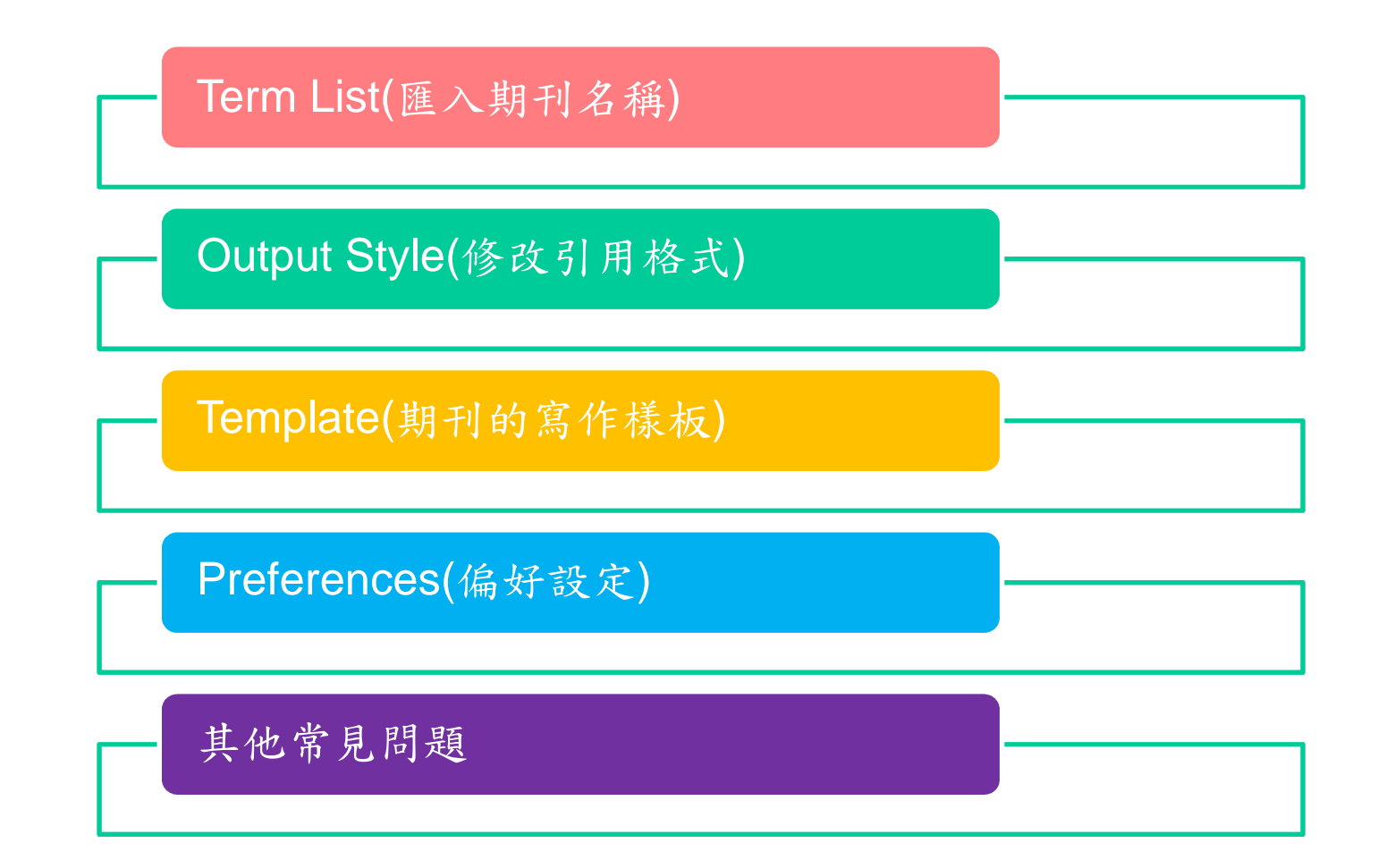

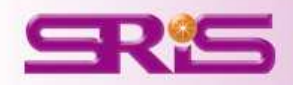

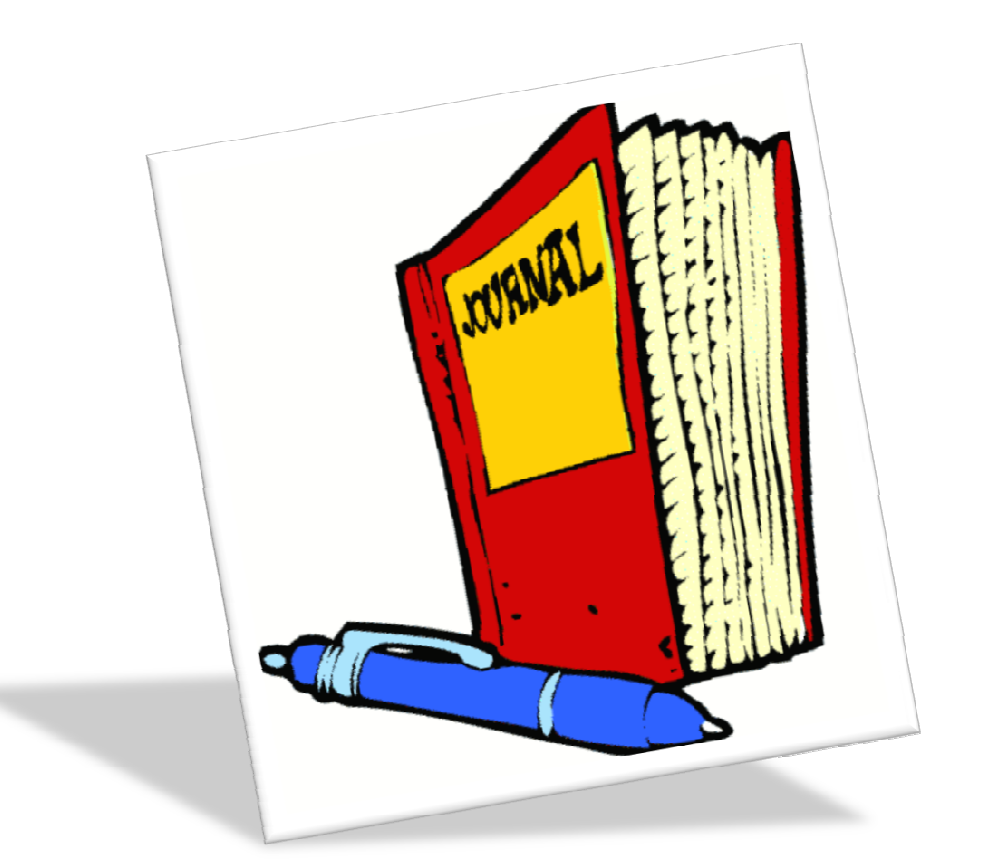

# 要如何修改期刊縮寫? →匯入Journal term list

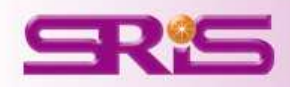

## 何時需修改期刊縮寫

• 當下載一筆書目進入 EndNote 時,系統 會自動由下載的書目中擷取資訊建立刊 名。如果下載時該資料庫的書目欄位中 並未提供正確的縮寫刊名,其所建立的 Journals Term List就不會有縮寫刊名; 又或者下載時有縮寫刊名但其縮寫格式 並非使用者想呈現的格式時,在編排論 文的 Referances 時可能就會產生問題

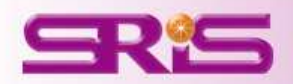

## 修改期刊縮寫

- 方法一: 匯入內建Term list
- 方法二: 自行編輯

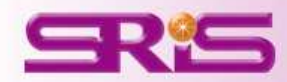

## 方法一: 匯入內建Term list

| 😻 EndNote X7 - [My EndNote L                          | ibrary]                                   |                  |   |                                                                                                 |          |
|-------------------------------------------------------|-------------------------------------------|------------------|---|-------------------------------------------------------------------------------------------------|----------|
| 🕙 <u>F</u> ile <u>E</u> dit <u>R</u> eferences Groups | <u>T</u> ools <u>W</u> indow <u>H</u> elp |                  |   |                                                                                                 |          |
| 💗 🌑 종 Annotated                                       | Search Library<br>Spell Check             | Ctrl+F<br>Ctrl+Y |   | h 🐔   🧐 📁 i 🖹 🖹 🗞 i 🚱 i 🚱 i 💀                                                                   | k Search |
| My Library 🔺                                          | Cite While You Write [CWYW]               |                  | • | 🔻 🛛 Title                                                                                       | Rating   |
| 🞽 All References                                      | Online Search                             |                  |   | Wideband operations for compact single-fed circularl                                            |          |
| 👔 Sync Status                                         | Format Paper<br>Change/Moye/Cony Fields   |                  | 1 | On the privacy offered by (k, delta)-anonymity                                                  | +        |
| Unfiled                                               | Svnc                                      |                  | - | Using ontology and RFID to develop a new Chi                                                    | ×        |
| 🔟 Trash                                               | Open Trees List                           |                  |   | rized olympic-like logo anten                                                                   |          |
| 🖃 Unfiled Groups                                      | Open Term Lists<br>Define Term Lists      | Ctrl+4           | 4 | Journals Term List n extended platform based o                                                  |          |
| <u></u> 2013                                          | Link Term Lists                           | Ctrl+3           |   | Keywords Term List K Ise-negative reads on the per                                              |          |
| 🕵 New Smart Group                                     | Sort Library                              |                  |   | A hybrid user authentication protocol for mob                                                   |          |
| <b>⊡…論文</b>                                           | Recover Library                           |                  |   | Development and evaluation on a RFID-based                                                      |          |
|                                                       | Find Broken Attachment Links              |                  | _ | Pin1 Regulates the Dynamics of c-Myc DNA Bi                                                     |          |
|                                                       | Library Summary                           |                  |   | Agent-based Gateway Operating System for<br>RFID-enabled track and traceability in job-sh       |          |
| - PDF                                                 | Subject Bibliography                      |                  |   | Yalue of circulating cell-free DNA in diagnosis<br>Vaccines for measles, mumps and rubella in c |          |
| Breast Cancer                                         | Manuscript Templates                      |                  |   | The Morphology of English Dialects                                                              |          |

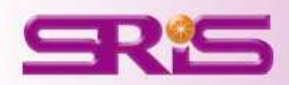

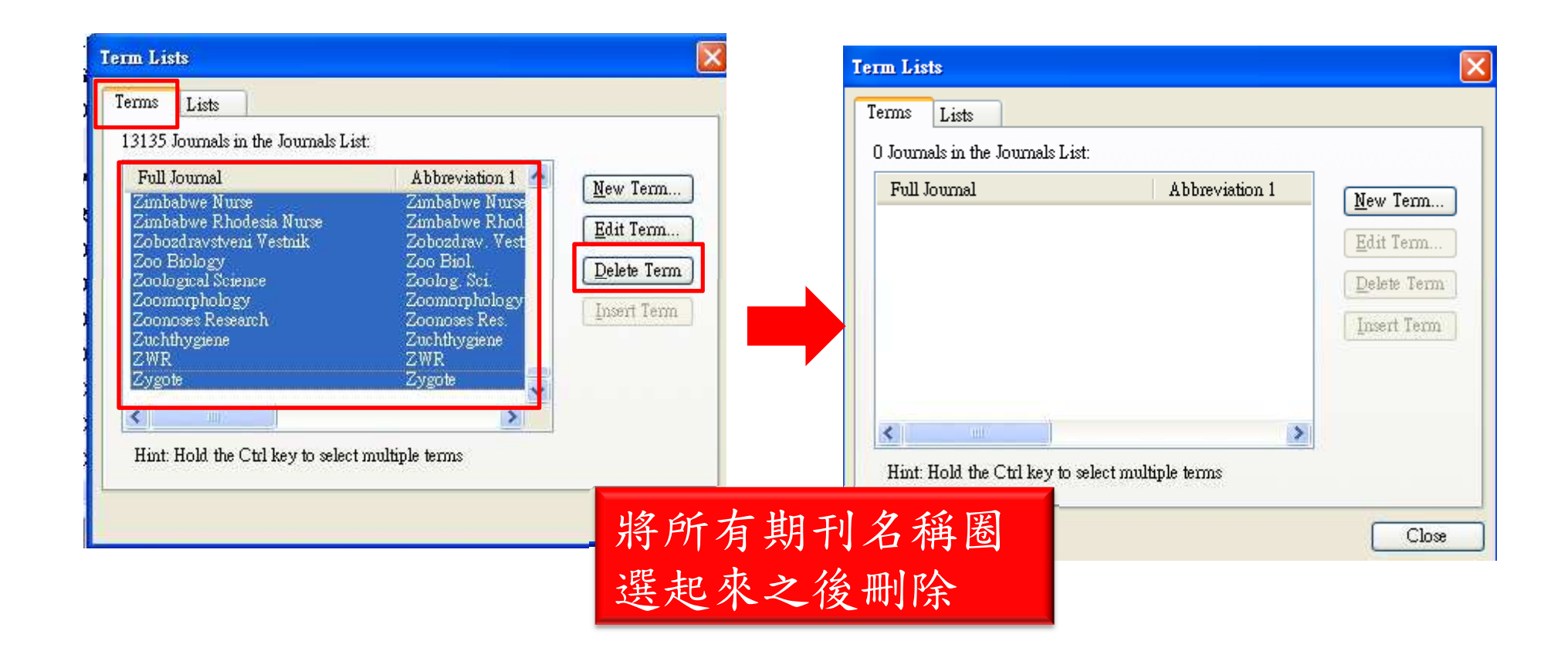

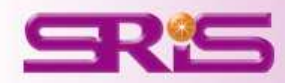

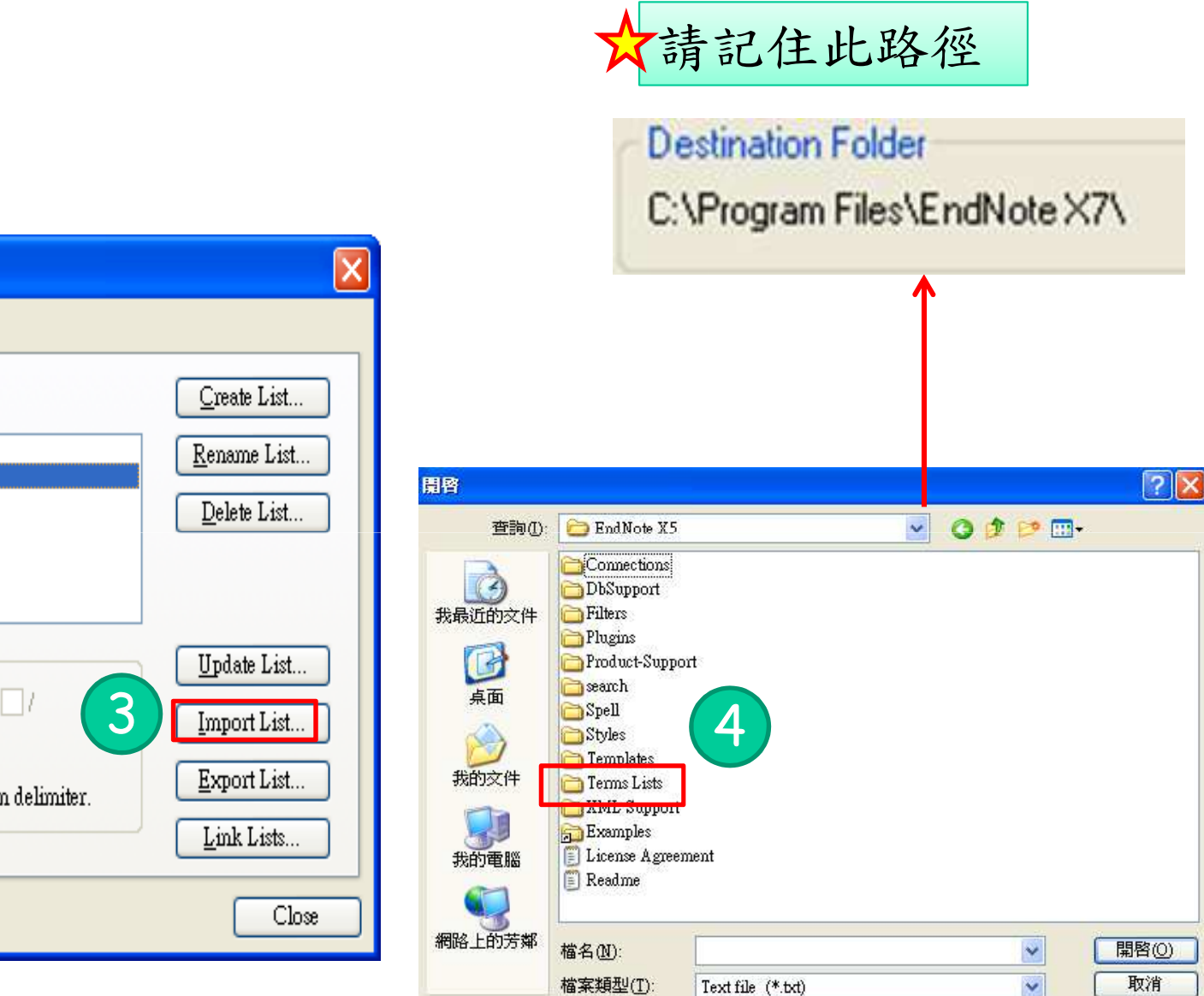

|   | Term Lists                                          |                     |
|---|-----------------------------------------------------|---------------------|
|   | Terms Lists 1                                       |                     |
|   | My EndNote .enl                                     | <u>C</u> reate List |
|   | Author                                              | <u>R</u> ename List |
|   | Keywords                                            | Delete List         |
| 6 | Delimitere                                          |                     |
|   |                                                     | Update List         |
|   |                                                     | Import List         |
|   | Carriage return is always used as a term delimiter. | Export List         |
|   |                                                     | Link Lists          |
|   |                                                     | Close               |

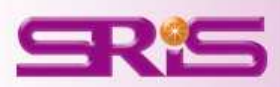

# 匯入內建Term list

| 眉唇                                                                                                    |                                                                                                    |                              |            | ? 🔀                |                                                                      |
|----------------------------------------------------------------------------------------------------|----------------------------------------------------------------------------------------------------|------------------------------|------------|--------------------|----------------------------------------------------------------------|
| 查詢(]):                                                                                                    | 🛅 Terms Lists                                                                                                    |                              | 🥑 🧿 🕫 💌    |                    |                                                                      |
| <ul> <li>裁最近的文件</li> <li>         みののの目的</li> <li>         よの文件         </li> <li>         よの文件         </li> <li>         よの文件         </li> <li>         よの文件         </li> <li>         よの文件         </li> </ul> | <ul> <li>Anthropology</li> <li>Astronomy an</li> <li>BioScience</li> <li>Chemical</li> <li>Economics</li> <li>Humanities</li> <li>Korean Medic</li> <li>Law</li> <li>Medical</li> <li>Fhilosophy</li> <li>Religion</li> <li>Zoological Re</li> </ul> | A Astrophysics<br>選擇要<br>如何  | 导匯入的<br>頁域 |                    | Journals<br>13134 erms inserted into the 'Journals' term list.<br>確定 |
| 網路上的芳鄰                                                                                                    | 檔名(N):<br>檔案類型(I):                                                                                                    | Medical<br>Text file (*.txt) | ~          | 開啓( <u>)</u><br>取消 | 6                                                                    |

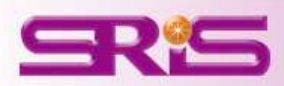

| 137 Journals in the Journals List: |                                    |                                 |                     |
|------------------------------------|------------------------------------|---------------------------------|---------------------|
| ull Journal                        | Abbreviation 1                     | Abbreviation 2                  |                     |
| . Pediatria                        | Pediatria (Rio)                    | Pediatria (Rio) 🎞               | <u>N</u> ew Term.   |
| .M.A. American Journal of Disea    | AMA Am. J. Ďis. Child.             | AMA Am J Dis Child              | TT 1 /              |
| M.A. Archives of Dermatology       | AMA Arch. Derm. Syphilol.          | AMA Arch Derm Syphilol          | <u>E</u> dit Term.  |
| .M.A. Archives of Dermatology      | AMA Arch. Derm.                    | AMA Arch Derm                   |                     |
| M.A. Archives of General Psych     | AMA Arch. Gen. Psychiatry          | AMA Arch Gen Psychiatry         | <u>D</u> elete Terr |
| M.A. Archives of Industrial Healtl | AMA Arch. Ind. Health              | AMA Arch Ind Health             |                     |
| M.A. Archives of Industrial Hyg    | AMA Arch. Ind. Hyg. Occup. Med.    | AMA Arch Ind Hyg Occup Med      | Insert Terri        |
| M.A. Archives of Internal Medic    | AMA Arch. Intern. Med.             | AMA Arch Intern Med             |                     |
| M.A. Archives of Neurology an      | AMA Arch. Neurol. Psychiatry       | AMA Arch Neurol Psychiatry      |                     |
| M.A. Archives of Neurology         | AMA Arch. Neurol.                  | AMA Arch Neurol                 |                     |
| M.A. Archives of Ophthalmology     | AMA Arch. Ophthalmol.              | AMA Arch Ophthalmol             |                     |
| M.A. Archives of Otolaryngology    | AMA Arch. Otolaryngol.             | AMA Arch Otolaryngol            |                     |
| M.A. Archives of Pathology         | AMA Arch. Pathol.                  | AMA Arch Pathol                 |                     |
| .M.A. Archives of Surgery          | AMA Arch. Surg.                    | AMA Arch Surg                   |                     |
| M.A. Journal of Diseases of Chil   | AMA J. Dis. Child                  | AMA J Dis Child                 |                     |
| ACN Advanced Critical Care         | AACN Adv. Crit. Care               | AACN Adv Cnt Care               |                     |
| ACN Clinical Issues in Critical C  | AACN Clin. Issues Crit. Care Nurs. | AACN Clin Issues Crit Care Nurs |                     |
| ACN Clinical Issues                | AACN Chn. Issues                   | AACN Clin Issues                |                     |
| ADE Editors' Journal               | AADE Ed. J.                        | AADE Ed J                       |                     |
| ANA Journal                        | AANA J.                            | AANA J                          |                     |

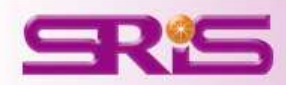

方法二:自行编辑

| 😻 EndNote X7 - [My EndNote I                          | ibrary]                                                         |                  |                                                                                                    |          |
|-------------------------------------------------------|-----------------------------------------------------------------|------------------|----------------------------------------------------------------------------------------------------|----------|
| 😻 <u>F</u> ile <u>E</u> dit <u>R</u> eferences Groups | <u>T</u> ools <u>W</u> indow <u>H</u> elp                       |                  | _                                                                                                    |          |
| 🐞 🌒 🌍 Annotated                                       | Search Library<br>Spell Check                                   | Ctrl+F<br>Ctrl+Y | h 🐔 🥝 🖆 🖹 🗄 🗞 📀 🔞 🚥                                                                                                    | k Search |
| My Library 🔺                                          | Cite While You Write [CWYW]                                     | )                | ▼   Title                                                                                                    | Rating   |
| All References                                        | Online Search<br>Format Paper<br>Change/Move/Copy Fields        | ,                | Wideband operations for compact single-fed circularl<br>Disassembly planning and sequencing for end<br>On the privacy offered by (k, delta)-anonymity<br>School-based programmes for preventing sm | *        |
| Trash                                                 | Sync                                                            |                  | Using ontology and RFID to develop a new Chi<br>A review on application of technology system<br>rized olympic-like logo anten                                                                      |          |
| ⊡ <b>Unfiled Groups</b><br>image: 2013                | Open Term Lists<br>Define Term Lists<br>Link Term Lists         | Ctrl+4<br>Ctrl+3 | Authors Term List<br>Journals Term List<br>Keywords Term List<br>Keywords Term List                                                                                                    |          |
| ♀ New Smart Group                                     | Sort Library<br>Recover Library<br>Find Broken Attachment Links |                  | A hybrid user authentication protocol for mob<br>Optimizing the positioning and technological c<br>Development and evaluation on a RFID-based<br>Pin1 Regulates the Dynamics of c-Myc DNA Bi       |          |
| □ <sup></sup> <sup></sup><br>□ <sup></sup> 第二章        | Library Summary                                                 |                  | Agent-based Gateway Operating System for<br>RFID-enabled track and traceability in job-sh<br>Yalue of circulating cell-free DNA in diagnosis                                                       |          |
| Breast Capcer                                         | Subject Bibliography<br>Manuscript Templates                    |                  | Vaccines for measles, mumps and rubella in c<br>The Morphology of English Dialects                                                                                                    |          |

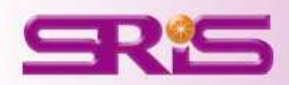

方法二:自行编辑

| Term Lists                                                                                                    | Edit Journal                                                                                                    |
|----------------------------------------------------------------------------------------------------|----------------------------------------------------------------------------------------------------|
| Terms<br>1322 Journals in the Journals Li<br>1322 Journals in the Journals Li<br>Full Journal<br>Accademia Economic Papers<br>Accademia Economic Papers<br>Accademia Ec | Full Journal:<br>Academia Economic Papers<br>Abbreviation 1:<br>Academia Econ. Pap.<br>Abbreviation 2:<br>自行輸入所需之<br>期刊縮寫即可 |
| Acta Obstetricia & Gynecologica S<br>Acta Oeconomica Acta Oecon<br>Hint: Hold the Ctrl key to select multiple terms<br>Close                                                                                                    | Abbreviation 3:                                                                                                    |

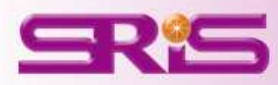

## 注意事項

- 【Journals Term List】的匯入是適用於個別的 EndNote Lib,因此如果使用者有多個 EndNote Lib 就必須分別執行匯入,並非一部 電腦只需要匯入一次。
- 如果已經採用【方法一】匯入期刊縮寫清單仍 沒有相對應的縮寫格式,那就必須以【方法 二】單筆修正資料。

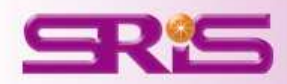

### 如果EndNote中沒有我需要的書目格式 (Style)時怎麼辨?

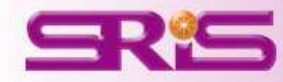

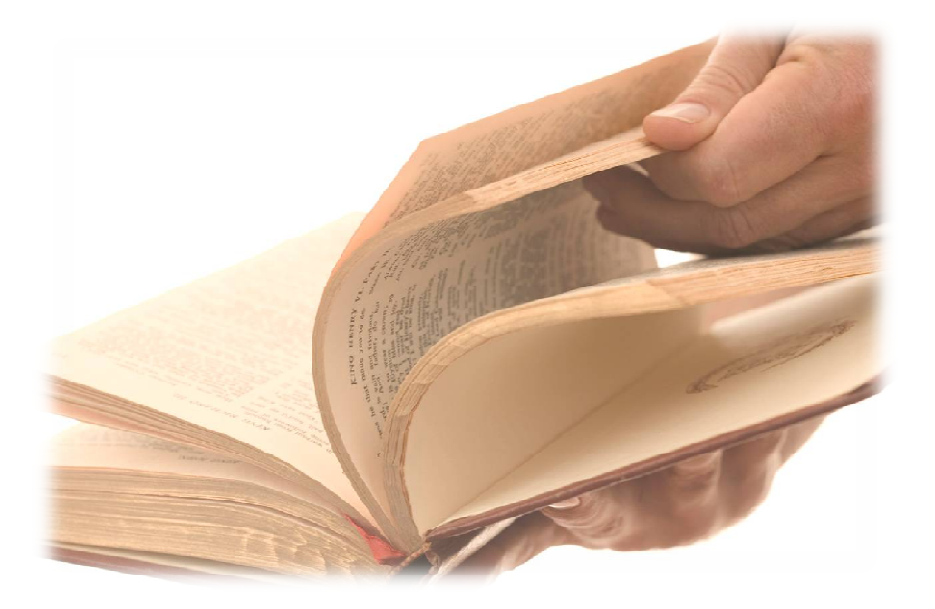

# 方法一:至EndNote官網找尋

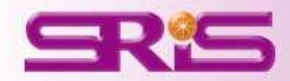

### 請至EndNote官網(http://endnote.com/)

## **ENDNOTE**<sup>®</sup>

Styles

Filters

Connections

Updates

Templates

30 Day Trial

DOWNLOADS

(m)

ENDNOTE

Collect.

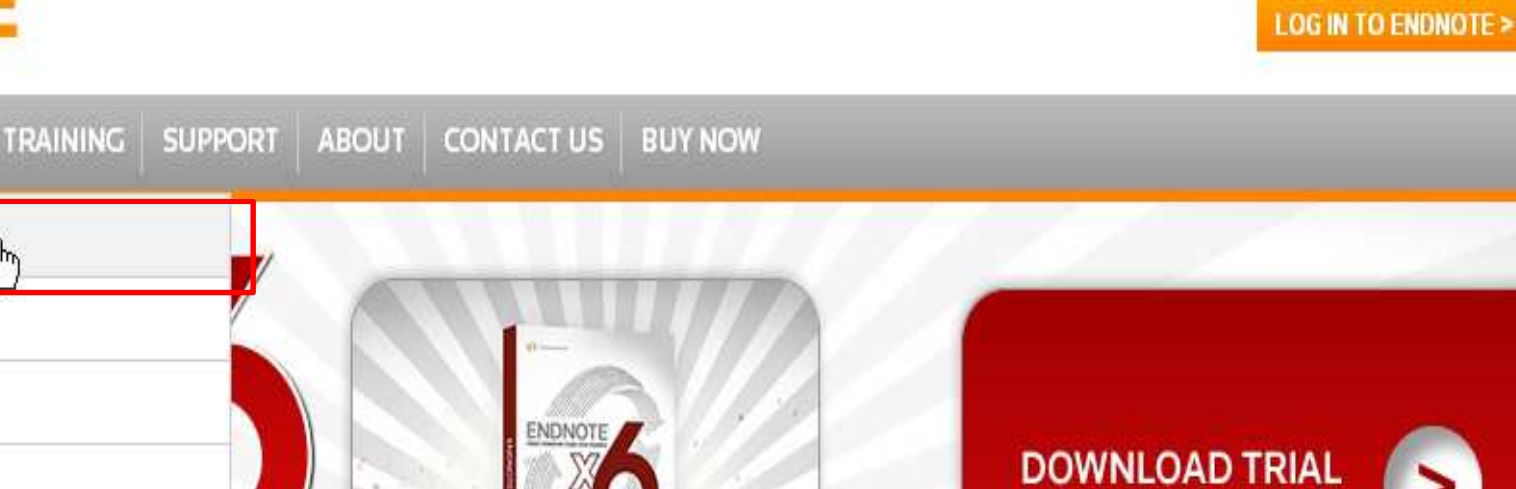

0.010

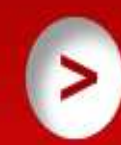

Site Search

FOR WINDOWS AND MAC

### F 🔰 🚧

### LESS TIME IN THE DETAILS. MORE TIME FOR THE BIG PICTURE.

VIDEO

EndNote<sup>®</sup> gives you the tools you need for searching, organizing and sharing your research. It allows you to easily create bibliographies while writing your next paper with features like Cite While You Write®. Maximize your time with features like finding full text for your references and automatically updating records. Whether you're on your desktop, online, or iPad, EndNote's syncing capabilities let you access all of your references, attachments, and groups from anywhere.

411 1000

### COLLECT

### COLLABORATE

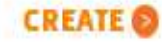

COLLECT, COLLABORATE, CREATE,

FROM ANYWHERE.

EndNote X6 with EndNoteSync

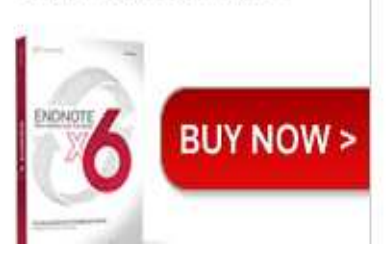

dnote com/downloads/styles

roups and references.

Format references for any project

### 或是至EndNote中

| 😻 EndNote X7 - [My EndNote Libra                                  | ry]               |                                                |                                                                                                    |          |
|-------------------------------------------------------------------|-------------------|------------------------------------------------|----------------------------------------------------------------------------------------------------|----------|
| 😻 <u>F</u> ile <u>E</u> dit <u>R</u> eferences Groups <u>T</u> oo | ls <u>W</u> indow | Help                                           |                                                                                                    |          |
| Kanotated                                                         |                   | Contents F1<br>Search for Help on              | 🐚 🖹 🖹 🗞 🥝 🔞 🚥                                                                                                   | k Search |
| My Library 🔺                                                      | . 0               | Quick Reference Card                           |                                                                                                    | Rating   |
| All References (10                                                | 1)                | Getting Started Guide                          | and operations for compact single-fed circularl                                                                 |          |
| 👩 Sync Status                                                     |                   | Web support                                    | e privacy offered by (k, delta)-anonymity                                                                       |          |
| Unfiled (8                                                        | 2)                | Web Styles Finder                              | I-based programmes for preventing sm                                                                            | *        |
| 🔐 Trash                                                           | 0)                | EndNote Program Updates<br>EndNote User Forums | lew on application of technology system<br>ularly polarized olympic-like logo anten                             |          |
| 🖃 - Unfiled Groups                                                |                   | EndNote Online Knowledge Base                  | Watt CMOS temperature sensor                                                                                    |          |
| <u></u> 2013 (                                                    | 0)                | EndNote Training                               |                                                                                                    |          |
| 🕵 New Smart Group                                                 | 0)                | EndNote Web                                    | -time risk control and monitoring syste<br>rid user authentication protocol for mob                             |          |
| <b>⊡…論文</b>                                                       | 0                 | Download EndNote Web Plug-in<br>ResearcherID   | izing the positioning and technological c<br>opment and evaluation on a RFID-based                              |          |
| □第一章                                                              | 2)                | Show Getting Started dialog                    | <ul> <li>tegulates the Dynamics of c-Myc DNA Bi</li> <li>:-based Gateway Operating System for</li> </ul>        |          |
| <b>                                   </b>                        | 6)                | Activate EndNote                               | <ul> <li>enabled track and traceability in job-sh</li> <li>of circulating cell-free DNA in diagnosis</li> </ul> |          |
| ⊡ PDF                                                             | • 0               | About EndNote X7                               | nes for measles, mumps and rubella in c<br>lorphology of English Dialects                                       |          |
| 🛅 Breast Cancer 🛛 🔅                                               | 2)                | Chan II N. K                                   |                                                                                                    |          |

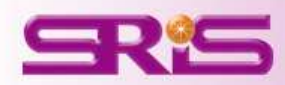

#### DOWNLOADS TRAINING SUPPORT ABOUT CONTACT US BUY NOW ENDNOTE

Home » Downloads » EndNote Output Styles

### ENDNOTE OUTPUT STYLES

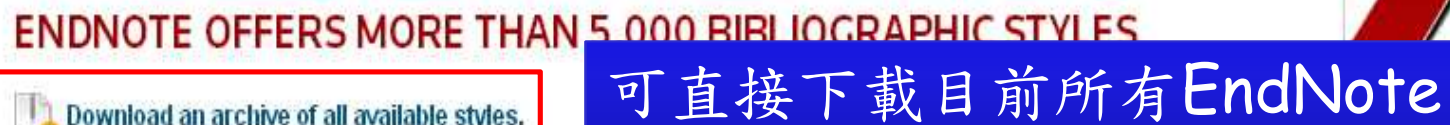

Download an archive of all available styles.

Click the column heads in the table below to sort all s

### USE THE STYLE FINDER BELOW TO SEARCH FOR A STYLE NAME AND/OR CITATION STYLE AND/OR PUBLISHER.

| Style or Journal Name | Citation Style |   | Publisher |  |  |
|-----------------------|----------------|---|-----------|--|--|
| Contains 🛛 🔽          | Is one of      | × | Contains  |  |  |
| Marketing             | - Any -        | v |           |  |  |

#### APPLY RESET 或是透過關鍵字搜尋

有的文獻格式

| Style or Journal Name | Citation Style              | Discipline | Date           |          |
|-----------------------|-----------------------------|------------|----------------|----------|
| NIH (Grant Format)    | Non-superscripted<br>Number | Medicine   | 2013-<br>05-09 | DOWNLOAD |
| Analytical Chemistry  | Superscripted<br>Number     | Chemistry  | 2013-<br>05-09 | DOWNLOAD |
| Journal of Mammalogy  | Author-Year                 | Zoology    | 2013-<br>05-08 | DOWNLOAD |
| Physical Reviews      | Superscripted<br>Number     | Physics    | 2013-<br>05-06 | DOWNLOAD |

### USE OF DOWNLOADED FILES

EndNote output styles are provided solely for use by licensed owners of EndNote and with the EndNote product. By downloading EndNote Styles, Filters, Connections, Templates and Updates you automatically agree to the terms of use.

INSTALLING INDIVIDUAL STYLES

#### You You S 主

UPDATES

**AVAILABLE** 

DATE NOW >

|                                                                                                    | Citation Style                                                               | Discipline                                                      | Date                                                                                                    |                                                                                                    |                                                                                                    |                                                                                                    |                                                                                                    |
|----------------------------------------------------------------------------------------------------|------------------------------------------------------------------------------|-----------------------------------------------------------------|----------------------------------------------------------------------------------------------------|----------------------------------------------------------------------------------------------------|----------------------------------------------------------------------------------------------------|----------------------------------------------------------------------------------------------------|----------------------------------------------------------------------------------------------------|
| Journal of Marketing Research                                                                                                    | Author-Year                                                                  | Business                                                        | 2013-03-<br>29                                                                                                    | DOWNLOAD                                                                                                    |                                                                                                    |                                                                                                    |                                                                                                    |
| Journal of Marketing                                                                                                    | Author-Year                                                                  | Business                                                        | 2013-01-<br>22                                                                                                    | DOWNLOAD                                                                                                    |                                                                                                    |                                                                                                    |                                                                                                    |
| Industrial Marketing Management                                                                                                    | Author-Year-Cited<br>Pages                                                   | Business                                                        | 2013-01-<br>15                                                                                                    | DOWNLOAD                                                                                                    |                                                                                                    |                                                                                                    |                                                                                                    |
| Asian Journal of Marketing                                                                                                    | Author-Year                                                                  | Marketing                                                       | 2010-09-<br>28                                                                                                    | DOWNLOAD                                                                                                    |                                                                                                    |                                                                                                    |                                                                                                    |
| Journal of Interactive Marketing                                                                                                    | Author-Year                                                                  | Business                                                        | 2010-08-<br>03                                                                                                    | DOWNLOAD                                                                                                    |                                                                                                    |                                                                                                    |                                                                                                    |
| Psychology & Marketing                                                                                                    | Author-Year                                                                  | Business                                                        | 2009-11-<br>16                                                                                                    | Styles                                                                                                    |                                                                                                    | 0                                                                                                    | (                                                                                                    |
|                                                                                                    |                                                                              |                                                                 |                                                                                                    |                                                                                                    |                                                                                                    | I Marratia Basananaa                                                                                                    |                                                                                                    |
| dNote X7<br>更编辑④ 核視(Y) 我的最爱(A) 工具(T) 説明(H<br>上一頁 ▼ 〇) - 介 _ ② 搜尋 ◯ 資料夾 [T]                                                                                                    |                                                                              |                                                                 |                                                                                                    | <ul> <li>每来及資料夾工作</li> <li>建立新的資料夾</li> <li>● 將這個資料夾發佈到網站</li> <li>● 共用這個資料來</li> </ul>                                                                                                    | et Jisama studies<br>Jiana Infi Econs<br>Ji Knee Surgery<br>Ji Knowledge Managment<br>Ji Korean Naurosurgical Soc                                                                                                    | J Magnetism Mag Mats<br>J Magnetism Mag Mats<br>J Management<br>J Management<br>Management Education                                                                                                    | M<br>M<br>M<br>M<br>M<br>M<br>M<br>M<br>M<br>M<br>M<br>M<br>M<br>M<br>M<br>M<br>M<br>M<br>M                                                                                                    |
| dNote X7<br>更 編輯 ④                                                                                                    | ]-                                                                           |                                                                 | <ul> <li>□ ×</li> <li>参</li> <li>参</li> <li>参</li> <li>参</li> <li>参</li> <li>参</li> <li>参</li> </ul>                                                                                                    | <ul> <li>每来及資料夾工作</li> <li>建立新的資料夾</li> <li>● 將這個資料夾發佈到網站</li> <li>● 共用這個資料夾</li> </ul>                                                                                                    | G, Jisamic Studies<br>G, Jiapan Infi Econs<br>G, JKnee Surgery<br>G, JKnovledge Managment<br>G, JKorean Neurosurgical Soc<br>G, JKorean Stat Soc                                                                                                    | J Magnetism Mag Mats<br>J Magnetism Mag Mats<br>J Management<br>J Management Education<br>J Management Eng                                                                                                    | JM<br>JM<br>JM<br>JM<br>Jm<br>Jm<br>Jm<br>JM                                                                                                    |
| 1Note X7         D 編輯(2) 検視(2) 我的最愛(2) 工具(2) 説明(2)         上一頁 • (2) · (2) · (2) · (2) · (2) · (2)         D (2) · (2) · (2) · (2) · (2) · (2)         D (2) · (2) · (2) · (2) · (2) · (2)         D (2) · (2) · (2) · (2) · (2)         D (2) · (2) · (2) · (2) · (2)         D (2) · (2) · (2) · (2) · (2)         D (2) · (2) · (2) · (2) · (2)         D (2) · (2) · (2) · (2) · (2)         D (2) · (2) · (2) · (2) · (2)         D (2) · (2) · (2) · (2)         D (2) · (2) · (2) · (2)         D (2) · (2) · (2) · (2)         D (2) · (2) · (2) · (2)         D (2) · (2) · (2) · (2)         D (2) · (2) · (2) · (2)         D (2) · (2) · (2) · (2) · (2)         D (2) · (2) · (2) · (2) · (2)         D (2) · (2) · (2) · (2) · (2)         D (2) · (2) · (2) · (2)         D (2) · (2) · (2) · (2)         D (2) · (2) · (2) · (2)         D (2) · (2) · (2) · (2)         D (2) · (2) · (2) · (2)         D (2) · (2) · (2) · (2)         D (2) · (2) · (2) · (2)         D (2) · (2) · (2) · (2)         D (2) · (2) · (2) · (2)         D (2) · (2) · (2) · (2)         D (2) · (2) · (2) · (2)         D (2) · (2) · (2) · (2)         D (2) · (2) · (2) · (2)         D (2) · (2 | ]-<br>DbSuppor<br>DbSuppor<br>Plugins<br>oort Spell                          |                                                                 | <ul> <li>○</li> <li>○</li></ul> | <ul> <li>每来及資料夾上作</li> <li>建立新的資料夾</li> <li>將這個資料夾發佈到網站</li> <li>共用這個資料夾</li> <li>其他位置</li> <li>EndNote X6</li> <li>我的文件</li> <li>共用文件</li> <li>我的電腦</li> <li>網路上的芳鄉</li> </ul>                                                                                                    | <ul> <li>Jasamic studies</li> <li>Jasamic studies</li> <li>Jasamic studies</li> <li>JKnee Surgery</li> <li>JKnowledge Managment</li> <li>JKorean Neurosurgical Soc</li> <li>JKorean Stat Soc</li> <li>JLand Use Science</li> <li>JLand Use Science</li> <li>JLanguage Social Psychology</li> <li>JLanguage Social Psychology</li> <li>JLaparcendo Adv Surg Tech</li> <li>JLain American Studies</li> <li>JLain American Studies</li> <li>JLaw Econ Organization</li> <li>JLaw Economics</li> <li>JLaw Society</li> </ul>                                                                                                    | J Magnetism Mag Mats<br>J Magnetism Mag Mats<br>J Management<br>J Management Education<br>J Management Eng<br>J Management Info Systems<br>J Management Info Systems<br>J Manufact Sci Engineering<br>J Manufact Sci Engineering<br>J Manufacturing Processes<br>J Manufacturing Systems<br>J Manufacturing Systems<br>J Manufacturing Systems<br>J Marine Biological Assn UK                                                                                                    | er J Ma<br>er J Ma<br>er |
| iNote X7         D 編輯(2) 核親(Y) 我的最愛(A) 工具(D) 說明(H)         L-頁 • ② • ② · ② · ② · ② · ② · ② · ② · ② · ②                                                                                                    | ]-<br>DbSuppor<br>Plogins<br>port<br>Spell<br>Templates<br>ML Supp<br>ulNote | rt<br>i<br>port                                                 | <ul> <li>○</li> <li>※</li> <li>※</li> <li>%</li> <li>%</li></ul> | <ul> <li>每来及資料夾上作</li> <li>建立新的資料夾</li> <li>將這個資料夾發佈到網站</li> <li>⇒ 共用這個資料夾</li> <li>其他位置</li> <li>其他位置</li> <li>EndNote X6</li> <li>新的文件</li> <li>共用文件</li> <li>我的電腦</li> <li>網路上的芳鄰</li> </ul>                                                                                                    | <ul> <li>Jisamic studies</li> <li>Jisamic studies</li> <li>Jisamic studies</li> <li>Jiknee Surgery</li> <li>JiKnowledge Managment</li> <li>JiKorean Neurosurgical Soc</li> <li>Jikorean Stat Soc</li> <li>Jiand Use Science</li> <li>Jianguage Social Psychology</li> <li>Jianguage Social Psychology</li> <li>Jian</li></ul> | J Magnetism Mag Mats<br>J Magnetism Mag Mats<br>J Management<br>J Management Education<br>J Management Education<br>J Management Eng<br>J Management Info Systems<br>J Manufact Sci Engineering<br>J Manufact Sci Engineering<br>J Manufacturing Processes<br>J Manufacturing Systems<br>J Manufacturing Systems<br>J Marine Biological Assn UK<br>J Marine Science Application<br>J Marine Systems<br>J Marine Systems<br>J Marine Systems<br>J Marine Systems<br>J Marine Systems<br>J Marine Research                                                                                                    | er, J Ma<br>er, J Ma<br>er, J                                               |
| AdMote X7         (P) 編輯(E) 檢視(Y) 我的最愛(A) 工具(T) 說明(H)         上一頁 · · · · · · · · · · · · · · · · · · ·                                                                                                    |                                                                              | rt<br>s<br>port<br>HTIML Help 檔案<br>'7WinHelp<br>robat Document | <ul> <li>○</li> <li>※</li> <li>※</li> <li>%</li> <li>%</li></ul> | <ul> <li>备来及資料夾上作</li> <li>建立新的資料夾</li> <li>將這個資料夾錢佈到網站</li> <li>共用這個資料夾</li> <li>其他位置</li> <li>EndNote X6</li> <li>新的文件</li> <li>共用文件</li> <li>我的電腦</li> <li>網路上的芳鄰</li> </ul> 詳細資料 第 第 <td><ul> <li>Jisamic studies</li> <li>Jisamic studies</li> <li>Jisamic studies</li> <li>Jiknee Surgery</li> <li>Jiknee Surgery</li> <li>Jikorean Neurosurgical Soc</li> <li>Jikorean Nati Soc</li> <li>Jianguage Social Psychology</li> <li>Jianguage Social Psychology</li> <li>Jianguage Social Psychology</li> <li>Jianguage Social Psychology</li> <li>Jianguage Social Psychology</li> <li>Jianguage Social Psychology</li> <li>Jianguage Social Psychology</li> <li>Jianguage Social Psychology</li> <li>Jianguage Social Psychology</li> <li>Jianguage Social Psychology</li> <li>Jianguage Social Psychology</li> <li>Jiaw Economics</li> <li>Jiaw Economics</li> <li>Jiaw Society</li> <li>Jiaw Society</li> <li>Jiaw Society</li> <li>Jianguistic Anthropology</li> <li>Jianguistic Society</li> <li>Jianguistic Society</li> <li>Jianguistic Algebraic Prog</li> <li>Jiaogic Comp</li> <li>Jiaogic Comp</li> <li>Jiaogis Prevet Proc Ind</li> <li>Jiaminescence</li> </ul></td> <td>J Magnetism Mag Mats<br/>J Magnetism Mag Mats<br/>J Management<br/>J Management<br/>J Management Education<br/>J Management Education<br/>J Management Eng<br/>J Management Info Systems<br/>J Manufact Sci Engineering<br/>J Manufact Sci Engineering<br/>J Manufacturing Processes<br/>J Manufacturing Processes<br/>J Manufacturing Systems<br/>J Maritel Education<br/>J Maritel Family Ther<br/>J Maritel Family Ther<br/>J Maritel Family Ther<br/>J Maritel Family Ther<br/>J Maritel Research<br/>J Maritel Research<br/>J Maritels Civil Engineer<br/>J Materials Chemistry<br/>J Materials in Civil Eng<br/>J Materials Proc Tech</td> <td>er, J Au<br/>er, J Mu<br/>er, J Mu<br/>er, J</td> | <ul> <li>Jisamic studies</li> <li>Jisamic studies</li> <li>Jisamic studies</li> <li>Jiknee Surgery</li> <li>Jiknee Surgery</li> <li>Jikorean Neurosurgical Soc</li> <li>Jikorean Nati Soc</li> <li>Jianguage Social Psychology</li> <li>Jianguage Social Psychology</li> <li>Jianguage Social Psychology</li> <li>Jianguage Social Psychology</li> <li>Jianguage Social Psychology</li> <li>Jianguage Social Psychology</li> <li>Jianguage Social Psychology</li> <li>Jianguage Social Psychology</li> <li>Jianguage Social Psychology</li> <li>Jianguage Social Psychology</li> <li>Jianguage Social Psychology</li> <li>Jiaw Economics</li> <li>Jiaw Economics</li> <li>Jiaw Society</li> <li>Jiaw Society</li> <li>Jiaw Society</li> <li>Jianguistic Anthropology</li> <li>Jianguistic Society</li> <li>Jianguistic Society</li> <li>Jianguistic Algebraic Prog</li> <li>Jiaogic Comp</li> <li>Jiaogic Comp</li> <li>Jiaogis Prevet Proc Ind</li> <li>Jiaminescence</li> </ul>                                                                                                    | J Magnetism Mag Mats<br>J Magnetism Mag Mats<br>J Management<br>J Management<br>J Management Education<br>J Management Education<br>J Management Eng<br>J Management Info Systems<br>J Manufact Sci Engineering<br>J Manufact Sci Engineering<br>J Manufacturing Processes<br>J Manufacturing Processes<br>J Manufacturing Systems<br>J Maritel Education<br>J Maritel Family Ther<br>J Maritel Family Ther<br>J Maritel Family Ther<br>J Maritel Family Ther<br>J Maritel Research<br>J Maritel Research<br>J Maritels Civil Engineer<br>J Materials Chemistry<br>J Materials in Civil Eng<br>J Materials Proc Tech | er, J Au<br>er, J Mu<br>er, J Mu<br>er, J                                               |

# 方法二:修改或是自創一個書 目格式

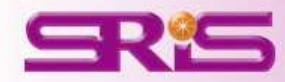

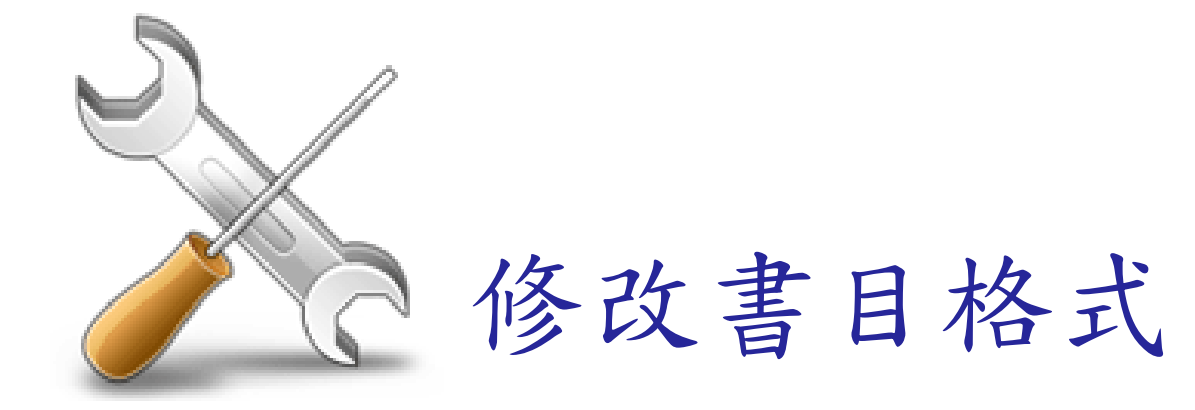

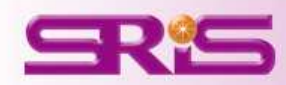

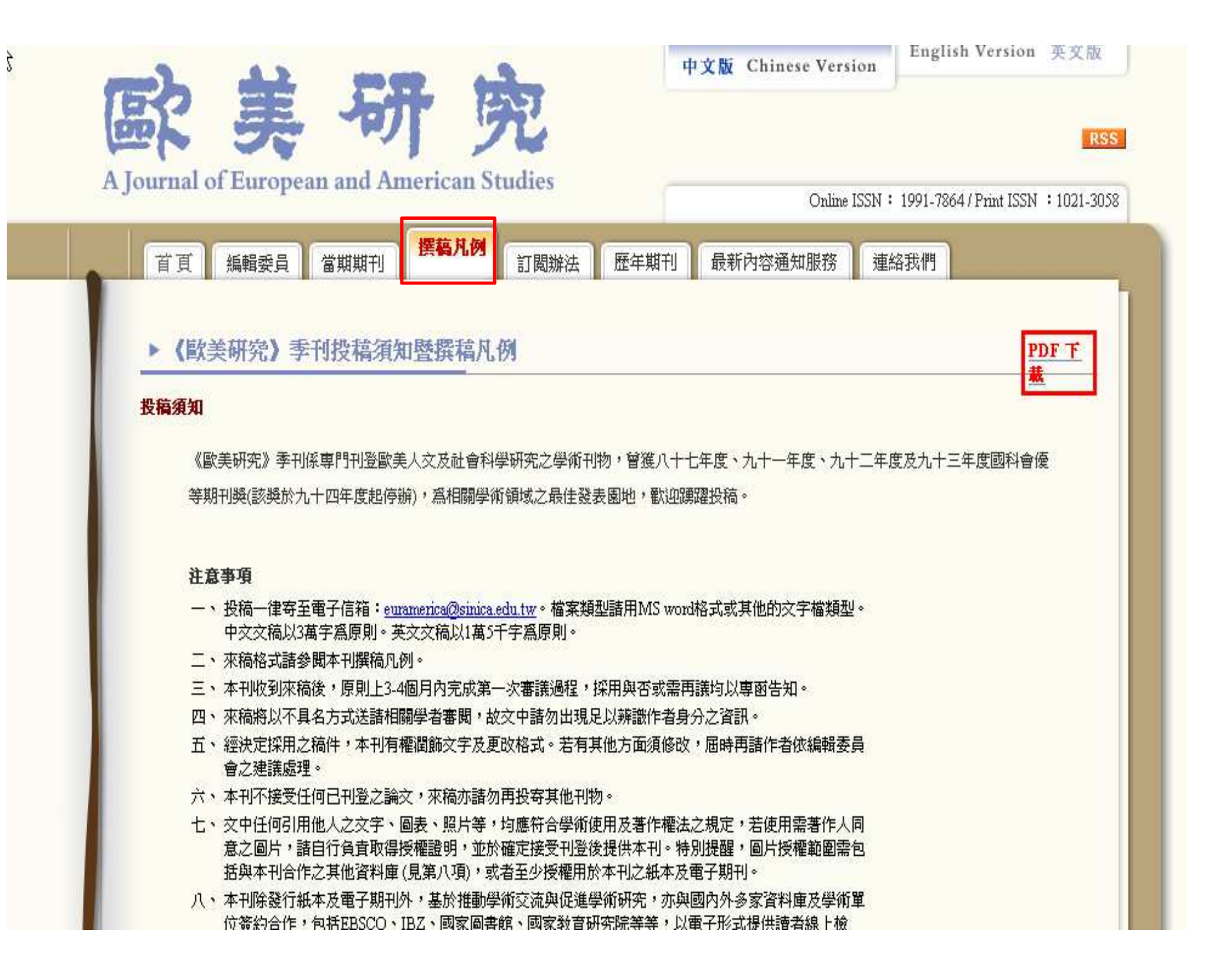

### 四、註解

(一) 文中註明出處的註解

【格式】(作者,年代:頁數)\*説明:有引文才需附頁碼

【範例】(蕭公權, 1964:100-105)

(Churchland, 1995: 68-69)

(二) 文中已有作者姓名時

【格式】作者(年代:頁數) \*説明:有引文才需附頁碼

【範例】 蕭公櫂 (1964: 100-105)

### 伍、参考文献

参考文獻置於正文之後,另起一頁,不分類別,中文文獻依筆劃排列,英文文獻依字母排序,並比照下列格式範例處理。另外,中 文文獻需附加英譯,若於中文稿引用,則中文在前,英譯以括號附加於後(下列僅提供一則範例),內文引證依中文;若於英文稿引用, 則英譯在前,中文文獻以括號附加在後,內文引證依英譯。

一、期刊論文

【格式】(中)作者(年代)。(篇名),《期刊名》,卷,期數:頁數

(英) Author's Name (Year). Title of the article. Title of the Periodical, series number, volume number: page numbers.

【範例】 胡佛 (1973) 。(美憲的解釋與司法系統的剖析),《歐美研究》, 3, 1: 43-95 。(Hu, F. (1973). Judicial Review and Judicial System in America. EurAmerica, 3, 1: 43-95.)

### く 一、期刊論文

【格式】(中)作者(年代)。(篇名),《期刊名》,卷,期數:頁數

(英) Author's Name (Year). Title of the article. Title of the Periodical, series number, volume number: page numbers.

【範例】 胡佛 (1973) 。 (美憲的解釋與司法系統的剖析) ,《歐美研究》, 3, 1: 43-95 。(Hu, F. (1973). Judicial Review and Judicial System in America. EurAmerica, 3, 1: 43-95.)

Dykstra, P. A. (1993). The differential availability of relationships and the provision and effectiveness of support to older adults. Journal of Social and Personal Relationships, 10, 3: 355-370.

期刊格式要求 作者: Last Name, First Name (initial). Middle Name (initial).

➡ 姓在前加逗點,名在後(名字的第一個字母,大寫,要有 縮寫點)

文章的標題:第一個字母大寫,其餘小寫

刊名:全稱

頁數:355-370

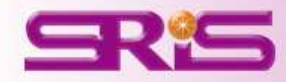

**歐美研究上真正發表的文章範例** 1985: 1)。<sup>I</sup>Myers 在定義環境難民時,特別提出環境難民必須是「在 原居住地已無法獲得生存保障」及「毫無其他替代選擇而必需尋找 其他避難處者」(1996: 72, 74)。Fabrice Renaud、Olivia Dun、Janos J. Bogardi、Koko Warner 等人之研究團隊更進一步在 2007 年聯合 國大學報告中 (Renaud, Bogardi, Dun, & Warner, 2007: 29), 將受

Hadaway, C. K., Elifson, K. W., & Perersen, D. M. (1984).
 Religious involvement and drug use among urban adolescents. *Journal for the Scientific Study of Religion*, 23, 2.109-128

期刊格式要求 作者: Last Name, First Name (initial). Middle Name (initial). 姓在前加逗點,名在後(名字的第一個字母,大寫,要有縮寫點) 文章的標題:第一個字母大寫,其餘小寫 刊名:全稱 頁數: 355-370

## 選擇領域內相近的格式

| 🕙 Eile Edit References Groups                                                                                                    | Tool: 1 | Window                              | Hele                                                                                                    |                                                                                                    |                                           | _ 8 ×                               |
|----------------------------------------------------------------------------------------------------|---------|-------------------------------------|----------------------------------------------------------------------------------------------------|----------------------------------------------------------------------------------------------------|-------------------------------------------|-------------------------------------|
| 😭 🐞 🌑 Select Another Style.                                                                                                    | 463     | 1.                                  | U Q 🖌 🗲 😭 🗐 🛛                                                                                                    | 📁 🔁 🗟 😵 🔁 🚱                                                                                                    | Quick Search                              | 🔎 🔹 🐺 Show Search Panel             |
| My Library 🔺                                                                                                    |         | • Q                                 | 作者                                                                                                    | Year 🔻 🛛 Title                                                                                                    |                                           | Number of Volumes                   |
| 📕 All References                                                                                                    | (182)   | 0                                   | Xiong, C.; Zhang, Z.; Jiang, Q 2                                                                                                    | 013 Evolutionary characte                                                                                                    | eristics of A/Hang                        |                                     |
| Dunfiled                                                                                                    | (174)   | 0 0                                 |                                                                                                    |                                                                                                    | mes for preventi                          |                                     |
| 🗃 Trash                                                                                                    | (0)     | 0                                   | Choose A Style                                                                                                    |                                                                                                    | s and the unusua                          |                                     |
| ⊒- Unfiled Groups                                                                                                    |         | 0                                   | Name Ca<br>APA 5th Ps                                                                                                    | stegory                                                                                                    | H7N9 influenza                            |                                     |
| 🕵 New Smart Group                                                                                                    | (4)     | 0                                   | APA 5th (sections) Ps <sup>-</sup>                                                                                                    | /chology                                                                                                    | throat                                    |                                     |
| B-My Groups                                                                                                    |         | 9                                   | APA Sth fall name                                                                                                    | ology                                                                                                    | d nuclei using ac                         |                                     |
| A2012                                                                                                    | (1)     | 0                                   | APA 6th                                                                                                    | ology                                                                                                    | vian flu                                  |                                     |
| New Smart Group                                                                                                    | (21)    | 8                                   | APA 6th (sections) Ps                                                                                                    | /chology                                                                                                    | 'HO/Europe briefi                         |                                     |
| inclusion of the second second | (8)     | 0                                   | APA 6th-Annotated Psi<br>APA 6th-full name Psi<br>Bulletin Chem Soc Janan Ch                                                                                                 | /chology<br>/chology<br>emistry                                                                                                    | rs for preventing                         |                                     |
| ⊡- Online Search                                                                                                    |         |                                     | Electrical Eng in Japan En                                                                                                    | gineering                                                                                                    | 8                                         |                                     |
| Library of Congress                                                                                                    | (0)     | 0.0                                 | Inti J Japanese Sociology So<br>J Japan Inti Econs Eco                                                                                                    | ciology                                                                                                    | mumns and ruhel.                          |                                     |
| QLISTA (EBSCO)                                                                                                    | (0)     |                                     | J Laparoendo Adv Surg Tech Me                                                                                                    | dicine                                                                                                    | inampo dila rabeim                        |                                     |
| 🔍 National Central Lib Tai                                                                                                    | (0)     |                                     | Japan Dental Science Rev De                                                                                                    | ntistry                                                                                                    | -                                         |                                     |
| 🔍 Natl Taiwan U                                                                                                    | (0)     |                                     | APA                                                                                                    | Eind by                                                                                                    |                                           |                                     |
| Q PubMed (NLM)                                                                                                    | (0)     |                                     |                                                                                                    |                                                                                                    | subuorsion and t                          |                                     |
| Web of Science (TS)                                                                                                    | (0)     |                                     | ★Less Info: Style Info/Previ                                                                                                    | ew Cancel Choose                                                                                                    | the mass media                            |                                     |
| more                                                                                                    |         | <                                   | Billoski, T.V. (1992). Introduction to Paleonto<br>Press                                                                                                    | ology (6th ed.). New York: Institutional                                                                                                    | the mass media                            |                                     |
| □ Find Full Text                                                                                                    |         | Referenc                            | Norehouse, S.I., & Tung, R.S. (1993). Statis<br>reptiles due to the K/T event. Jour<br>Schwartz, M.T., & Billoski, T.V. (1990). Gree<br>extinction. In B. T. Jones & N. V. L | tical evidence for early extinction of<br><i>rnal of Paleontology, 17</i> (2), 198-209,<br>nhouse hypothesis: effect on dinosaur<br>ovecraft (Eds.), <i>Extinction</i> (pp. 175- | • 0<br>• • • •                            | -/0 👄 🔿 🗔 🐨                         |
|                                                                                                    |         | Rating<br>A<br>X<br>Z<br>J<br>Chen, | 189). New York: Barnes and Ellis.<br>確認是否相近                                                                                                    | 期刊格式要求<br>作者: Last Name, First<br>姓在前加逗點,名在後<br>文章的標題:第一個字母<br>刊名:全稱                                                                                                    | Name (initial). M<br>【名字的第一個字母<br>大寫,其餘小寫 | iddle Name (initial).<br>、大寫,要有縮寫點) |
|                                                                                                    |         | Year                                |                                                                                                    | 貝                                                                                                    |                                           |                                     |

## Edit選項→選擇Output Styles →Open Style Manager來選擇您要修改的格式

| 😻 <u>F</u> ile | <u>Edit</u> eferences Groups | <u>T</u> ools    | <u>W</u> indow <u>H</u> elp     |           |        |             |               |                      | -                   | . 🗗 🗙      |
|----------------|------------------------------|------------------|---------------------------------|-----------|--------|-------------|---------------|----------------------|---------------------|------------|
| <b>(</b>       | <u>Dun</u> io (              | Ctrl+Z           | • • • • • • • • • •             | <b>E</b>  | 6      | 1           | 30            | Quick Search         | 🔎 🔹 🐺 Show Search F | Panel      |
| My Lib         | Cut C                        | Ctrl+X           | ● 9 作者                          |           | Year 👻 | Title       |               |                      | Number of Volumes   | ~          |
| All R          | Copy C                       | Ctrl+C<br>Ctrl+V | 🗧 🛛 Xiong, C.; Zhang, Z.; J     | iang, Q   | 2013   | Evolutiona  | ry characte   | eristics of A/Hang   |                     |            |
| Unfil          | Paste With Text Styles       | 1011.1           | Itomas, R. E.; McLella          | in, J.; P | 2013   | School-bas  | sed program   | nmes for preventi    |                     |            |
| 😭 Tras         | Clear                        |                  | Skowronski, D.; Janju           | a, N.; K  | 2013   | Virus-host  | interaction   | ns and the unusua    |                     |            |
|                | Select All C                 | Ctrl+A           | Ranst, M. V.; Lemey, I          | Р.        | 2013   | Genesis of  | avian-origi   | n H7N9 influenza     |                     |            |
| G Orm          | Copy Formatted C             | Jtrl+K<br>Stel∓P | Ludman, Harold; Brad            | ley, Pat  | 2013   | ABC of ear  | , nose, and   | l throat             |                     |            |
| <b>*</b>       |                              |                  | Gaffney, L. P.; Butler,         | P. A.; S  | 2013   | Studies of  | pear-shape    | ed nuclei using ac   |                     |            |
| ⊡My I          | Font                         |                  | Dai, C.; Jiang, M.              |           | 2013   | Understan   | ding H7N9 a   | avian flu            |                     |            |
| <b>6</b>       | Style                        | •                | 0                               |           | 2013   | Joint ECDC  | CNRL and V    | WHO/Europe briefi    |                     |            |
| <u>R</u>       | Output Styles                | Þ                | New Style                       | Matt      | 2012   | Neuraminid  | lase inhibito | ors for preventing   |                     |            |
|                | Import Filters               |                  | Edit "中華醫誌"                     | Iters,    | 2012   | 60 years o  | f survival o  | outcomes at the U    |                     |            |
| 🖃 Onlii        | Connection Files             |                  | Edit AFA.OUT                    |           | 2012   | ABC of bre  | ast disease   | es                   |                     |            |
| Q              | Preferences                  |                  | Open Style Manager              | .; De     | 2012   | Vaccines fo | or measles,   | mumps and rubel      |                     |            |
| Q.2            | ISTA (EBSCO)                 | (0)              | Aligent Homoopadi Zeitung       | liffe,    | 2012   | ABC of uro  | logy          | 8 (S                 |                     |            |
| 🔍 N            | lational Central Lib Tai     | (0)              | Annotated                       | , R. S.   | 2012   | ABC of pro  | state canc    | er                   |                     |            |
| QN             | latl Taiwan U                | (0)              | Author-Date                     | arie      | 2012   | ABC of pair | n             |                      |                     |            |
| QP             | ubMed (NLM)                  | (0)              | Chicago 16th A                  | mus       | 2012   | Aqainst an  | d bevond :    | subversion and t     |                     |            |
| Q 1/2          | Veb of Science (TS)          | (0)              | IEEE ACM Trans Comp Biol Bioinf | anch      | 2012   | American I  | indians and   | the mass media       |                     |            |
| more           | 9                            |                  | MHRA                            |           |        |             |               |                      |                     | >          |
| 🗐 Find F       | Full Text                    |                  | Show All Fields                 |           |        |             |               | a la                 |                     | 1000 C     |
|                |                              |                  | Turabian Bibliography           |           |        |             | Attached FL   | urs 9                | w.                  | -          |
|                |                              |                  | Vancouver                       |           |        | » ^         | 0 1           |                      | 70 🗢 🔿 🛄            | - <b>*</b> |
|                |                              | -                | ✓ 中華醫誌<br>TKauny                |           |        | 1           | There are n   | o PDFs attached to t | this reference.     |            |
|                |                              |                  |                                 |           |        |             |               |                      |                     |            |
|                |                              |                  | Author                          |           |        |             |               |                      |                     |            |
|                |                              |                  | Zhang, Z.                       |           |        |             |               |                      |                     |            |
|                |                              |                  | Jiang, Q.<br>Chen, Y.           |           |        |             |               |                      |                     |            |
|                |                              |                  | Year                            |           |        | ~           |               |                      |                     |            |

# 選擇要修改的格式

| Vame                                                                     | Category                                  |        |
|--------------------------------------------------------------------------|-------------------------------------------|--------|
| Antimicrobial Agents Chemo                                               | Microbiology                              |        |
| Antiox Redox Signaling                                                   | Biology                                   |        |
| Antipode                                                                 | Social Science                            |        |
| Antiviral Research                                                       | Virology                                  |        |
| Antiviral Therapy                                                        | Virology                                  |        |
| APA 5th                                                                  | Psychology                                |        |
| APA 5th (sections)                                                       | Psychology                                |        |
| APA 5th-Annotated                                                        | Psychology                                |        |
| APA 5th full name                                                        | Psychology                                |        |
| APA 6th                                                                  | Psychology                                |        |
| APA 6th - Sentence                                                       | Psychology                                |        |
| APA 6th (sections)                                                       | Psychology                                |        |
| APA 6th-Annotated                                                        | Psychology                                |        |
| APA 6th-full name                                                        | Psychology                                |        |
| Apidologie                                                               | Biology                                   |        |
| APLAR J Rheumatology                                                     | Medicine                                  |        |
| APMIS                                                                    | Medicine                                  |        |
| Apoptosis                                                                | Cell Biology                              |        |
| 🗌 App Animal Behaviour Sci                                               | Zoology                                   |        |
| App Cognitive Psychology                                                 | Psychology                                |        |
| App Comp Harm Analysis                                                   | Mathematics                               |        |
| App Health Eco Health Pol                                                | Medicine                                  |        |
|                                                                          | Get More on the Web Mark All Unmark All E | ind by |
| ★Less Info:                                                              | Style Info/Preview                        | Edit   |
| File Name: APA 6th.ens                                                   |                                           |        |
| Created: 2013年4月18日, 上午 10:16:17                                         |                                           |        |
| Modified: 2012年3月6日, 下午 12:09:02                                         |                                           | ノ      |
| Based On:                                                                |                                           |        |
| Category: Psychology                                                     |                                           |        |
| Comments: This style is based on the Publication Manual of the APA . 6th | ed                                        |        |

| 😻 EndNote X6 - [APA 6th]                                                                                                    |                                                                                                    |     |
|----------------------------------------------------------------------------------------------------|----------------------------------------------------------------------------------------------------|-----|
| 🐉 <u>File E</u> dit <u>R</u> eferences Grou                                                                                                    | ps Tools Window Help                                                                                                    | a × |
| Plain Font * Plain Size                                                                                                    | $\bullet \mid \mathbf{B} \mid I \mid \underline{\mathbf{U}} \mid \mathbf{P} \mid \mathbf{A}^{I} \mid \mathbf{A}_{I} \mid \boldsymbol{\Sigma} \mid A_{BC}$ |     |
| About this Style<br>Anonymous Works<br>Page Numbers<br>Journal Names<br>Sections<br>Citations<br>Author Lists<br>Author Lists<br>Author Name<br>Numbering<br>Sort Order<br>Bibliography<br>Templates<br>Author Lists<br>Author Lists<br>Author Lists<br>Editor Name<br>Editor Lists<br>Editor Name<br>Field Substitutions<br>Layout<br>Sort Order<br>Title Capitalization<br>Footnotes<br>Templates<br>Author Lists<br>Author Lists<br>Author Lists<br>Editor Lists<br>Author Same<br>Field Substitutions<br>Repeated Citations<br>Title Capitalization<br>Figures<br>Tables<br>Separation & Punctuation | Name:       APA 6th         Based on:                                                                                                    |     |

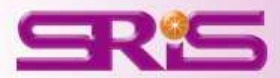

# Output Style項目說明

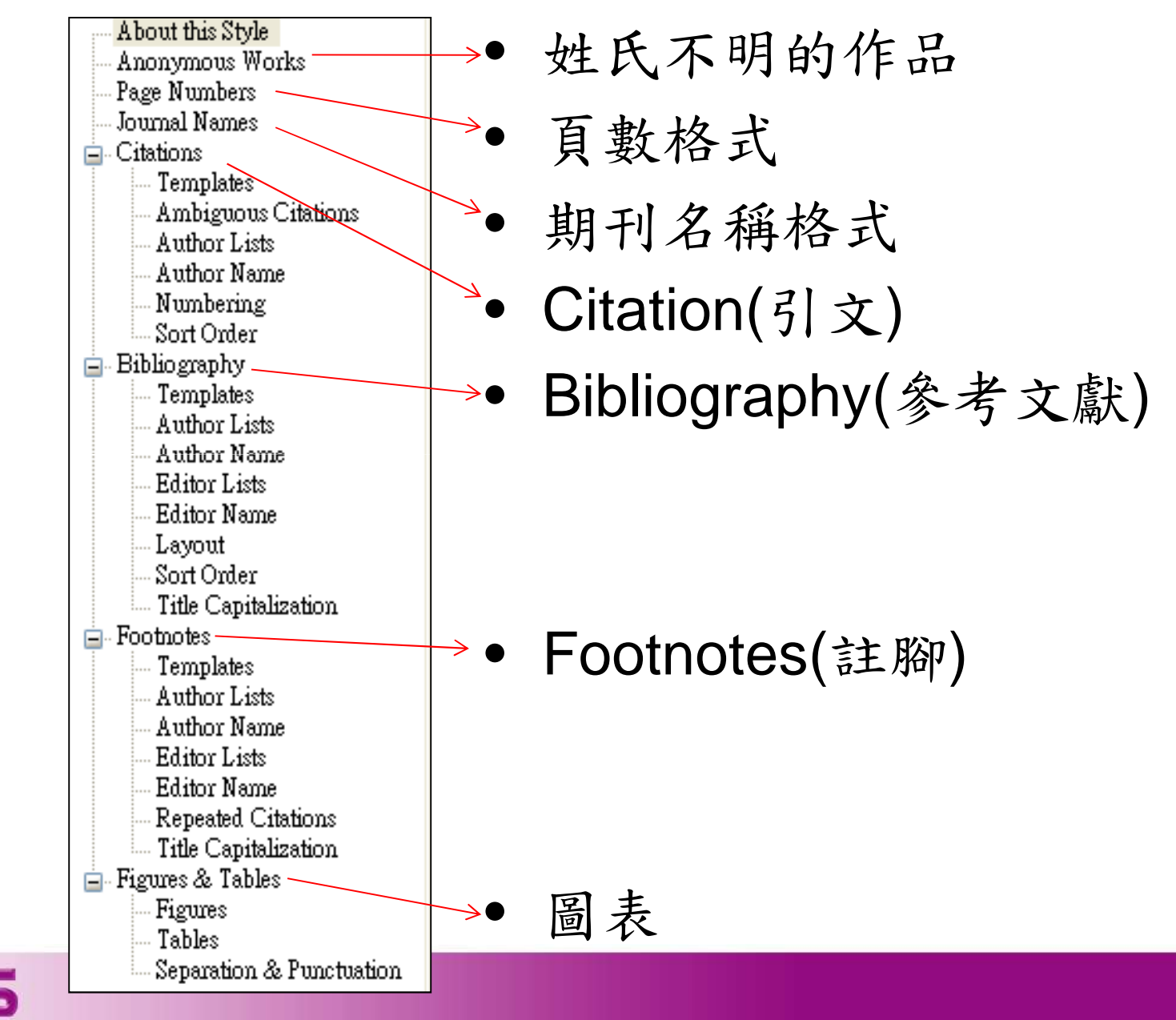

修改頁碼格式

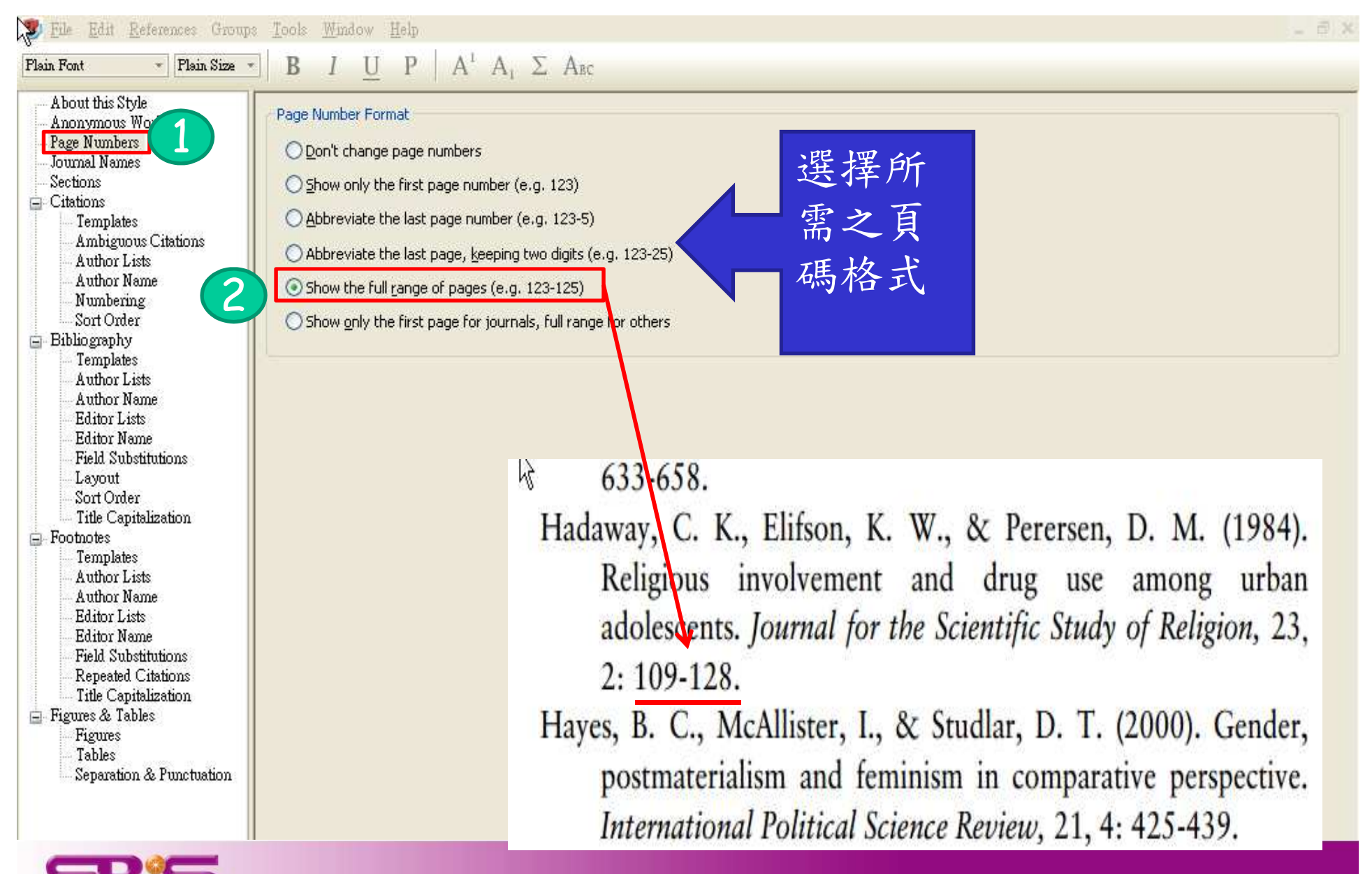

## 修改期刊格式縮寫欄位

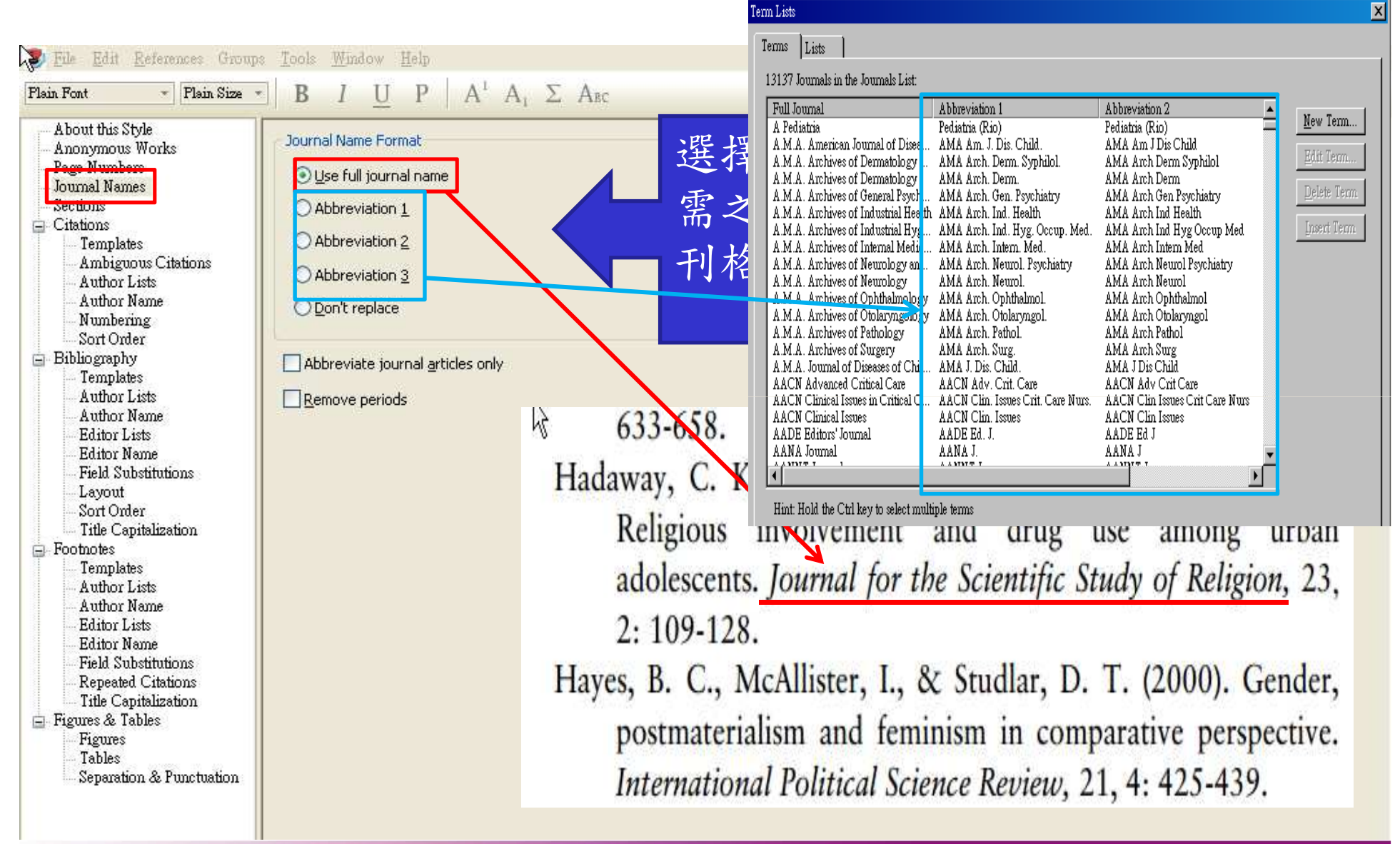

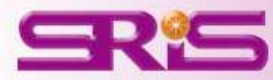

# Citation 格式

| Edit         References         Groups           [Plain Font         *         [Plain Size         *                                                                                                    | (Renaud, Bogardi, Dun, & Warner, 2007: 29)                                                                                                    |
|----------------------------------------------------------------------------------------------------|----------------------------------------------------------------------------------------------------|
| About this Style<br>Anonymous Works<br>Page Numbers<br>Journal Names<br>Sections<br>Citations<br>Citations<br>Citations<br>Author Lists<br>Author Name<br>Numbering<br>Sort Order<br>Bibliography<br>Templates<br>Author Lists<br>Author Lists<br>Author Name<br>Editor Lists<br>Editor Name<br>Field Substitutions<br>Layout<br>Sort Order<br>Title Capitalization<br>Footnotes<br>Templates<br>Author Lists<br>Author Lists<br>Author Lists<br>Editor Lists<br>Editor Lists<br>Editor Lists<br>Editor Lists<br>Editor Lists<br>Editor Lists<br>Editor Lists<br>Editor Lists<br>Editor Lists<br>Editor Lists<br>Field Substitutions<br>Repeated Citations<br>Title Capitalization<br>Figures<br>Tables<br>Separation & Punctuation | In-Text Citation Template<br>Insert Field Insert Field Insert Field Author (Year), -pp <cited pages)<br="">Citation - Author (Year)<br/>Author-(IYear], -p (Ted Pages))<br/>Citation - Author (Year)<br/>Citation - Author (Year)<br/>Citation - Author (Year)<br/>Citation - Author (Year)<br/>Citation - Author (Year)<br/>Citation - Author (Year)<br/>Author (IYear), -p (Ted Pages))<br/>Citation - Author (Year)<br/>Author (IYear), -p (Ted Pages))<br/>Citation - (Ted Pages))<br/>Citation - (Ted Pages)<br/>Citation - (Ted Pages))<br/>Citation - (Ted Pages)<br/>Citation - (Ted Pages)<br/>Citation - (T</cited> |
|                                                                                                    | Multiple citation separator: ;                                                                                                    |
|                                                                                                    | Vear Format<br>Use 2-digit years ('99)                                                                                                    |

修改期刊書目格式

Dykstra, P. A. (1993). The differential availability of relationships and the provision and effectiveness of support to older adults. Journal of Social 😇 File E Plain Font and Personal Relationships, 10, 3: 355-370. About Anonymous works Page Numbers Reference Types < Journal Names Hachor - reary - most - theory - calcony Sections - Citations ic Rook Costion Templates **Journal Article** ``Series` •Ed Ambiguous Citations RLI-(Original-Author Lists Author. (Year). Title[. [Journal], Volume](Issue)], Pages]. Author Name .•Title]•[Medi Numbering Sort Order Bibliography Government Document Templates Author. (Year) [. . / Title]. (Report Number) 7/ ace Published]: Publisher [. `Retrieved from` . URL]. Author Lists Hearing Author Name /*Title*, Legislative Body|, Session。`Sess.` <mark>成</mark>ges| (Year)| (History)]. Editor Lists Journal Article Editor Name Field Substitutions Author. (Year). Title]. [Translated Title]]. [Reviewed Item]]. Journal, Volume (Issue)], Pages]. `doi: `+DOI Layout Legal Rule or Regulation Sort Order Title], Rule Number C.F.R. [ Section Number] (Year)], History]. Title Capitalization Magazine Article - Footnotes Author. ([Year, Date]). Title]. Magazine], Volume], Pages]. Templates Author Lists Manuscript Author Name Author. (Year], Date]). Title]. Type of Work]. [Description of Material]]. Collection Title]. `Retrieved from` «National Author. (Year]. Editor Lists Volume/Storage Container], Folio Number]), Library/Archive], Place Published]. Editor Name Map Field Substitutions Cartographer\* (Cartographer). \* |(Year). \* Title | { Type ] . \* Retrieved from \* URL Repeated Citations Title Capitalization Music - Figures & Tables Composer. (Year). Title. `On` Album Title [Form of Item]]. Place Published |: Publisher]. Figures Newspaper Article Tables Reporter. ([Year, Issue Date]). Title], Type of Article], Newspaper], p. ^pp. Pages[. `Retrieved from` URL Separation & Punctuation Online Database

# 修改臚列作者格式

| About this Style<br>Anonymous Works<br>Page Numbers | Author Separators                                            |  |  |
|-----------------------------------------------------|--------------------------------------------------------------|--|--|
| Ioumal Names                                        |                                                              |  |  |
| Sections                                            | 1 to 100 , , &                                               |  |  |
| - Citations                                         |                                                              |  |  |
| Templates                                           |                                                              |  |  |
| - Ambiguous Citations                               |                                                              |  |  |
| Author Lists                                        | Abbreviated Author List                                      |  |  |
| Author Name                                         | Otiet all author pamer                                       |  |  |
| Numbering                                           |                                                              |  |  |
| Sort Order                                          | OIF 7 or more authors, list the first 6 author(s)            |  |  |
| Bibliography                                        |                                                              |  |  |
| 1 cmplates                                          | and abbreviate <u>wi</u> th: , et al. Italic                 |  |  |
| Author Nerse                                        |                                                              |  |  |
| Editor Liste                                        | OIt eight or more authors, list the first 6 authors, insert: |  |  |
| Editor Name                                         | and add the last author's name                               |  |  |
| Field Substitutions                                 |                                                              |  |  |
| Lavout                                              | For Subsequent Works by the Same Author                      |  |  |
| Sort Order                                          | To pubsequence works by the participante                     |  |  |
| Title Capitalization                                | Print the author list as defined above                       |  |  |
| - Footnotes                                         | O Omit the author list                                       |  |  |
| Templates                                           |                                                              |  |  |
| - Author Lists                                      | Replace repeated authors with:                               |  |  |
| Author Name                                         |                                                              |  |  |
| - Editor Lists                                      |                                                              |  |  |
| Editor Name                                         |                                                              |  |  |

其他修改臚列作者格式

| 🚺 <u>F</u> ile <u>E</u> dit <u>R</u> eferences Group:                                                                                                    | s <u>T</u> ools <u>W</u> indow <u>H</u> elp                                                                                                    |                                                                                                    |
|----------------------------------------------------------------------------------------------------|----------------------------------------------------------------------------------------------------|----------------------------------------------------------------------------------------------------|
| Plain Font 🗾 Plain Size                                                                                                    | <b>Β Ι <u>U</u> Ρ Α<sup>1</sup> Α<sub>1</sub> Σ</b> Αφ                                                                                                    |                                                                                                    |
| About this Style Anonymous Works Page Numbers Journal Names Sections Citations Author Lists Author Lists Author Name Numbering Sort Order Bibliography Complete Author Lists Author Lists Author Lists Author Lists Author Name Editor Lists Editor Name Field Substitutions Layout Sort Order Title Capitalization Footnotes Author Lists Author Lists Author Lists Author Lists Editor Name Field Substitutions Editor Lists Author Lists Author Lists Author Lists Field Substitutions Field Substitutions Field Substi | Author Separators         Number of Authors       between       before last         1       to       100       ,         100       to       100       ,       ,         Abbreviated Author List       ,       ,       ,         Abbreviated Author List       ,       ,       ,         Abbreviated Author List       List all author names       ,       ,         If 7       or more authors, list the first 6       author(s)         and abbreviate with:       , et al       Ittaic         If eight or more authors, list the first 6 authors, insert:       , | below.<br>S, Tsay SH, Lee FY, Lu RH, Chang FY,<br>nitric oxide synthase inhibitors on<br>t-induced pancreatitis rats. <i>J Chin Med</i><br>4. |

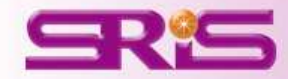
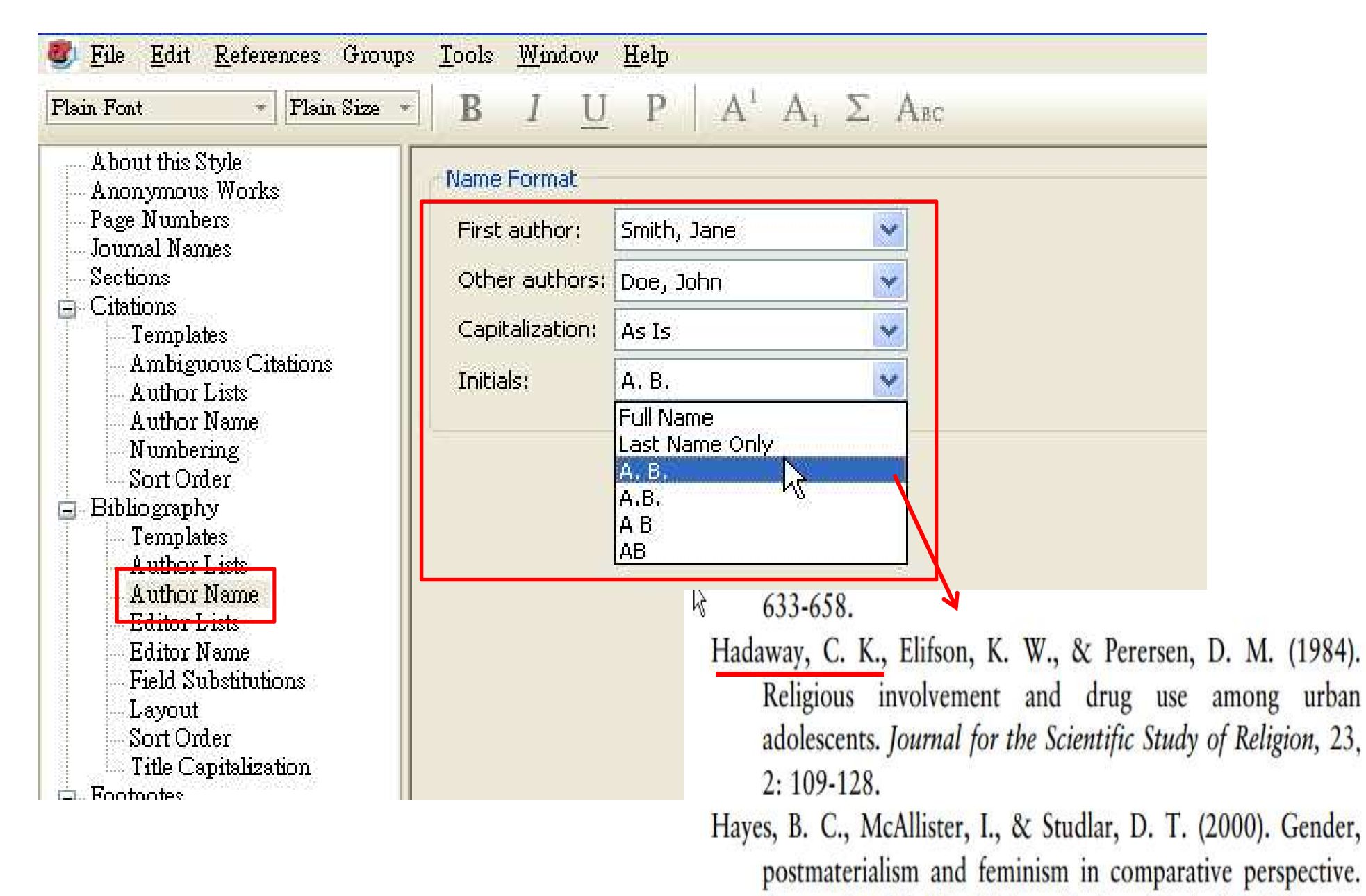

International Political Science Review, 21, 4: 425-439.

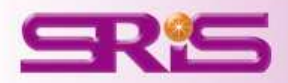

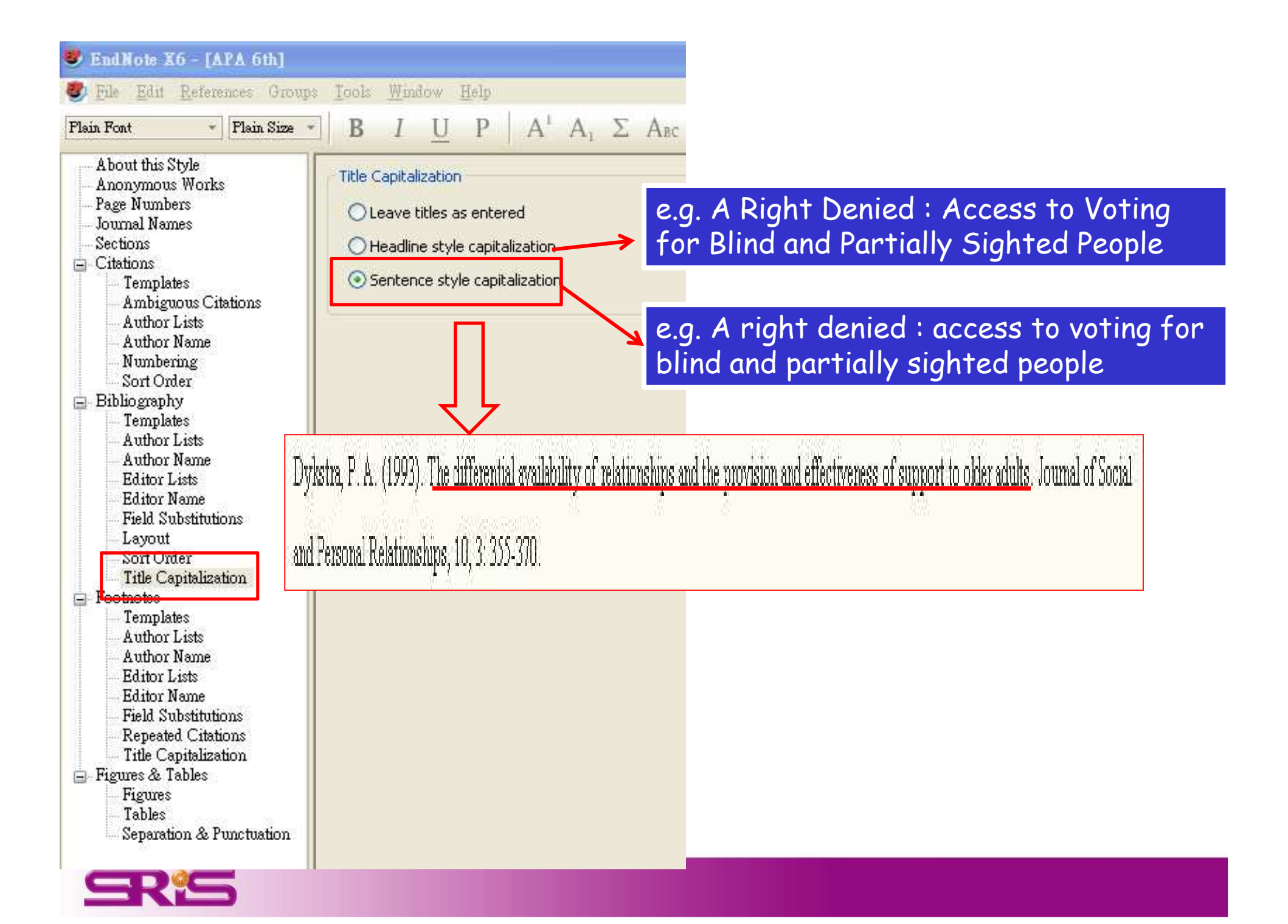

請務必另存一個期刊書目格式

| 8        | <u>File</u> <u>E</u> dit <u>R</u> eferences Grou                                       | ps <u>T</u> ools | <u>W</u> indow <u>H</u> elp                         |
|----------|----------------------------------------------------------------------------------------|------------------|-----------------------------------------------------|
| Flə      | <u>N</u> ew<br>Open<br>Clow Style                                                      | ChiuM            | $\underline{U}  P     A^{1}  A_{1}  \Sigma  A_{BC}$ |
|          |                                                                                        |                  | alization                                           |
|          | Save                                                                                   | Ctrl+S           | e titles as entered                                 |
| turber 1 | Save As                                                                                |                  | ine style capitalization                            |
| 1        | Revert Style                                                                           |                  | Incestyle capitalization                            |
|          | Export<br>Import                                                                       |                  |                                                     |
|          | Print<br>Print Preyjew<br>Print Setup                                                  | Ctrl+P           | Save As                                             |
|          | Compressed Library (.enbx)                                                             | 2226             |                                                     |
|          | Exit                                                                                   | Ctrl+Q           |                                                     |
|          | Layout<br>Sort Order<br>Title Capitalization<br>Footnotes<br>Templates<br>Author Lists |                  | 更名為「歐美研<br>究                                        |
|          | Author Name                                                                            |                  |                                                     |

| Edit References       Grams       Tools       Window       Help         My Library       Year       Title       Number of Volumes       Journal       East opcased       References         My Library       Year       Title       Number of Volumes       Journal       Clin Infect Dis       2013/5/9       Journal Art         My Library       Iang, Q       2013       School-based progr       Cochrane Da       2013/5/9       Journal Art         Ounfiled       (174)       N.; Kwin       2013       Genesis of avian-or       Euro Surveill       2013/5/9       Journal Art         P.       2013       Genesis of avian-or       Lancet       2013/5/9       Journal Art         Wew Smart Groups       (4)       ABC of ear, nose, a       ABC series       2013/4/18       Book                                                                                                    |
|----------------------------------------------------------------------------------------------------|
| My LibraryYearTitleNumber of VolumesJournalCast opdatedReferencesAll References(182)iang, Q2013Evolutionary charaClin Infect Dis2013/5/9Journal ArtOunfiled(174)an, J.; P2013School-based progrCochrane Da2013/5/9Journal ArtTrash(0)N.; Kwin2013Virus-host interactionEuro Surveill2013/5/10Journal ArticOunfiled GroupsP.2013Genesis of avian-orLancet2013/5/9Journal ArticNew Smart Group(4)Iley, Pat2013ABC of ear, nose, aABC series2013/4/18Book                                                                                                    |
| P. A.; S 2013 Studies of pear-sh Nature 2013/5/9 Journal Art   2012 (1) 2013 Joint ECDC CNRL an BMJ 2013/5/9 Journal Art   2013 Joint ECDC CNRL an Euro Surveill 2013/5/9 Journal Art   2014 2013 Joint ECDC CNRL an Euro Surveill 2013/5/9 Journal Art   2015 2017 (21) n, Matt 2012 Neuraminidase inhi Cochrane Da 2013/5/9 Electronic A   2017 ABC of preast dise ABC series 2013/4/18 Book   2018 Cochrane Da 2013/4/18 Book   2019 ABC of prostate ca ABC series 2013/4/18 Book   2011 ABC of prostate ca ABC series 2013/4/18 Book   2013 Understand beyon 2013/4/18 Book   2014 ABC of pain ABC series 2013/4/18 Book   2013 ABC of pain ABC series 2013/4/18 Book   2013 America Indians a 2013/4/18 Book   2014/18 Book Sanch 2012 ABC of pain ABC series   2013/4/18 Book Sanch 2013/4/18 Book   2013/4/18 Book Sanch 2013/4/18 Book   2013/4/18 Book Sanch 2013/4/18 Book   2013/4/18 Book Sanch 2013/4/18 Book   2013/4/18 Book Sanch |

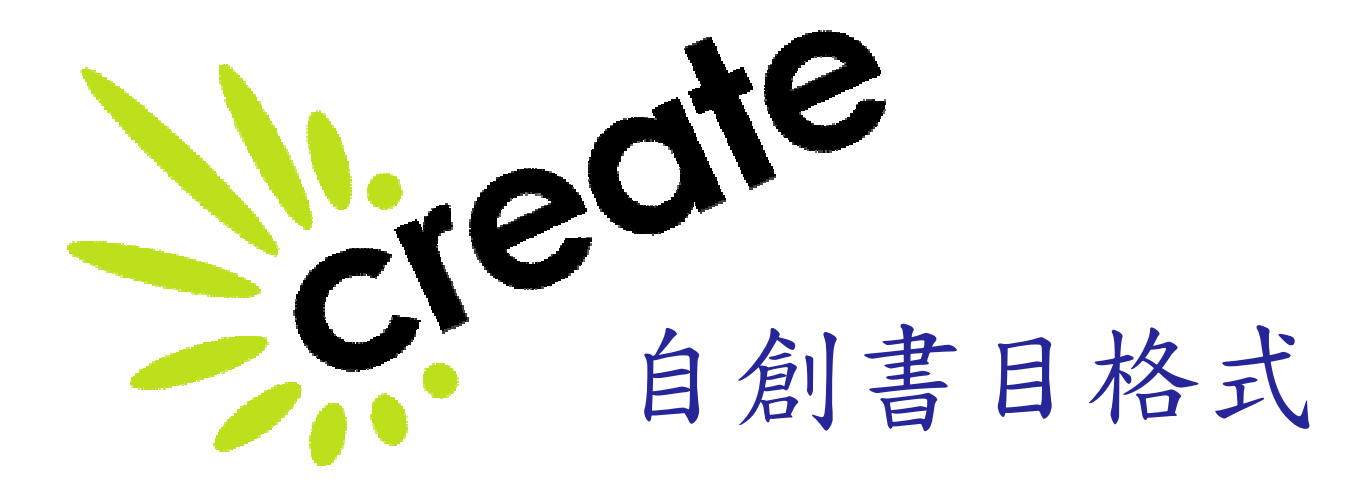

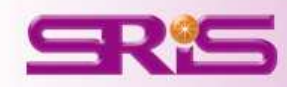

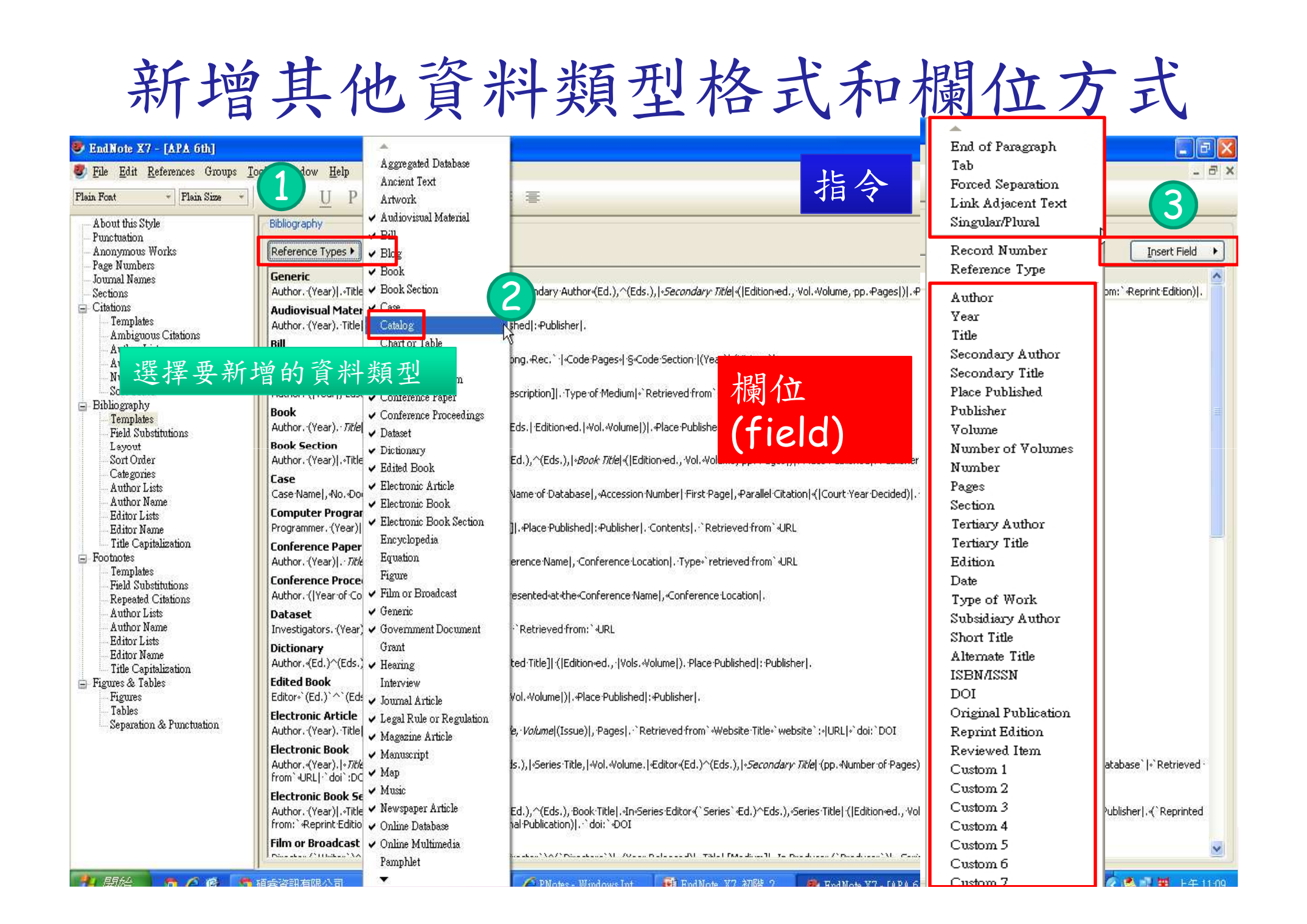

#### Journal Article

<u>Author. Title</u>. Journal Volume: Issue : Pages 🤳

## Title前無出現「.」與空格

<u>Joint ECDC CNRL and WHO/Europe briefing note on diagnostic preparedness in</u> Europe for detection of avian influenza A(H7N9) viruses. Euro Surveill 18:17

Journal Article

Author...Title.Journal-Volume:Issue:Pages

Title前出現一空格

<u>Joint ECDC CNRL and WHO/Europe briefing note on diagnostic preparedness</u> in Europe for detection of avian influenza A(H7N9) viruses. Euro Surveill 18:17

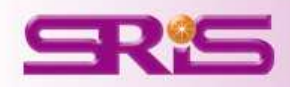

# 指令介紹

and the second

End of Paragraph Tab Forced Separation Link Adjacent Text Singular/Plural

Record Number Reference Type

Author Year Title Secondary Author Secondary Title Place Published Publisher Volume Number of Volumes Number Pages Section Tertiary Author Tertiary Title Edition Date Type of Work Subsidiary Author Short Title Alternate Title ISBN/ISSN DOI **Original Publication Reprint Edition** Reviewed Item Custom 1 Custom 2 Custom 3 Custom 4 Custom 5 Custom 6 Custom 7

End of Paragraph Tab Forced Separation Link Adjacent Text Singular/Plural

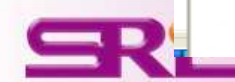

## 指令-1/4

• End of Paragraph:如果您的書目格式是需要換行的,您就需要 點選End of Paragraph 來做換行的動作。

Catalog Record Number<sup>q</sup>

Author+ Year. Title City. | 來自於: Publisher | Volume Number of Pages p. ^ pp. Pages

 183 —
 Huanh M, Lin D
 2013. 60 years of survival outcomes at the University of Texas M.D. Anderson Cancer Center. City. 11 pp.123-5

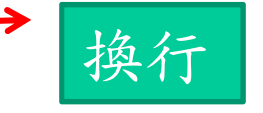

 Tab:如果您的書目格式,與前段文字距離較大時,您可以使用 Tab符號,來做一個大區隔。

Catalog

Record Number<sup>¶</sup>

Author+ Year, Title City. | 來自於:Publisher| Volume+Number of Pages p.^pp.Pages |

183 Huanh M, Lin D 2013, 60 years of survival outcomes at the University of Texas M.D. Anderson Cancer Center, City, 11 pp.123-5

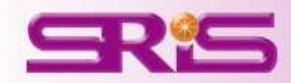

指令-2/4

 Link Adjacent Text (◊):將文句串聯一起,不因頁數或文字而 中斷。例如,卷期與頁碼是必須連在一起,不可分開,這裡就可 以用Link Adjacent Text符號"。"來做連結

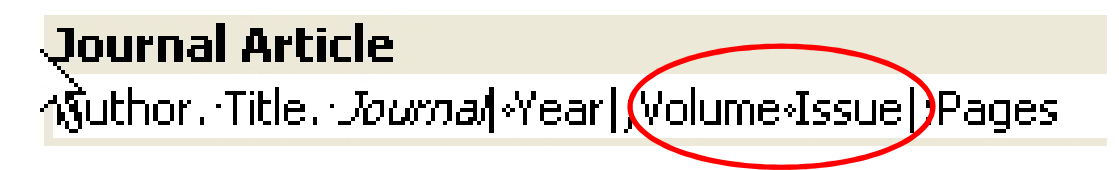

Singular/Plural (^):依據資料的單複數,改變連接的敘詞。例如:
 只有單一頁或是多頁時,使用的符號不一,這時,就可以使用
 Singular/Plural符號 "^" 來做區別。

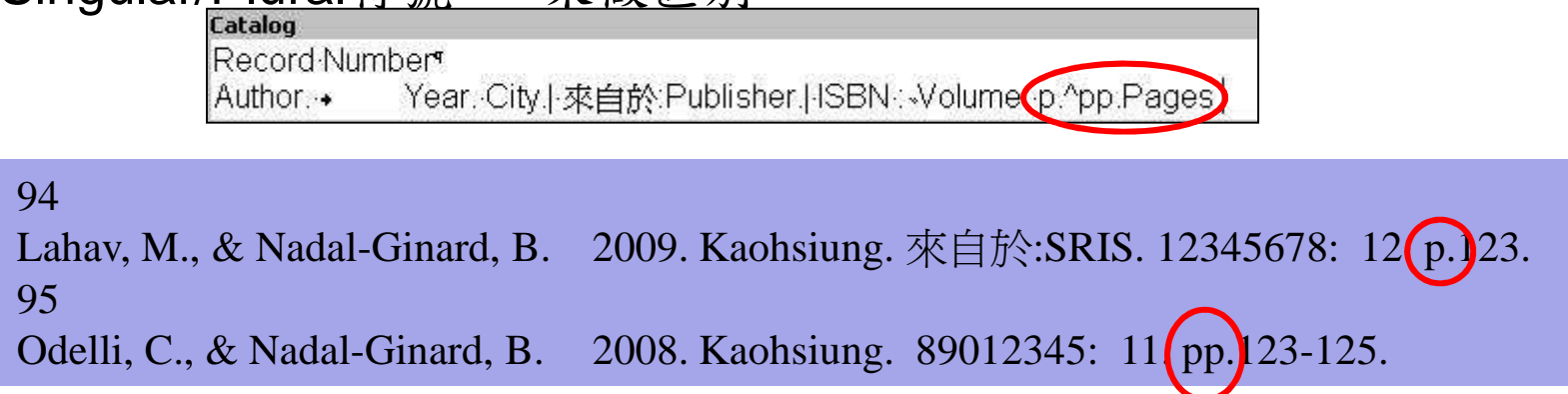

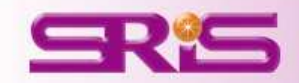

## 指令-3/4

 Forced Separation (|):與Link Adjacent Text剛好 相反,是要<u>分隔符號與欄位,使其失去依附關係</u>。

#### **Journal Article**

Author. (Year). Title|. Journal|, Volume: Issue , Pages|.

| 2013<br>Title<br>Comparison of Methods for Diagnosing Brucellosis<br>Journal<br>Yolume<br>44<br>Issue | Hajia, M., Fallah, F., Angoti, G., Kanimi, A., Rahbar, M., Gachkar, L., Mokhtani, B., Sanaei, A.,<br>& Lani, A. R. (2013). Companison of methods for diagnosing brucellosis. 44. |
|----------------------------------------------------------------------------------------------------|----------------------------------------------------------------------------------------------------|
| Pages                                                                                                 |                                                                                                    |
| Start Page                                                                                            |                                                                                                    |

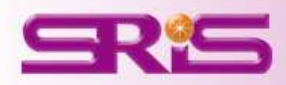

指今-4/4

 Field Names in Bibliographies (`):參考文獻中 要出現的字串,剛好與欄位名稱相同時。例如在期刊 的卷期數字前加上 "Volume:"或 "Issue:",或在編輯 者後方加上 "Editor"。此時需以(`)符號將字串前後 包覆。

Catalog

Author Year Title 來自於:Publisher <u>Translator: `Translator`</u>|.

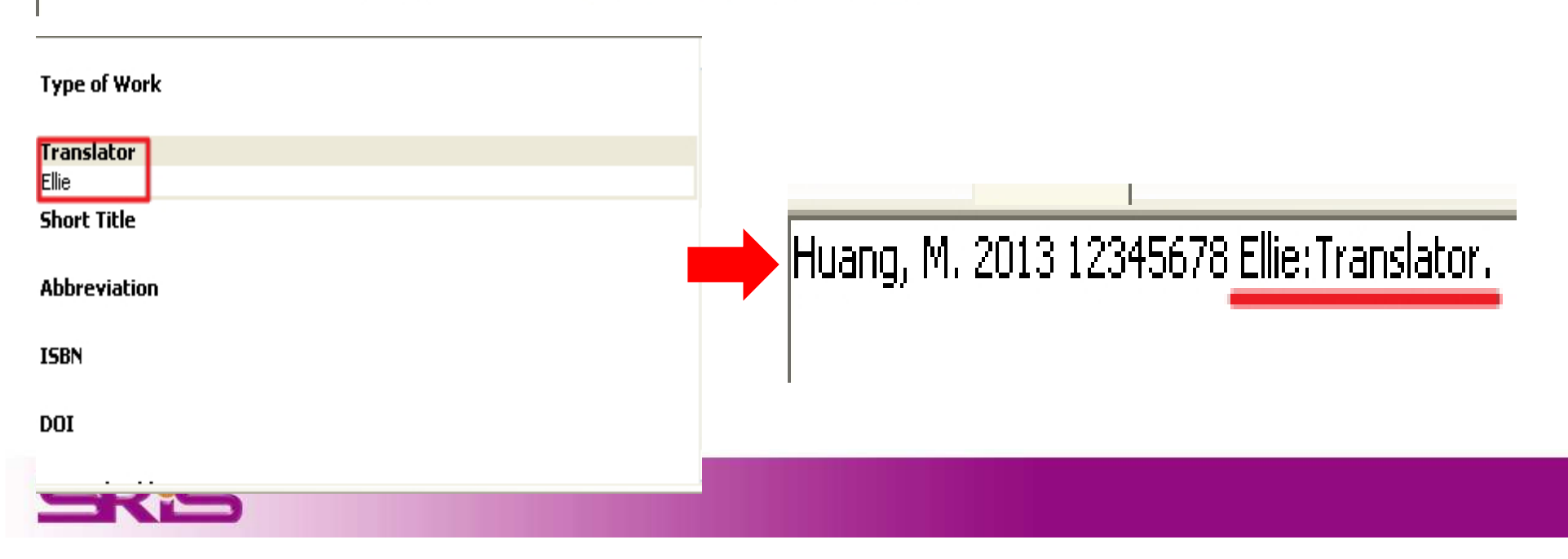

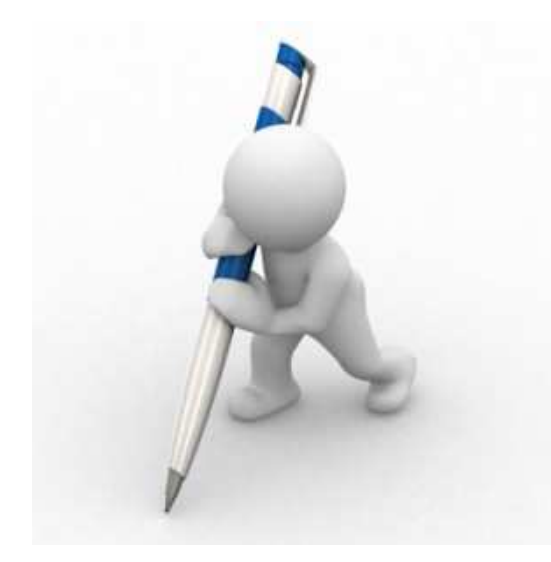

# 除了Citation與Reference外,我想要整篇文章利用EndNote自動以特定期刊的投稿文章樣版呈現,該如何使用?

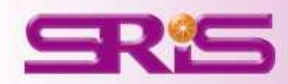

# Manuscript Template

| Pic Bit Reference       Owner Units       Cuby       Cuby                                                                                                    | 😻 EndNote X7 - [My EndNote                   | Interv          |                             |                  |                                                                                                  |       |                 |                                  |              |                                    |     |
|----------------------------------------------------------------------------------------------------|----------------------------------------------|-----------------|-----------------------------|------------------|--------------------------------------------------------------------------------------------------|-------|-----------------|----------------------------------|--------------|------------------------------------|-----|
| Source Source   Source Source   Source <t< td=""><td>😻 <u>File E</u>dit <u>R</u>eferences Group</td><td>s <u>T</u>ools</td><td><u>W</u>indow <u>H</u>elp</td><td></td><td></td><td></td><td></td><td></td><td></td><td></td><td>- 8</td></t<>                                                                                                    | 😻 <u>File E</u> dit <u>R</u> eferences Group | s <u>T</u> ools | <u>W</u> indow <u>H</u> elp |                  |                                                                                                  |       |                 |                                  |              |                                    | - 8 |
| My Lowy ^         Cite         Particle         Particle <t< th=""><th>候 🌒 🚱 Annotated</th><th>Sear<br/>Spel</th><th>ch Library<br/>l Check</th><th>Ctrl+F<br/>Ctrl+Y</th><th>🛉 🗐 🚱 🔛 🖹 📰 🎲 🚱 🚱 🗠</th><th>k Sea</th><th>rch</th><th>🔎 👻 🗶 Show Se</th><th>earch Panel</th><th></th><th></th></t<>                                                                                                    | 候 🌒 🚱 Annotated                              | Sear<br>Spel    | ch Library<br>l Check       | Ctrl+F<br>Ctrl+Y | 🛉 🗐 🚱 🔛 🖹 📰 🎲 🚱 🚱 🗠                                                                              | k Sea | rch             | 🔎 👻 🗶 Show Se                    | earch Panel  |                                    |     |
| Ministeraces       Outro Search       Outro Search       O                                                                                                    | My Library 🔺                                 | Cite            | While You Write [CWYW]      |                  | Title                                                                                            | Rat   | ting            | Journal                          | Last Updated | Reference Type                     |     |
| Point Status:       Point Status:       Deckermany pointing and sequences of the second pointing and sequences of the second point of the second point                                  | All References                               | Onli            | ne Search                   |                  | Wideband operations for compact single-fed circularl                                             |       |                 | Microwave and                    | 2013/6/17    | Journal Article                    |     |
| ChangeMoveCopy Fields School-based programmes for programmes for programm | Sync Status                                  | For             | nat Paper                   | 2                | On the privacy offered by (k. delta)-anonymity                                                   |       |                 | Robotics and L<br>Information Sy | 2013/6/17    | Journal Article                    |     |
| Byte       Sync       Sync       During ontology and RFID to develop a new Chat       Bepert System       2013/(11)       Journal Article         I Unlined Groups       Open Term List:       Club4       Club4 <t< td=""><td>Sync Statestin</td><td>Cha</td><td>nge/Move/Copy Fields</td><td></td><td>School-based programmes for preventing sm</td><td>*</td><td></td><td>Cochrane Data</td><td>2013/7/29</td><td>Journal Article</td><td>1</td></t<>                                                                                                    | Sync Statestin                               | Cha             | nge/Move/Copy Fields        |                  | School-based programmes for preventing sm                                                        | *     |                 | Cochrane Data                    | 2013/7/29    | Journal Article                    | 1   |
| Trash       Own       Own       A review on application of vertical system.       Computer state.       Computer state.       Compu                                                                                                    |                                              | Syme            |                             |                  | Using ontology and RFID to develop a new Chi                                                     |       |                 | Expert System                    | 2013/6/17    | Journal Article                    |     |
| Indiled Groups Open Term List: CitH4   © 2013 List: Term List: CitH4   @ Wey Smith Group Sort Libmary   @ Wey Smith Group Sort Libmary   @ Max Recover: Libmary   @ Max Becover: Libmary   @ Max Becover: Libmary   @ Max Becover: Libmary   @ Max Becover: Libmary   @ Max Becover: Libmary   @ Max Becover: Libmary   @ Max Becover: Libmary   @ Max Becover: Libmary   @ Max Becover: Libmary   @ Max Becover: Libmary   @ Max Libmary   @ Max Libmary   @ Max Becover: Libmary   @ Max Libmary   @ Max Libmary   @ Max Becover: Libmary   @ Max Libmary   @ Max Libmary   @ Doten A therhment Libla Libmary   Libmary   @ Max Becover: Libmary   @ Max Libmary   @ Doten A therhment Libla Libmary   Libmary   @ Doten A therhment Libla Libmary   Libmary   @ Doten A therhment Libla Libmary   Libmary   @ Doten A therhment Libla Libmary   @ Doten A therhment Libla Libmary   @ Doten A therhment Libla Libmary   @ Doten A therh                                                                                                    | 📷 Trash                                      |                 |                             |                  | A review on application of technology system<br>A circularly polarized olympic-like logo anten   |       |                 | Microwave and                    | 2013/6/17    | Journal Article                    |     |
| Define Tem Litk CtH4   Ink Tem Litk CtH3   New Smart Group Sort Likray   The max of Tobsen Attachment Links CtH3   Sort Likray Protegemend2: an extended for mob   A real time risk control and monitoring syste Areal-time risk control and monitoring syste   A real-time risk control and evaluation on a RTD-based. Computers & Cu   B PDF Define Tem Litk   Define Sparth Library Summary   PDF Solvet Library   Manuscapt Templets Painters for measles, mump and rubells in c   The Max of crucitation cell-free DNA in disposis Yaching and rubells in c   Wate of crucitation cell-free DNA in disposis Yaching and rubells in c   Wy Groups Author   Wuy, J. J. Yaching X   Wuy, J. J. Yaching X   Year Yaching X   Wuy Groups Wideband operations for compact single-fed crularly polarized microstrip anternae   (C) Vang, X Yaching X   Year Yaching X   Wuy Groups Wideband operations for compact single-fed crularly polarized microstrip anternae   (C) Vang, X Yaching X   Year Yaching X   Year Yaching X   Year Yaching X   Year Yaching X   Year Yaching Y   Year Yaching Y   Year Yaching Y   Year Yaching Y   Year Yaching Y <td>🖃 - Unfiled Groups</td> <td>Ope</td> <td>n Term Lists</td> <td>ana ka</td> <td>Nano Watt CMOS temperature sensor</td> <td></td> <td></td> <td>Analog Integra</td> <td>2013/6/17</td> <td>Journal Article</td> <td></td>                                                                                                    | 🖃 - Unfiled Groups                           | Ope             | n Term Lists                | ana ka           | Nano Watt CMOS temperature sensor                                                                |       |                 | Analog Integra                   | 2013/6/17    | Journal Article                    |     |
| Inits Link Term Lists Ctstr3   New Smart Group Sort Labsary   Sort Labsary Find Englastic an protocol for mob   Photo Sort Group Sort Labsary   Photo Sort Group Sort Labsary   Photo Sort Group Sort Labsary   Photo Sort Group Sort Labsary   Photo Sort Group Sort Labsary   Photo Sort Group Sort Labsary   Photo Sort Group Sort Labsary   Photo Sort Group Sort Labsary   Photo Sort Group Sort Labsary   Photo Sort Group Sort Labsary   Photo Sort Group Sort Group Sort Labsary   Photo Sort Group Sort Group S                                                                                                    |                                              | Defi            | ne Term Lists               | Ctrl+4           | Protegemed2: an extended platform based o                                                        |       |                 | Medical & Biolo                  | 2013/6/17    | Journal Article                    |     |
| Interversion Sort Library   Recover Library Recover Library   Portinizing the positioning and technological controls Multimedia To                                                                                                    | 2013                                         | Link            | : Term Lists                | Ctrl+3           | A real-time risk control and monitoring syste                                                    |       |                 | Expert System                    | 2013/6/17    | Journal Article<br>Journal Article |     |
| initial intermediation intermediation intermediatintermediation intermediation intermediation           | 🕵 New Smart Group                            | Sort            | Library                     |                  | A hybrid user authentication protocol for mob                                                    |       |                 | Multimedia To                    | 2013/6/17    | Journal Article                    |     |
| Find Broken Attachment Links   Prof   Subject Bibliography   Value of circulating cell-free DNA in diagnosis   Value of circulating cell-free DNA in diagnosis   Value of circulating cell-free DNA in diag                                                                                                    | □ 論文                                         | Reco            | over Library                |                  | Optimizing the positioning and technological c<br>Development and evaluation on a REID based     |       |                 | European Jour                    | 2013/6/17    | Journal Article                    |     |
| → * * *   → * * *   → * * *   → * * *   → * * *   → * * *   → * * *   → * * *   → * * *   → * * *   → * * *   → * * *   → * * *   → * * *   → * * *   → * * *   → * * *   → * * *   → * * * *   → * * * *   → * * * *   → * * * *   → * * * *   → * * * *   → * * * *   → * * * *   → * * * *   → * * * *   → * * * *   → * * * *   → * * * *   → * * * *   → * * * *   → * * * *   → * * * *   → * * * *   → * * * * *   → * * * * *   → * * * * *   → * * * * * * * * * * * * * * * * * * *                                                                                                    | → m,                                         | Find            | Broken Attachment Links     |                  | Pin1 Regulates the Dynamics of c-Myc DNA Bi                                                      |       |                 | Mol Cell Biol                    | 2013/6/17    | Journal Article                    |     |
| PDF Subset Bablagraphy   Breast Cancer Subset Bablagraphy   World J Cancer (2)   Reference Main Subset Bablagraphy   World J Cancer (2)   Reference Main Subset Bablagraphy   World J Cancer (2)   Reference Main Subset Bablagraphy   World J Cancer (2)   Reference Main Subset Bablagraphy   World J Cancer (2)   Reference Main Subset Bablagraphy   World J Cancer (2)   Reference Main Subset Bablagraphy   World J Cancer (2)   Reference Main Subset Bablagraphy   World J Cancer   (2)   Reference Main Subset Bablagraphy   World J Cancer   (2)   Reference Main Subset Bablagraphy   World J Cancer   (2)   Reference Main Subset Bablagraphy   World J Cancer   (2)   Reference Main Subset Bablagraphy   World J Cancer   (2)   Reference Main Subset Bablagraphy   (2)   Reference Main Subset Bablagraphy   (2)   Reference Main Subset Bablagraphy   (2)   (2)   (2)   (2)   (2)   (2)   (2)   (2)   (2)   (2)   (2)   (2)   (2)   (2)   (2)   (2)   (2)   (2)   (2) <td></td> <td>Libr</td> <td>vru Cummeru</td> <td></td> <td>Agent-based Gateway Operating System for</td> <td></td> <td></td> <td>Robotics and C</td> <td>2013/6/17</td> <td>Journal Article</td> <td></td>                                                                                                    |                                              | Libr            | vru Cummeru                 |                  | Agent-based Gateway Operating System for                                                         |       |                 | Robotics and C                   | 2013/6/17    | Journal Article                    |     |
| PDF Subject Bibliography Value of science for measure, mumps and rubella in c Cochrane Data 2013/7/18 Book   Dumal Article 2013/7/18 Book   Porter Cochrane Data 2013/7/18 Book   Online Search Quited of science (TS) Find Full Text Find Full Text                                                                                                    | □□第草                                         |                 | ary southiory               |                  | RFID-enabled track and traceability in job-sh<br>Yalue of circulating cell-free DNA in diagnosis |       |                 | European Jour<br>World 1 Castro  | 2013/6/17    | Journal Article                    |     |
| Breast Cancer 2013/7/18 Book   Book Book   Book Book   Book Book   Book Book   Book Book   Book Book   Book Book   Book Book   Book Book   Book Book   Book Book   Book Book   Book Book   Book Book   Book Book   Book Book   Book Book   Witpicups Witpicups   Wun, J. J. Witpicups   Wun, Y. Z. Book   Book Book   Book Book   Book Book   Witpicups Witpicups   Wun, Y. Z. Book   Book Book   Book                                                                                                    |                                              | Subj            | ect Bibliography            |                  | Vaccines for measles, mumps and rubella in c                                                     |       |                 | Cochrane Data                    | 2013/7/29    | Journal Article                    |     |
| Bound Cancer C   Reference Parier     My Groups   Wu, J. J.   2013   Wu, J. J.   Yang, X.   Yang, X.  <                                                                                                    | Breact Cancer                                | Man             | uscript Templates           |                  | The Morphology of English Dialects                                                               |       |                 |                                  | 2013/7/18    | Book                               | 1   |
| Outpetition Creatence   My Groups     Author    Wu, J. J.   Yang, X.   Yang, X.   Yang, Yang, X.   Yang, Yang, Yang, Yang, Yang, Yang, Yang, Yang, Yang, Yang, Yang, Yang, Yang, Ya                                                                                                    | Cancer .                                     | (2)             | De Dil                      |                  |                                                                                                  |       | - AU 1 1 DEST   | 0                                |              |                                    | 103 |
| Image: Phy Groups Author   Image: Phy Groups Wa, 3, 3, 3, 3, 3, 3, 3, 3, 3, 3, 3, 3, 3,                                                                                                    |                                              | (4)             | Releience Fieview           |                  |                                                                                                  |       | Attached FDFs   | 9                                |              |                                    | Ŧ   |
| Image: Wurger 1, 10000000000000000000000000000000000                                                                                                    | 🖻 My Groups                                  |                 | Author                      |                  |                                                                                                  | ^     | CT 💾 着          |                                  | 70 0         | 0 · · ·                            |     |
| Image: Provide State Conception       Image: Provide State Conception         Image: Provide State Conception       Image: Provide State Conception         Image: Provide State Conceptic Conceptic Conceptic Conception       Image: Provide St                                                                                                    | <b>a</b> 2013                                | (3)             | Wu, J. J.                   |                  |                                                                                                  |       |                 |                                  |              |                                    |     |
| Wu, F.   Pread   Online Search   Quibrary of Congress   Quibrary of Congress<                                                                                                    | New Smart Group                              | (11)            | Yin, Y. Z.                  |                  |                                                                                                  |       | There are no PD | rs attached to thi               | s reference. |                                    |     |
| Image: Product with the second with the second withe second with the second with the second wit         |                                              | (7)             | Xu, F.                      |                  |                                                                                                  |       |                 |                                  |              |                                    |     |
| Image: Point Search       2013         Image: Point Search       110         Image: Point Search       110                                                                                                    | (Mareau                                      | (O              | Year                        |                  |                                                                                                  |       |                 |                                  |              |                                    |     |
| Intermediation       Intermediation         Intermediation       Intermediation         Intermediation       Intermedia                                                                                                    | 🖃 Online Search                              |                 | 2013                        |                  |                                                                                                  |       |                 |                                  |              |                                    |     |
| Image: Constraint of a constraint of a constrai         | Library of Congress                          | (0)             | Wideband operations for     | compact sing     | gle-fed circularly polarized microstrip aptenpa                                                  |       |                 |                                  |              |                                    |     |
| Image: Cubic (LDCC) (c)   Image: Cubic (LDCC) (c)   Image: Cubic (LDCC) </td <td></td> <td>(0)</td> <td>Journal</td> <td>compact only</td> <td>ge rea arcaiany peranara merosorip anconna</td> <td></td> <td></td> <td></td> <td></td> <td></td> <td></td>                                                                                                    |                                              | (0)             | Journal                     | compact only     | ge rea arcaiany peranara merosorip anconna                                                       |       |                 |                                  |              |                                    |     |
| Webor Science (TS) Wolume   more Issue   6   Pages   1254-1257                                                                                                    |                                              | (0)             | Microwave and Optical Te    | chnology Let     | tters                                                                                            |       |                 |                                  |              |                                    |     |
| Web of Science (TS)         55           more         Issue           6         Pages           1254-1257         1254-1257                                                                                                    | VUDMED (NLM)                                 | (0)             | Volume                      |                  |                                                                                                  |       |                 |                                  |              |                                    |     |
| more     Issue       6       Pages       1254-1257                                                                                                    | 🔍 Web of Science (TS)                        | (0)             | 55                          |                  |                                                                                                  |       |                 |                                  |              |                                    |     |
| G-Find Full Text 6<br>Pages<br>1254-1257                                                                                                    | more                                         |                 | Issue                       |                  |                                                                                                  |       |                 |                                  |              |                                    |     |
| Pages<br>1254-1257                                                                                                    | 💭 Find Full Text                             |                 | 6                           |                  |                                                                                                  |       |                 |                                  |              |                                    |     |
|                                                                                                    |                                              |                 | Pages                       |                  |                                                                                                  |       |                 |                                  |              |                                    |     |
|                                                                                                    |                                              |                 | 1254-1257                   |                  |                                                                                                  | ~     |                 |                                  |              |                                    |     |

# Manuscript Template

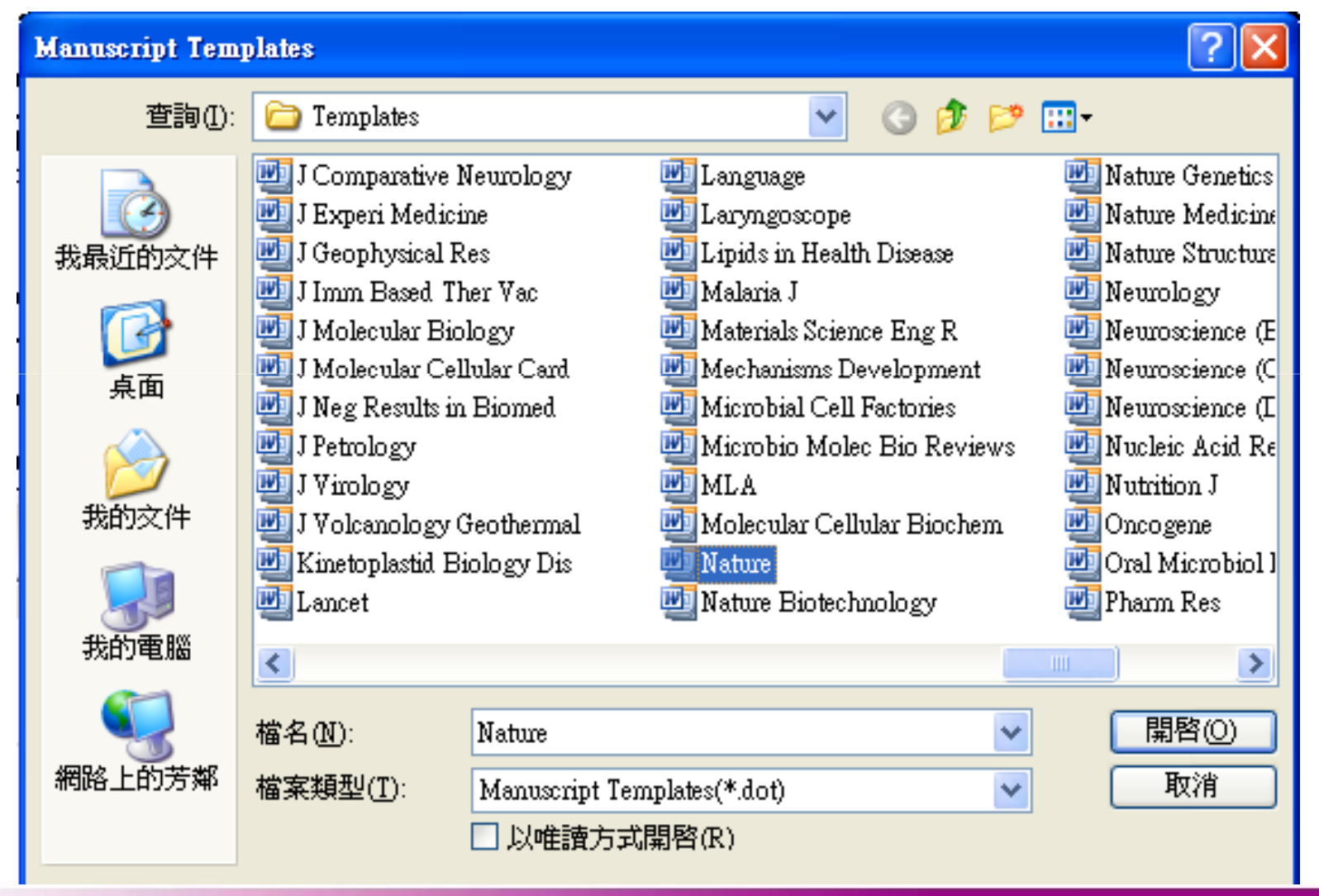

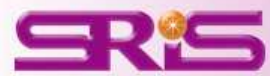

# **Manuscript Template**

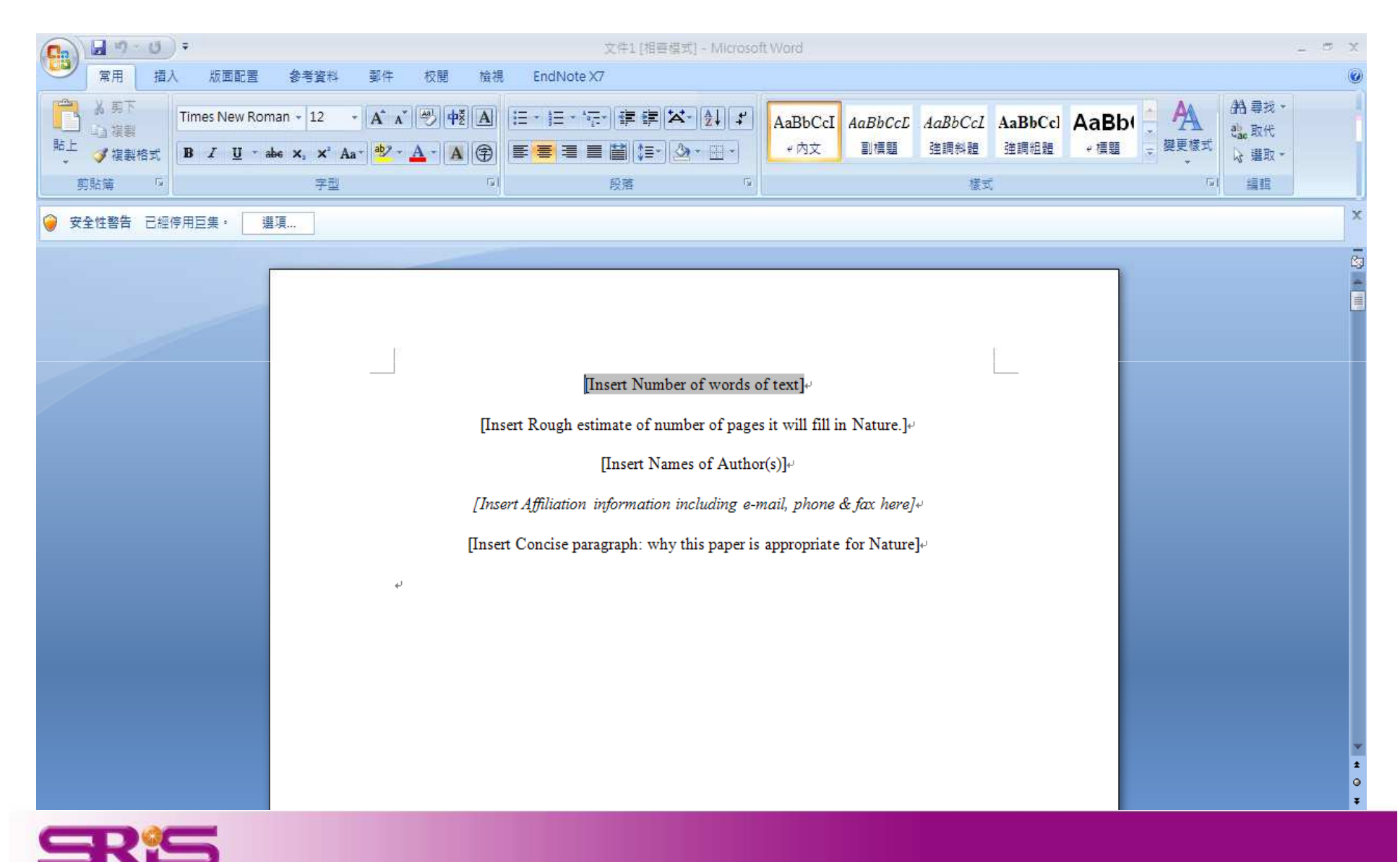

# 如果EndNote中沒有所需要的 投稿文章樣版怎麼辦?

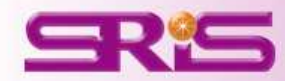

## 請至EndNote官網

# END/Gnapote.com/

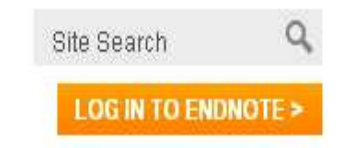

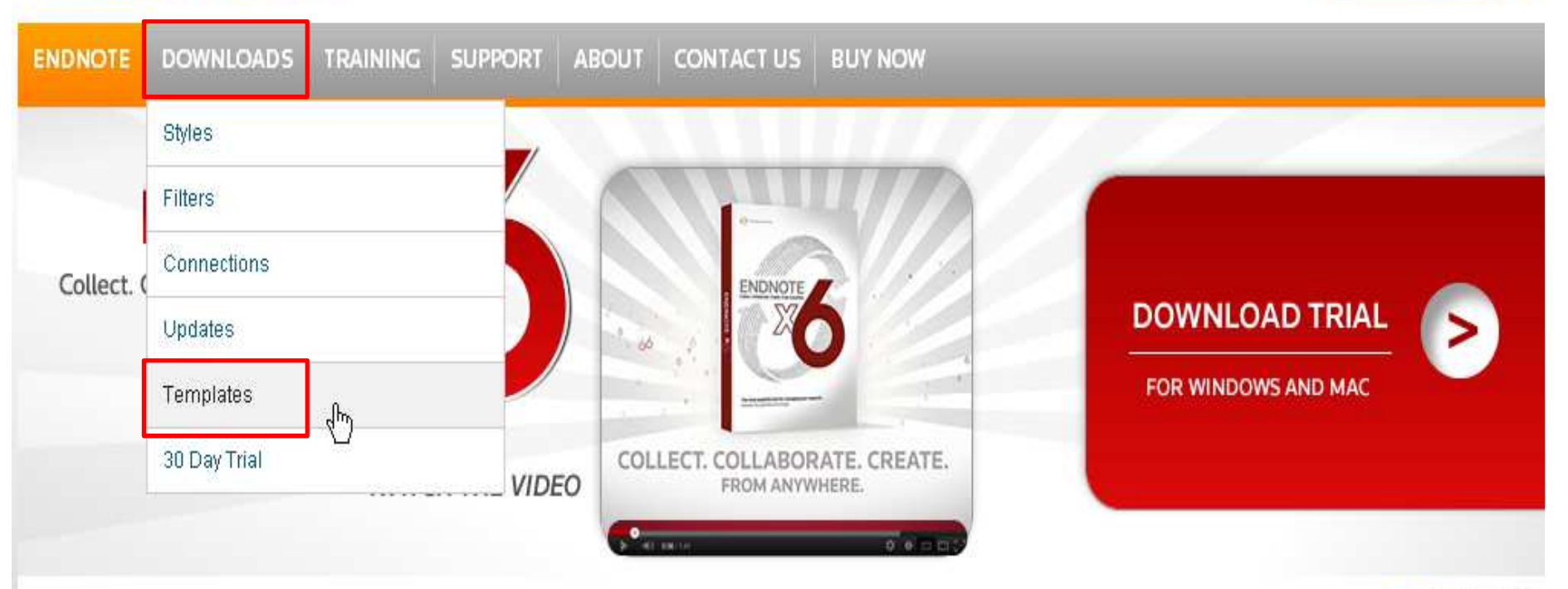

### LESS TIME IN THE DETAILS. MORE TIME FOR THE BIG PICTURE.

EndNote<sup>®</sup> gives you the tools you need for searching, organizing and sharing your research. It allows you to easily create bibliographies while writing your next paper with features like Cite While You Write®. Maximize your time with features like finding full text for your references and automatically updating records. Whether you're on your desktop, online, or iPad, EndNote's syncing capabilities let you access all of your references, attachments, and groups from anywhere.

#### COLLECT

#### COLLABORATE

#### CREATE O

- Search hundreds of online resources for references and DDC-
- Share groups and references.
- Hand-off Word files with full
  - files

 Format references for any project with Cite While You Write®.

Search and annotate PDEs.

### 🔊 🖪 🗵 🛗

EndNote X6 with EndNoteSync BUY NOW >

#### **ENDNOTE**<sup>®</sup> LOG IN TO ENDNOTE > ENDNOTE DOWNLOADS BUY NOW TRAINING SUPPORT ABOUT CONTACT US f 🔰 🚟 5 Home » Downloads » EndNote Templates ENDNOTE TEMPLATES USE OF DOWNLOADED FILES EndNote output styles are provided ENDNOTE OFFERS HUNDREDS OF TEMPLATES solely for use by licensed owners of EndNote 可直接下載目前所有EndNote Thomson Reuters EndNote Templates are for use with EndN ling EndNote 2008 Mac information 🕰) ctions. 有的文章格式 tes you Download an archive of all available Word templates. automatically agree to the terms of You can download files individually below. use: USE THE TEMPLATE FINDER BELOW TO LOCATE TEMPLATES FOR A SPECIFIC DISCIPLINE. DISCIPLINE Contains × APPLY RESET apa 或是透過關鍵字搜尋 **Template or Journal Name** Discipline DOWNLOAD Journal of Integrated Plant Biology Biology 2011-12-25 British Medical Journal (BMJ) Medicine 2011-09-29 DOWNLOAD California Agriculture Agriculture DOWNLOAD 2011-07-26 DOWNLOAD Nature Science 2011-04-06

Q

Site Search

| Journal of Integrated Plant Biology | Biology     | 2011-12-25 | DOWNLOAD |
|-------------------------------------|-------------|------------|----------|
| British Medical Journal (BMJ)       | Medicine    | 2011-09-29 | DOWNLOAD |
| California Agriculture              | Agriculture | 2011-07-26 | DOWNLOAD |
| Nature                              | Science     | 2011-04-06 | DOWNLOAD |
| European Spine Journal              | Medicine    | 2011-03-21 | DOWNLOAD |
| SAS Journal                         | Medicine    | 2011-03-21 | DOWNLOAD |
| Spine Journal                       | Medicine    | 2011-03-21 | DOWNLOAD |
| APA 6th                             | Humanities  | 2011-02-04 | DOWNLOAD |

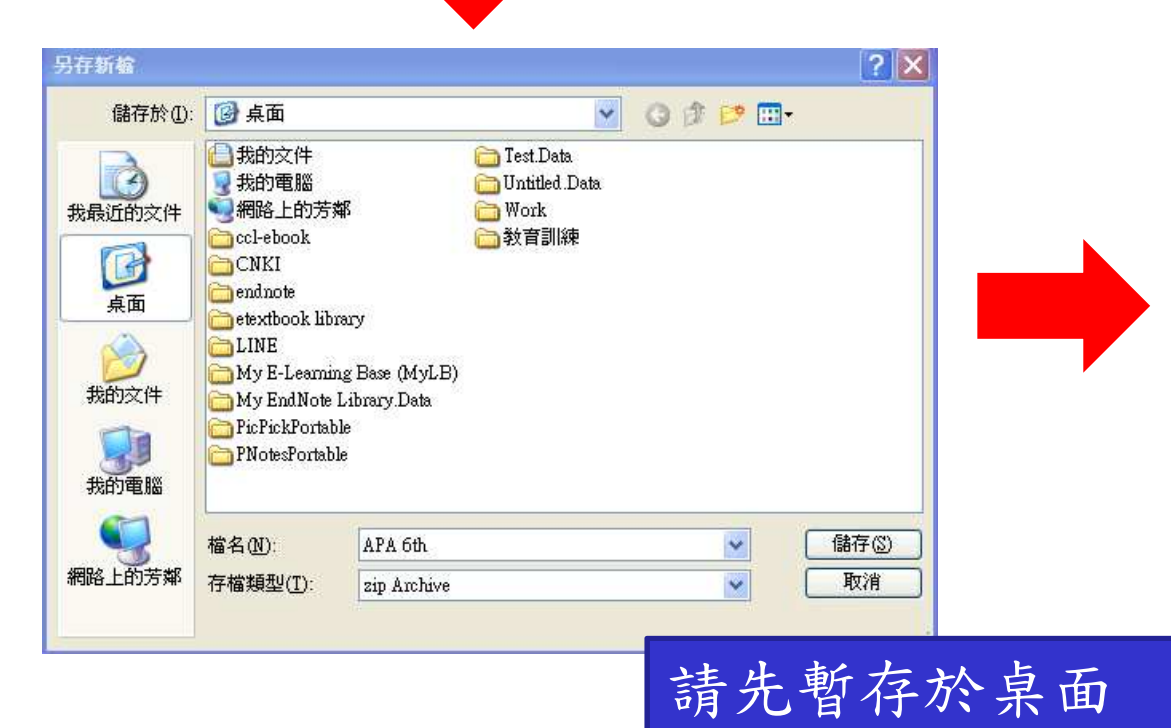

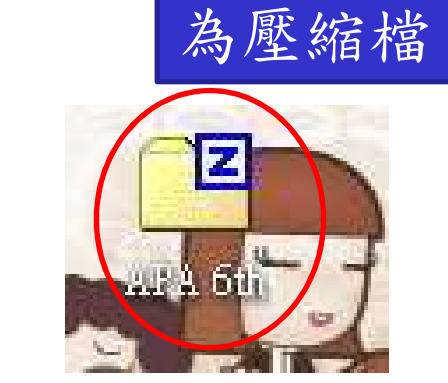

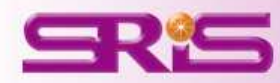

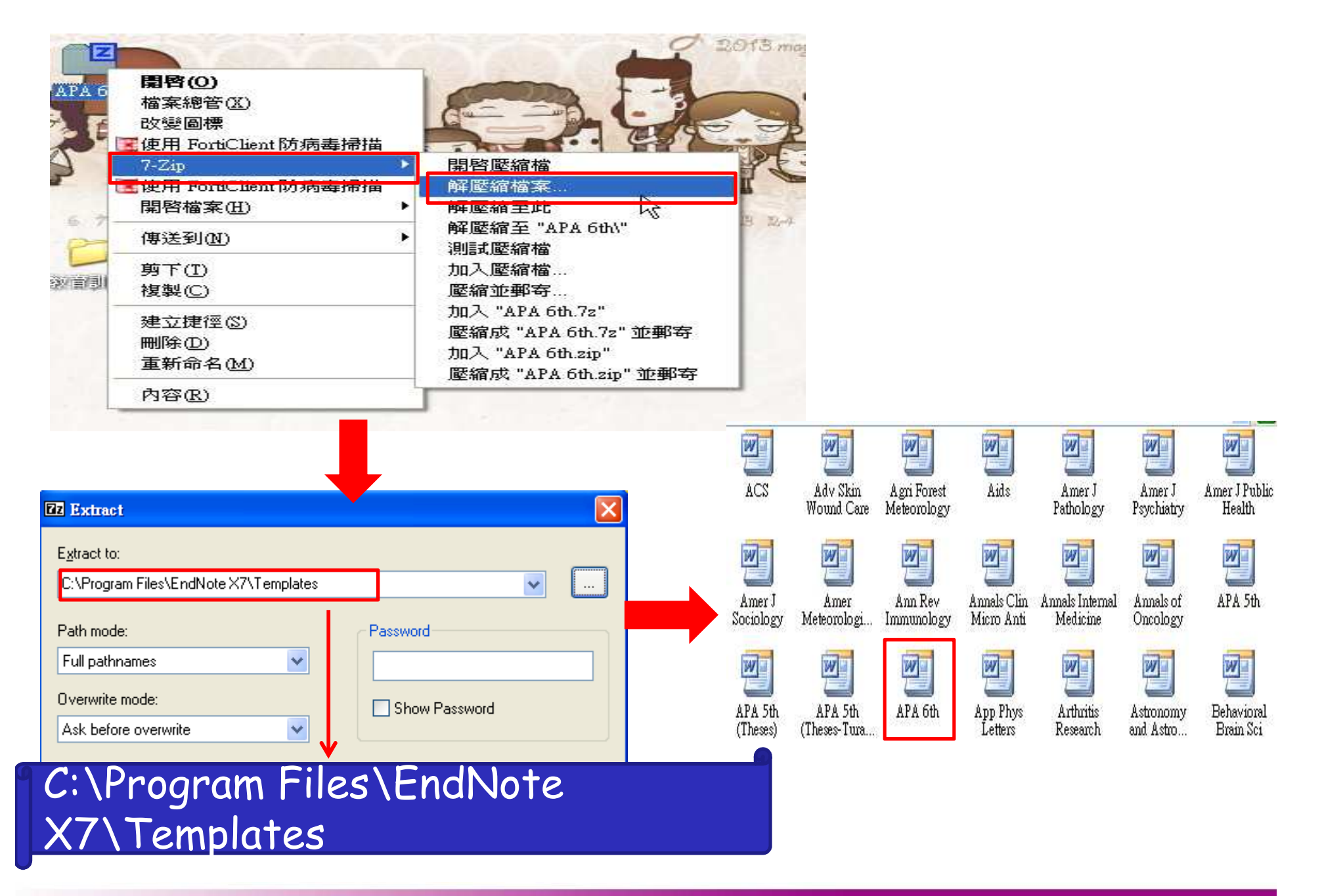

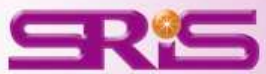

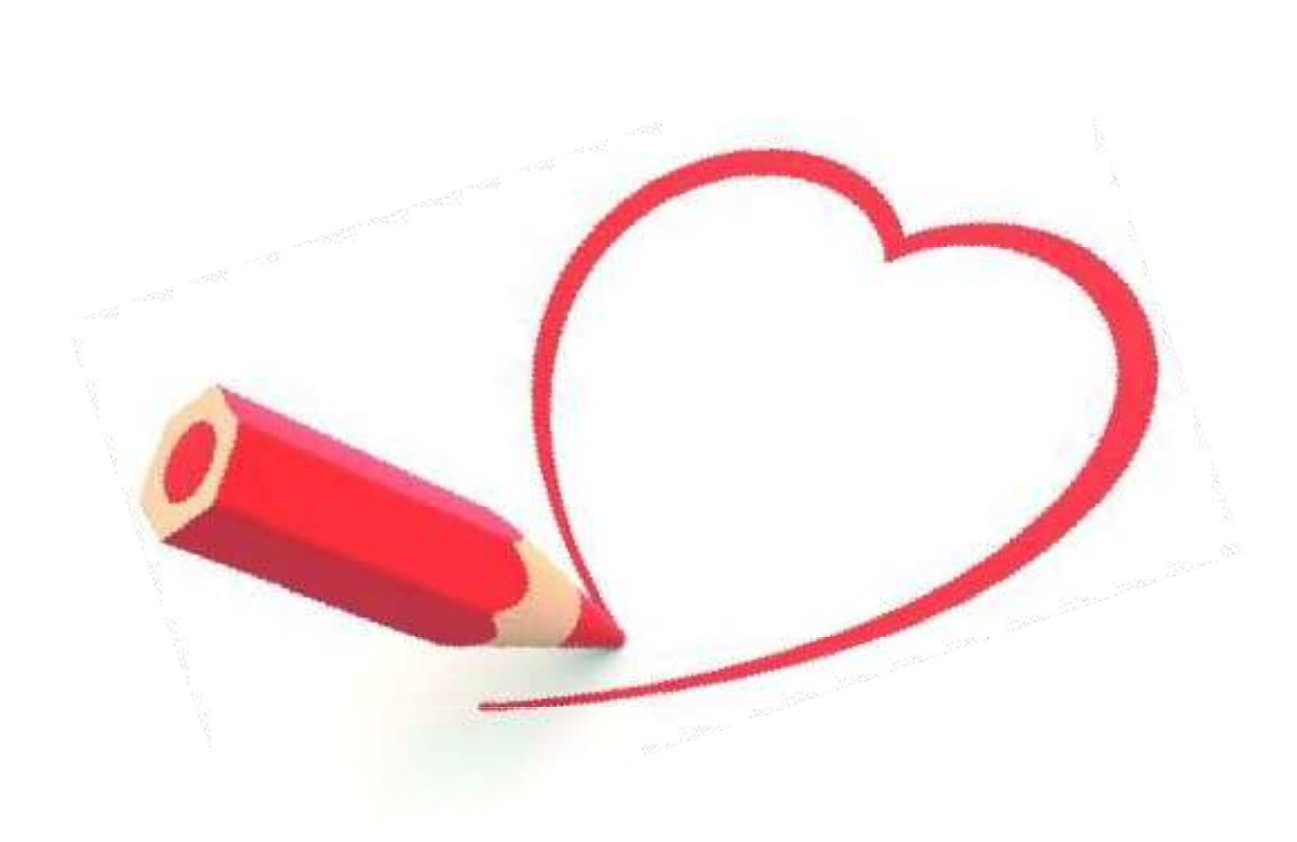

# 偏好設定

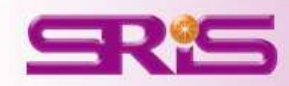

## 改變Library欄位呈現

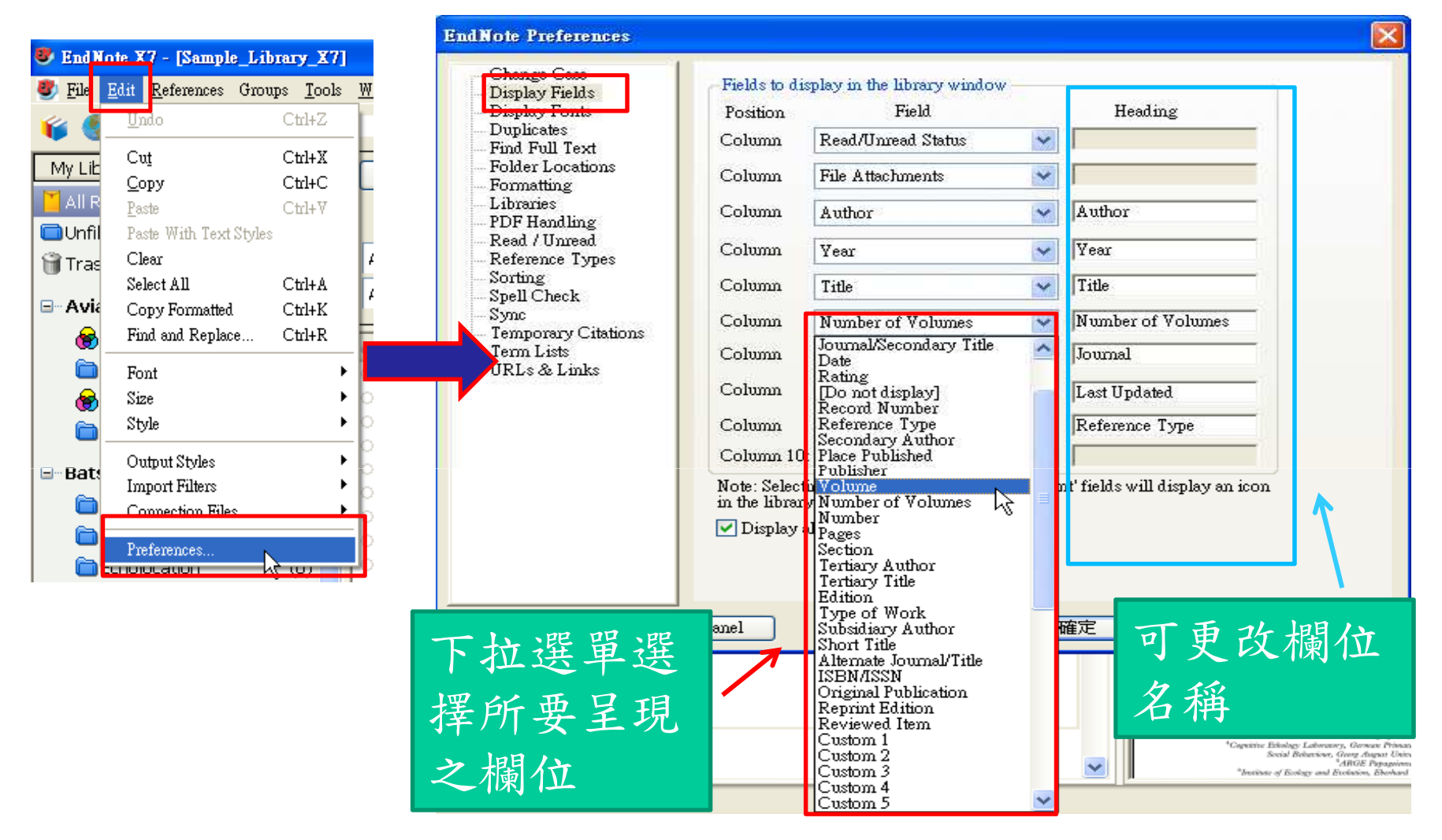

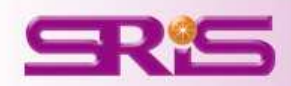

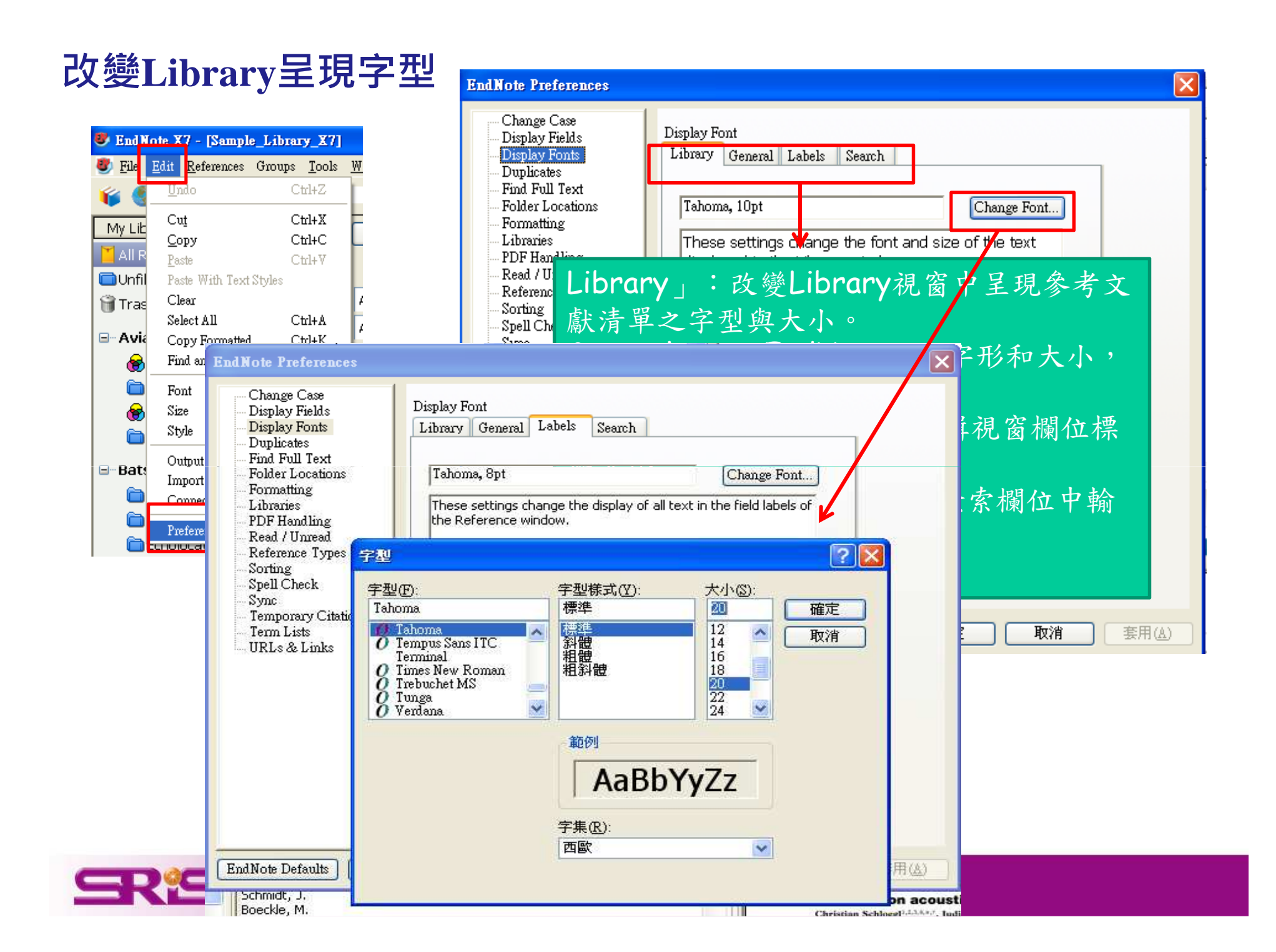

## 設定Read/Unread狀態

| 😻 End B        | iote X7 - [Sample_L                | ibrary_X7]                  |   |
|----------------|------------------------------------|-----------------------------|---|
| 🕙 <u>F</u> ile | <u>E</u> dit <u>R</u> eferences Gr | oups <u>T</u> ools <u>W</u> | ſ |
| 🌾 🍯            | <u>U</u> ndo                       | Ctrl+Z                      |   |
| My Lih         | Cu <u>t</u>                        | Ctrl+X                      |   |
|                | <u>С</u> ору                       | Ctrl+C                      |   |
| 📋 All R        | <u>P</u> aste                      | Ctrl+V                      |   |
| DUnfil         | Paste With Text Styl               | les                         |   |
| 🗑 Tras         | Clear                              |                             | Ļ |
| <u> </u>       | Select All                         | Ctrl+A                      | c |
| ⊡ Avia         | Copy Formatted                     | Ctrl+K                      |   |
| 8              | Find and Replace                   | Ctrl+R                      |   |
| <u></u>        | Font                               | <b> </b>                    |   |
| 8              | Size                               | - F C                       | ) |
| 6              | Style                              | <b>≻</b> 0                  | ) |
|                | Output Styles                      | •                           | 2 |
| - Data         | Import Filters                     |                             | ) |
|                | Connection Files                   |                             | ) |
|                | Professione                        |                             | ) |
| 6              |                                    | he w                        | ) |
|                |                                    |                             |   |

| <ul> <li>Find Full Text</li> <li>Folder Locations</li> <li>Formatting</li> <li>Libraries</li> <li>PDF Handling</li> <li>Reference Types</li> <li>Sorting</li> <li>Spell Check</li> <li>Sync</li> <li>Temporary Citations</li> <li>Term Lists</li> </ul> |
|----------------------------------------------------------------------------------------------------|
|----------------------------------------------------------------------------------------------------|

 Mark a reference as read upon viewing it in a stand-alone Reference window:只有自行將 ● 改為 ◎ 或是點兩下該 筆書目資料才會變成Read狀態。

 Mark a reference as read upon viewing it in the Reference, PDF, or Preview within the Library window.:只要在Reference, PDF, Preview三個視窗之 一閱讀該筆書目之資料即會變成Read狀態。
 Mark a reference as read upon changing its rating.:只要改變Rating星星數即會變成Read狀態。

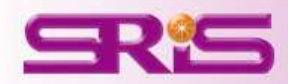

## Pubmed尋找全文設定

| 😻 EndNote X7 - [Sample_Library_X7]                                                                                                    | EndNote Preferences                                                                                                    | ×              |
|----------------------------------------------------------------------------------------------------|----------------------------------------------------------------------------------------------------|----------------|
| <ul> <li>Fie Edit References Groups Iools W</li> <li>Indo Ctrl+Z</li> <li>Cut Ctrl+X</li> <li>Copy Ctrl+C</li> <li>Paste Ctrl+V</li> <li>Paste With Text Styles</li> <li>Tras Clear</li> <li>Select All Ctrl+A</li> <li>Avia Copy Formatted Ctrl+K</li> <li>Find and Replace Ctrl+R</li> <li>Font</li> <li>Size</li> <li>Style</li> <li>Output Styles</li> <li>Import Filters</li> <li>Connection Files</li> <li>Preferences</li> <li>Preferences</li> <li>Cut Cut Ctrl+A</li> </ul> | Change Case<br>Display Fields<br>Display Fields<br>Duplicates<br>Find Full Text feature uses several technologies to maximize the<br>chances that EndNote will find all available PDFs. Use this screen to<br>control these full text search options:<br>✓ Web of Knowledge Full Text Links<br>✓ DOI (Digital Object Identifier)<br>✓ PubMed LinkOut (U.S. National Library of Medicine)<br>✓ PubMed LinkOut (U.S. National Library of Medicine)<br>✓ OpenURL<br>Spell Check<br>Sync<br>Temporary Citations<br>Tem Lists<br>URL's & Links<br>✓ URL's & Links |                |
|                                                                                                    | EndNote Defaults Revert Panel 確定 取消                                                                                                    | 套用( <u>A</u> ) |

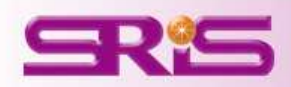

# 其他常見問題

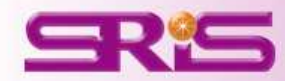

若我的文章中,同時會引用中 文和英文的書目格式,該如何 將兩份文件合併呢?

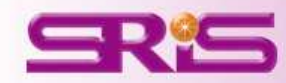

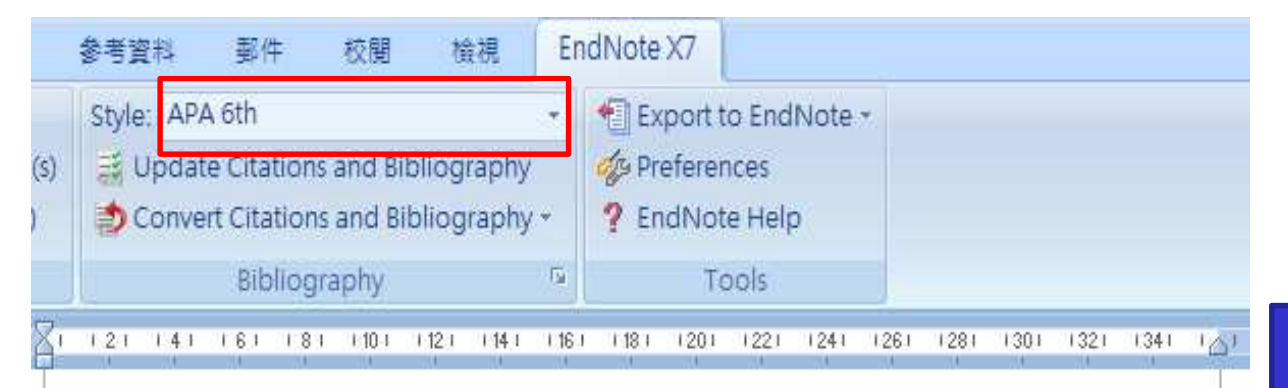

"This new edition is needed to provide junior doctors and GPs with a comprehensive overview of urology focusing on the diagnosis and management of the most common urological conditions. Urology as a specialty is undergoing continuing technological and scientific innovation and there have been many recent changes to urology practice in favour of less invasive methods over surgeries. (Dawson & Nethercliffe, 2012) This edition will include the new techniques and procedures that have been developed since 2006 that allow for safer and more effective treatment"--Provided by publisher. (Demicheli, Rivetti, Debalini, & Di Pietrantonj, 2012)+4

Mumps, measles and rubella (MMR) are serious diseases that can lead to potentially fatal illness, disability and death. However, public debate over the safety of the trivalent MMR vaccine and the resultant drop in vaccination coverage in several countries persists, despite its almost universal use and accepted effectiveness. OBJECTIVES: To assess the effectiveness and adverse effects associated with the MMR vaccine in children up to 15 years of age. SEARCH METHODS: For this update we searched the Cochrane Central Register of Controlled Trials (CENTRAL) (The Cochrane Library 2011, Issue 2), 4

#### **R**eferences∉

Dawson, Chris, & Nethercliffe, Janine M. (2012). ABC of urology (3rd ed.). Chichester, West Sussex: John Wiley & Sons.↔

Demicheli, V., Rivetti, A., Debalini, M. G., & Di Pietrantonj, C. (2012). Vaccines for measles, mumps and rubella in children. *Cochrane Database Syst Rev, 2*, CD004407. doi: 10.1002/14651858.CD004407.pub3+ 先在文章內插入
 英文的Citations(並
 使用英文的格式,
 如APA 6th)

2.插入全部的英文 格式後,移除此份 文件的參數。

|          | Style | Numbered *                               | 1 Expon   | t to EndNote * |  |  |  |  |
|----------|-------|------------------------------------------|-----------|----------------|--|--|--|--|
|          |       | Jpdate Citations and Bibliography        | de Prefer | eferences      |  |  |  |  |
|          | 1     | Convert Citations and Bibliography 🛪     | ? EndNo   | ote Help       |  |  |  |  |
|          | 1     | Convert to <u>U</u> nformatted Citations |           | Tools          |  |  |  |  |
| 64<br>84 | S     | Convert to <u>P</u> lain Text            | 13        | 114 115 116 11 |  |  |  |  |
|          | W     | Convert Word 2007 Citations to Endl      | Vote      | - K., K.,      |  |  |  |  |

移除參數: 1.從 Bibliography的 Covert Citations and Bibliography下的 Covert to Plain Text。

2.請另存一份移除參 數的Word檔,保留有 參數的檔案,以方便 日後再運用。

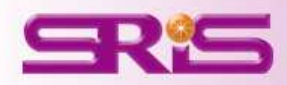

|     |                                                                                        |   |      |      |      |    | 参取             | 相要相             | 莫式)     | - 1/1     | crosc | oft Wa                         | brd |    |    |    |    |    |    |
|-----|----------------------------------------------------------------------------------------|---|------|------|------|----|----------------|-----------------|---------|-----------|-------|--------------------------------|-----|----|----|----|----|----|----|
|     | <b>参考資</b> 料                                                                           | 4 | 郵件   | 8    | 校閱   | i. | 檢視             | En              | dN      | lote )    | 7     |                                |     |    |    |    |    |    |    |
| (5) | Style: APA_6_TW_021<br>Update Citations and Bibliogr<br>Convert Citations and Bibliogr |   |      |      |      |    | grapł<br>grapł | +<br>1y<br>1y - | A 20 00 | Export to |       | o EndNote +<br>nces<br>te Help |     | *  |    |    |    |    |    |
|     |                                                                                        |   | Bibl | iogr | aphy |    |                | (a              |         |           | To    | ols                            |     |    |    |    |    |    |    |
| 2   | 8                                                                                      | 2 | 4    | 6    | 8    | 10 | 12             | 14              | 16      | 18        | 20    | 22                             | 24  | 26 | 28 | 30 | 32 | 34 | 36 |

Mumps, measles and rubella (MMR) are serious diseases that can lead to

potentially fatal illness,(黃淑芬, 2002) disability and death. However, public debate

over the safety of the trivalent MMR vaccine and the resultant drop in vaccination coverage in several countries persists, despite its almost universal use and accepted effectiveness. OBJECTIVES: To assess the effectiveness and adverse effects associated with the MMR vaccine in children up to 15 years of age. SEARCH METHODS: For this update we searched the Cochrane Central Register of Controlled

Trials (CENTRAL) (The Cochrane Library 2011, Issue 2), (林慧芳, 2002) +

41

#### **References**↔

Dawson, Chris, & Nethercliffe, Janine M. (2012). ABC of urology (3rd ed.). Chichester, West Sussex: John Wiley & Sons.+<sup>1</sup>

Demicheli, V., Rivetti, A., Debalini, M. G., & Di Pietrantonj, C. (2012). Vaccines for measles, mumps and rubella in children. *Cochrane Database Syst Rev, 2*, CD004407. doi: 10.1002/14651858.CD004407.pub3+<sup>J</sup>

ιą.

#### References+/

- 林慧芳(2002)。**國小六年級低閱讀能力學生工作記憶與推論能力之研究**。彰化 師範大學特殊教育研究所,彰化縣。↩
- 黃淑芬(2002)。台灣高中生之字彙及語法與英文閱讀理解的關係。國立高雄師 範大學英語學系,高雄市。₽

3.請在這份沒有參數的 文件中,繼續插入中文 的Citations(請改成中 文的APA格式,如 <u>APA 6 TW\_021)</u> 4.在這份文件中,可以 發現中文的參考書目會 列在英文的參考書目下 方 5.等插入全部的中文書 目之後,再一次移除參 數 6.如此後方的參考書目 會中文、英文書目分開 排列呈現

## APA 第六版中文格式下載

## 下載<u>APA 第六版中文格式</u>存於:

我的電腦 > 本機磁碟(C:) > Program Files > EndNote X7> Styles

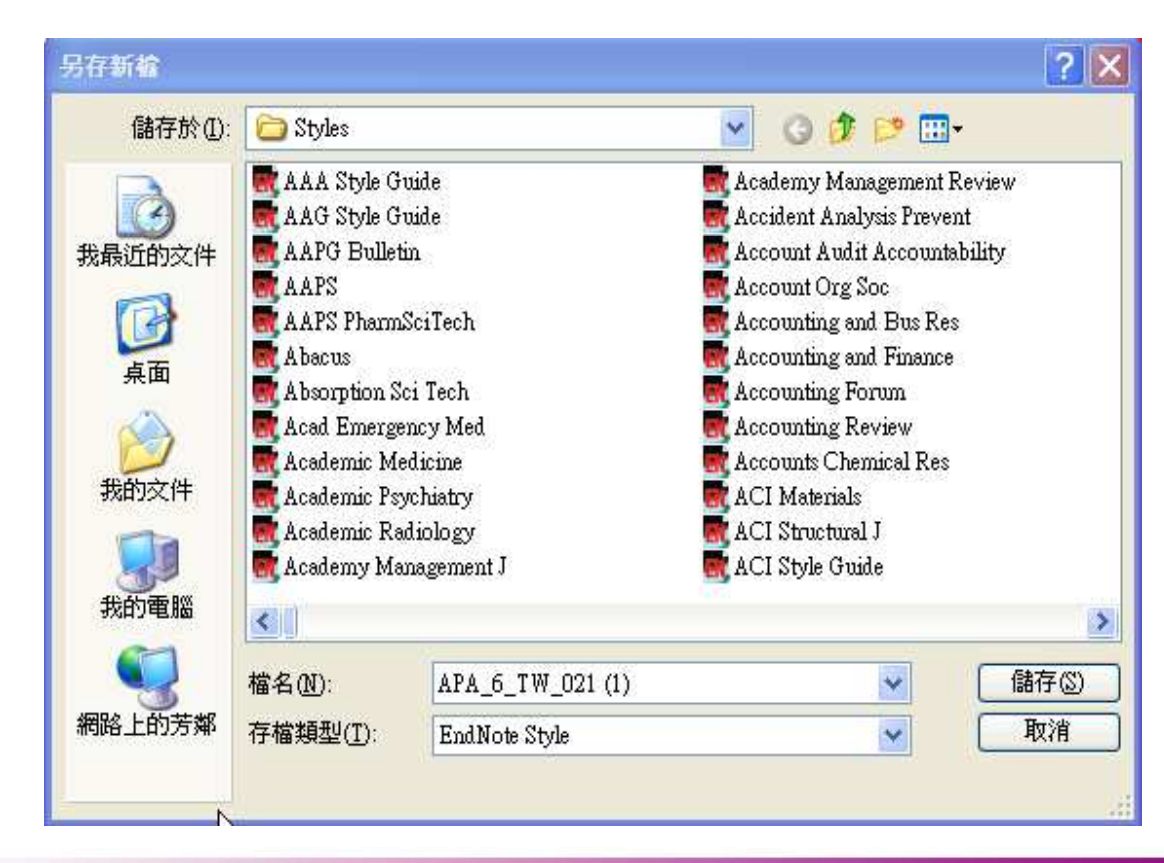

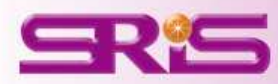

若我選擇的參考書目是數字排 序的呈現方式,該如何讓中文 和英文書目格式並存於同一份 文件中?

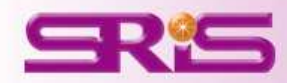

|     | 参考資料        | 郵件     | 校閱      | 檢視     | En        | dNote  | X7                        |                         |      |      |      |      |      |      |                  |      |
|-----|-------------|--------|---------|--------|-----------|--------|---------------------------|-------------------------|------|------|------|------|------|------|------------------|------|
| S)  | Style: IEEE |        |         |        |           |        | port t<br>eferer<br>idNot | o End<br>Ices<br>e Helj | Note | *    |      |      |      |      |                  |      |
|     |             | Biblio | graphy  |        | G         |        | To                        | ols                     |      |      |      |      |      |      |                  |      |
| Zı. | 121 141     | 161 1  | 81 1101 | 1121 1 | 14     16 | 1 18 1 | 1201                      | 1221                    | 1241 | 1261 | 1281 | 1301 | 1321 | 1341 | ι <sub>Δ</sub> ι | 1381 |

"This new edition is needed to provide junior doctors and GPs with a comprehensive overview of urology focusing on the diagnosis and management of the most common urological conditions. Urology as a specialty is undergoing continuing technological and scientific innovation and there have been many recent changes to urology practice in favour of less invasive methods over surgeries.[1]

Mumps, measles and rubella (MMR) are serious diseases that can lead to potentially fatal illness, disability and death. [2]However, public debate over the safety of the trivalent MMR vaccine and the resultant drop in vaccination coverage in several countries persists, despite its almost universal use and accepted effectiveness. OBJECTIVES: To assess the effectiveness and adverse effects associated with the MMR vaccine in children up to 15 years of age.[3] For this update we searched the Cochrane Central Register of Controlled Trials (CENTRAL) (The Cochrane Library 2011, Issue 2), [4] This edition will include the new techniques and procedures that have been developed since 2006 that allow for safer and more effective treatment"--Provided by publisher.[5] +

#### References

- C. Dawson and J. M. Nethercliffe, ABC of urology, 3rd ed. Chichester, West Sussex: John Wiley & Sons, 2012.
- [2] 林慧芳, "國小六年級低閱讀能力學生工作記憶與推論能力之研究," 碩士, 特殊教育研究所, 彰化師範大學, 彰化縣, 2002.~
- [3] 何宜佳, "智慧型手機發展趨勢之研究," 碩士, 科技管理所, 國立交通大學, 2002.4
- [4] V. Demicheli, A. Rivetti, M. G. Debalini, and C. Di Pietrantonj, "Vaccines for measles, mumps and rubella in children," *Cochrane Database Syst Rev*, vol. 2, p. CD004407, 2012.<sup>4</sup>
- [5] 周均育,"兒童圖書館員、父母與幼稚園教師對幼兒閱讀行寫的影響之調查研 究," 碩士, 圖書資訊學研究所, 國立中與大學, 台中市, 2002.4

1.在文章內同時插 入中文和英文的 Citations 2.格式的部分請先 選擇一種,如IEEE 的書目格式(如此文 中的Citations和文 章後的References 則會按照數字[1]-6 排列 3.插入全部的 **Citations**後,移除 此份文件的參數

|    | Style | Numbered *                               | Export Export | t to EndNote * |  |  |  |  |  |  |
|----|-------|------------------------------------------|---------------|----------------|--|--|--|--|--|--|
|    | 調し    | Jpdate Citations and Bibliography        | of Prefer     | ences          |  |  |  |  |  |  |
|    | 30    | Convert Citations and Bibliography 🛪     | ? EndN        | ? EndNote Help |  |  |  |  |  |  |
|    | 1     | Convert to <u>U</u> nformatted Citations |               | Tools          |  |  |  |  |  |  |
| 81 | Co    | Convert to Plain Text                    | 13            | 141151161      |  |  |  |  |  |  |
|    | M     | Convert Word 2007 Citations to End       | lote          |                |  |  |  |  |  |  |

移除參數: 1.Word 2007-從 Bibliography的 Covert Citations and Bibliography下的 Covert to Plain Text。

2.請另存一份移除參 數的Word檔,保留有 參數的檔案,以方便 日後再運用。

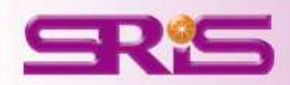

# 4.回到Endnote Library,將剛剛引用在文章中的所有中文書目,插入到另外一份新開的Word檔案中

| 0 | 0 作者                          | Year 💌 | Title              | Number of Volumes | Journal     | Last         |
|---|-------------------------------|--------|--------------------|-------------------|-------------|--------------|
| 0 | <sup>1</sup> Trich 反白書月       | 2012   | Vaccines for measl |                   | Cochrane Da | <b>201</b> 3 |
| 0 | Asori, eniris, rectici cinic, | 2012   | ABC of urology     |                   | ABC series  | <b>201</b> 3 |
| 0 | 林慧芳,                          | 2002   | 國小六年級低閱            |                   | 特殊教育研       | 2013         |
| 0 | 周均育,                          | 2002   | 兒童圖書館員、            |                   | 圖書資訊學…      | <b>201</b> 3 |
| ۲ | 何宜佳,                          | 2002   | 智慧型手機發展…           |                   | 科技管理所       | 2013         |
| - |                               |        |                    |                   |             |              |

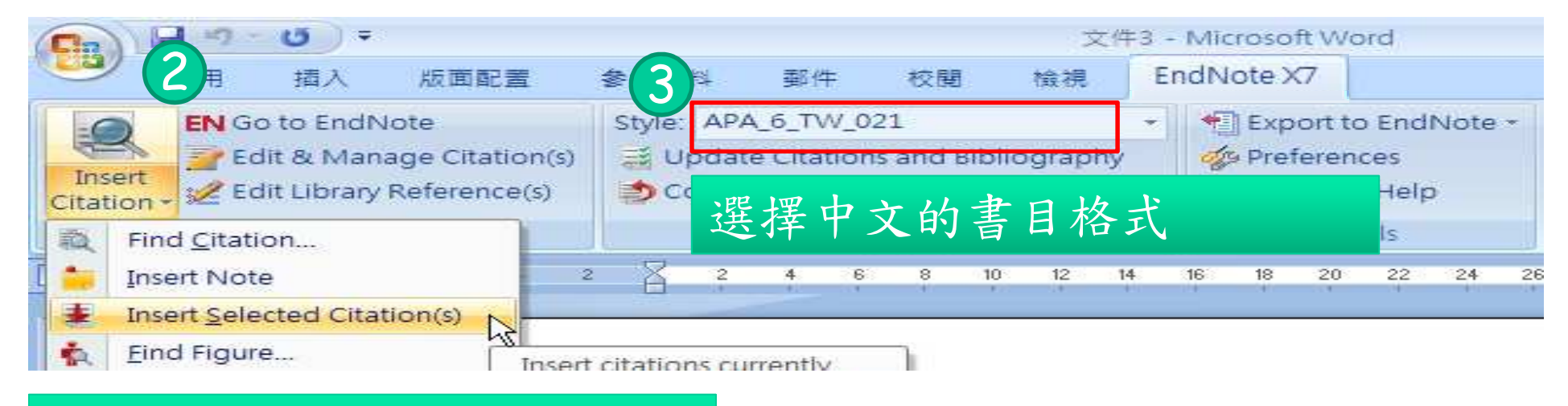

## 點選Insert Selected

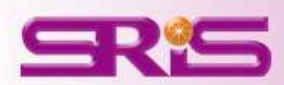
| 移除此文件<br>中的參數                                                                                                    | have been developed since 2006 that allow for safer and more effective treatment"Provided by publisher.[5] +                                                                                                    |
|----------------------------------------------------------------------------------------------------|----------------------------------------------------------------------------------------------------|
| (何宜佳,2002:周均育,2002;林慧芳,2002)*<br>(何宜佳(2002)·智慧型手機發展趨勢之研究,國立交通大學科技管理所<br>周均育(2002)·兒童圖書館員、父母與幼稚園教師對幼兒閱讀行為的影響,<br>在研究:國立中與大學圖書資訊學研究所,台中市<br>林慧芳(2002)·圖小六年級低閱讀能力學生工作記憶與推論能力之研究,<br>節範大學特殊教育研究所,彰化縣<br>5.回到第一份文件中(已經移除參<br>數的那份),一筆一筆按照原順序<br>貼回第一份文件中,如此即可在<br>數字順序不變的情況下,修改成<br>中文和英文格式並存於同一份文<br>件中。<br>[提醒]:兩份文件皆須移除參數<br>後,再轉貼過去。 | References+<br>[1] C. Dawson and J. M. Nethercliffe, ABC of urology, 3rd ed. Chichester, West<br>Sussex: John Wiley & Sons, 2012.+<br>[2] 林慧芳, "國小六年級低閱讀能力學生工作記憶與推論能力之研充," 碩士,<br>特殊教育研充所, 彰化師範大學, 彰化縣, 2002.+<br>[3] 何宜佳, "智慧型手機發展趨勢之研究," 碩士, 科技管理所, 國立交通大學,<br>2002.+<br>[4] V. Demicheli, A. Rivetti, M. G. Debalini, and C. Di Pietrantonj, "Vaccines for<br>measles, mumps and rubella in children," <i>Cochrane Database Syst Rey</i> , vol. 2,<br>p. CD004407, 2012.+<br>[5] 周均育, "兒童圖書館員、父母與幼稚園數師對幼兒閱讀行爲的影響之調査<br>研充," 碩士, 圖書資訊學研充所, 國立中與大學, 台中市, 2002.+<br>+ |
|                                                                                                    |                                                                                                    |

# 若想將2個Library合併,該怎麼做?

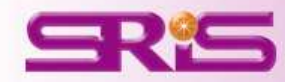

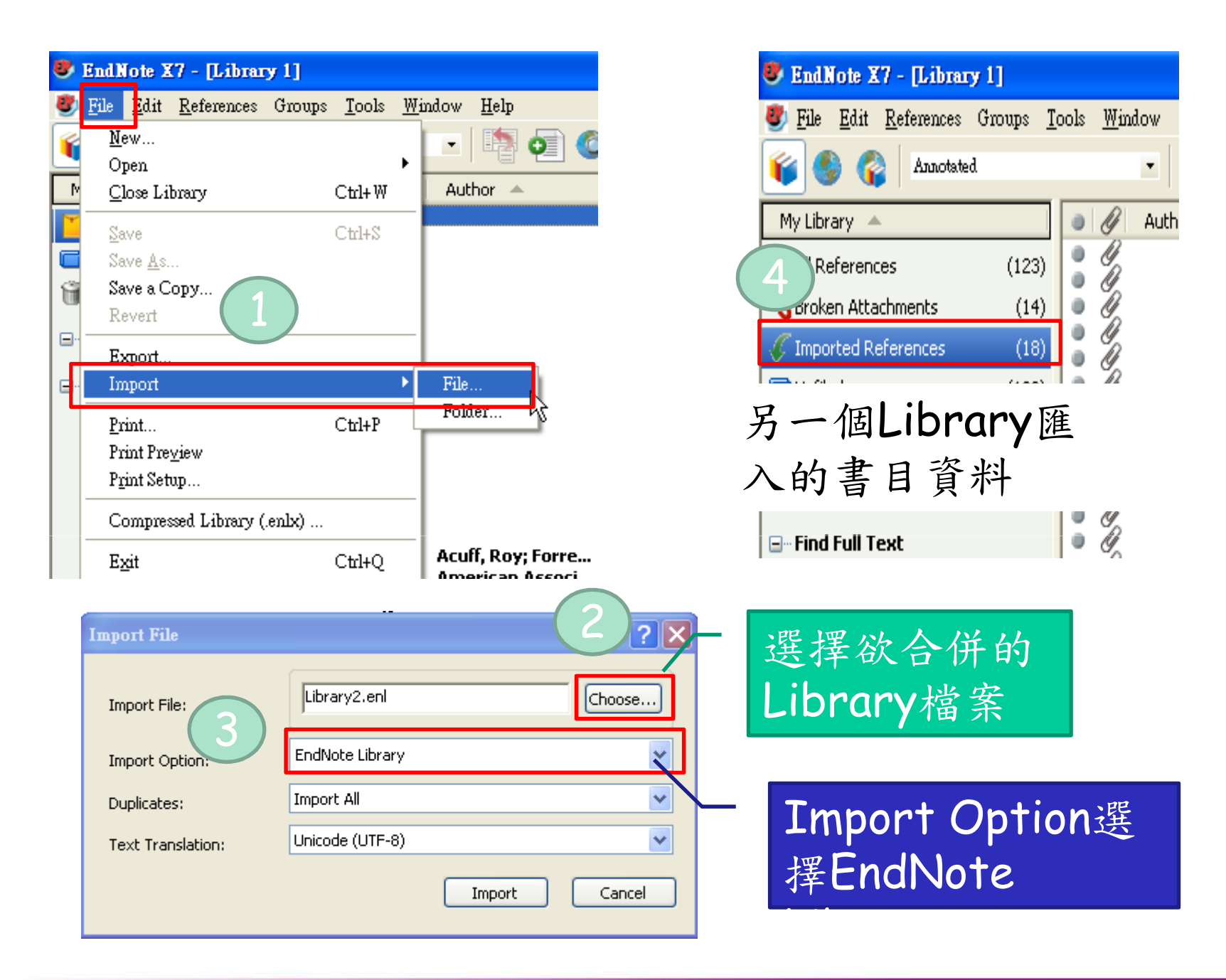

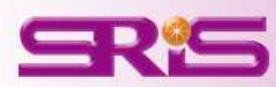

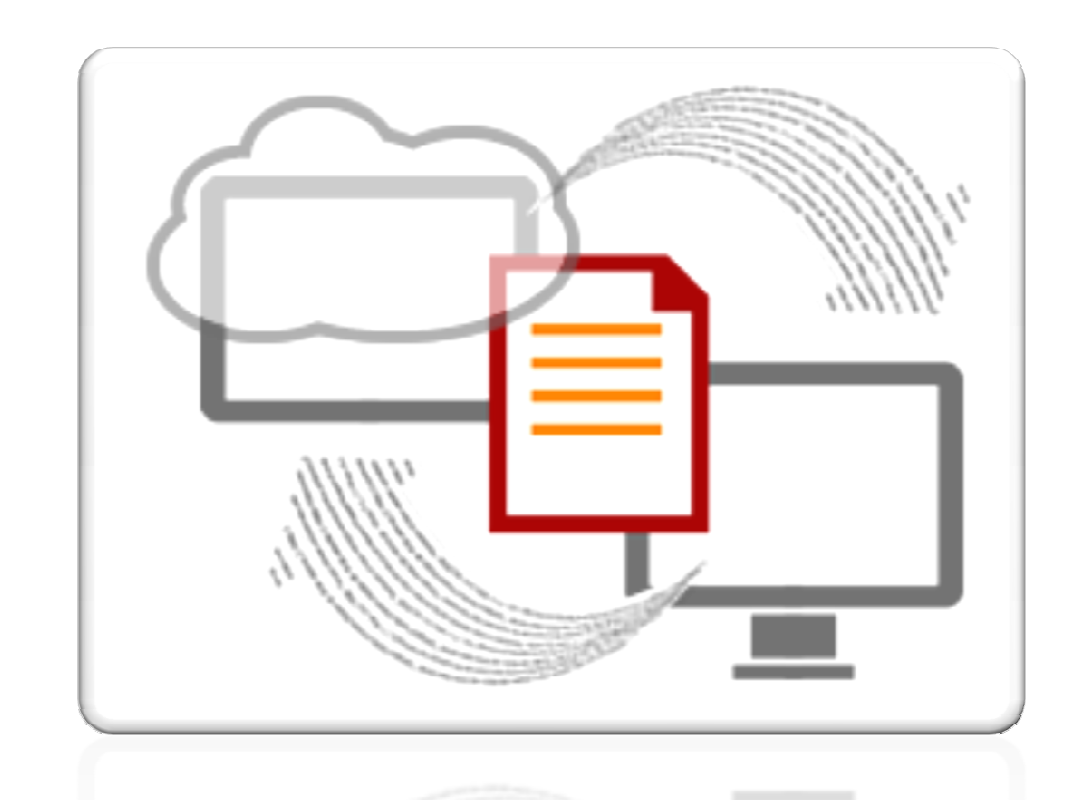

# ENDNOTE WEB 與SYNC

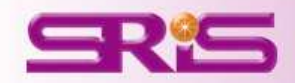

# EndNote Basic 與 EndNote

檢索、組織和共用檢索。而且能夠使用 專屬的專利書目技術自動設定書目的格式。

#### EndNote Basic

隨時可供線上使用。

- 儲存多達 50,000 筆參考文獻
- 20 最熱門的書目様式
- 2GB 的檔案儲存空間
- 檢索 6 最熱門的資料庫
- 網頁參考文獻擷取項目

#### 建立您的免费帳戶

#### EndNote

髓處存取。從桌上型電腦、線上或 iPad 上進行。

- 無限制的參考儲存空間
- 5,000 多種書目様式
- 5GB 的檔案儲存空間
- 數百個資料庫的線上檢索
- 網頁參考文獻擷取項目
- 一鍵式全文檢索
- 自動參考更新
- 註解與檢索 PDF 文字、説明與註解
- 複雜書目處理工具
- 多重書目能力
- 複合式參考文獻
- 期刊縮宮識別與標準化
- 以及更多相關資訊!

下載桌上型電腦的 30 天兔費試用版

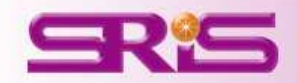

### 1.先至Web of Science註冊一組帳號密碼 2.再利用這組帳號密碼登入EndNote Web

| WEB OF KNOWL                                                                                                    | EDGE <sup>™</sup> DISCOVERY STARTS HERE                                                                                                    | C THOMSON REUTERS                                |
|----------------------------------------------------------------------------------------------------|----------------------------------------------------------------------------------------------------|--------------------------------------------------|
| Sign In   Marked List (0)                                                                                                    | My EndNote Web   My Researcher ID   My Citation Alerts   My Journal L                                                                                                    | List   My Saved Searches   Log Out   Help        |
| Sign In<br><< Back to previous page                                                                                                    | 1                                                                                                    |                                                  |
| Customize Your Experience  Save Searches Access EndNote Web Want to know more? Register E-mail Address: Password: (Forgot it?) Sign In Remember me on this computer | In order to access many Web of Knowledge features, you must sign in or real<br>As a registered user, you can take advantage of these convenient features:<br>• Select a starting application, which will enable you to start your session<br>• Save searches to the Web of Knowledge server.<br>• Access EndNote Web.<br>• Automatically sign in every time you access Web of Knowledge. | gister.<br>on in a specific database or product. |
| © 2011 Thomson Reuters Acceptable Use                                                                                                    | Policy Please give us your feedback on using Web of Knowledge.                                                                                                    |                                                  |

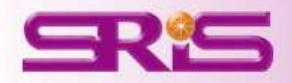

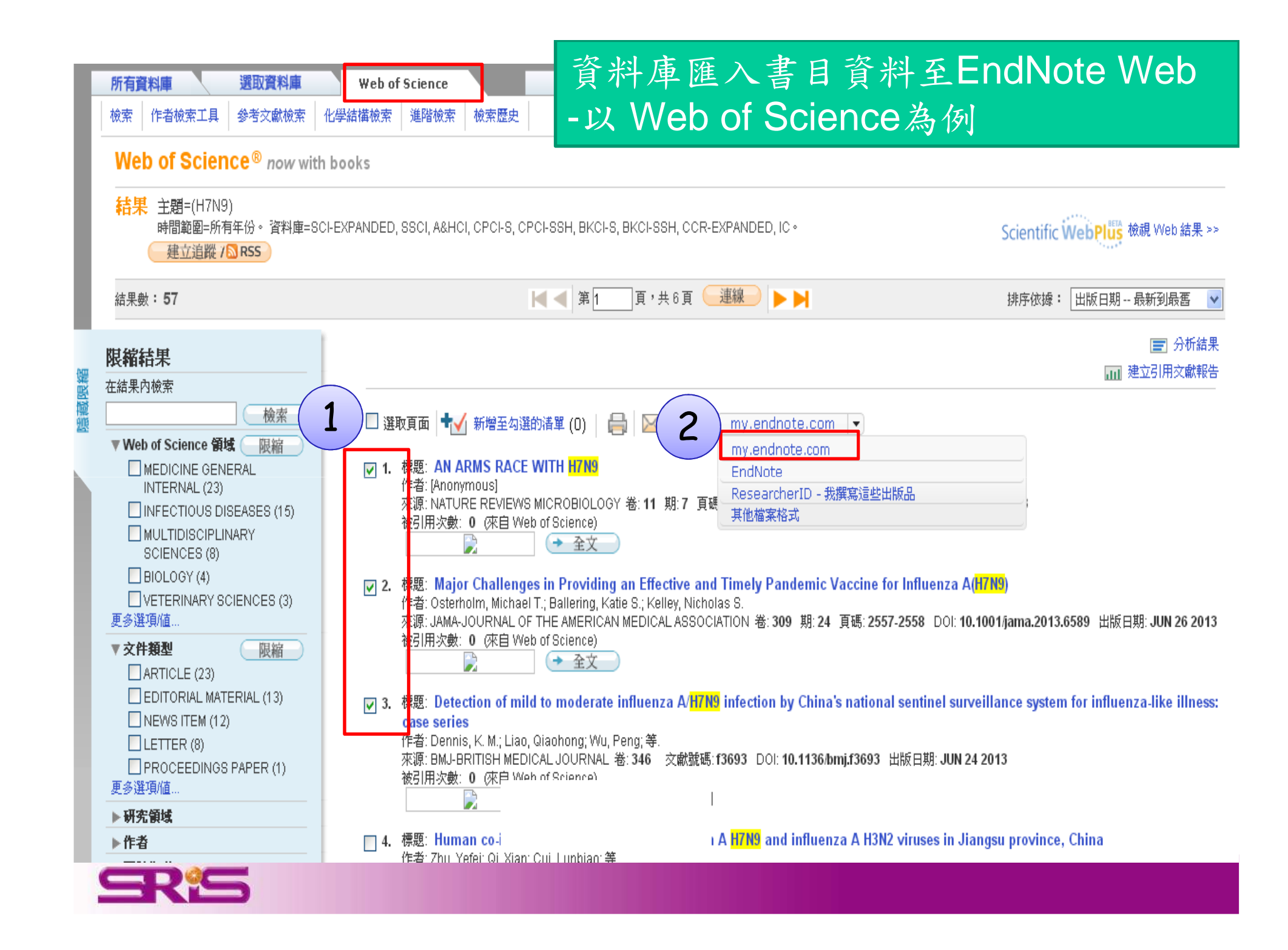

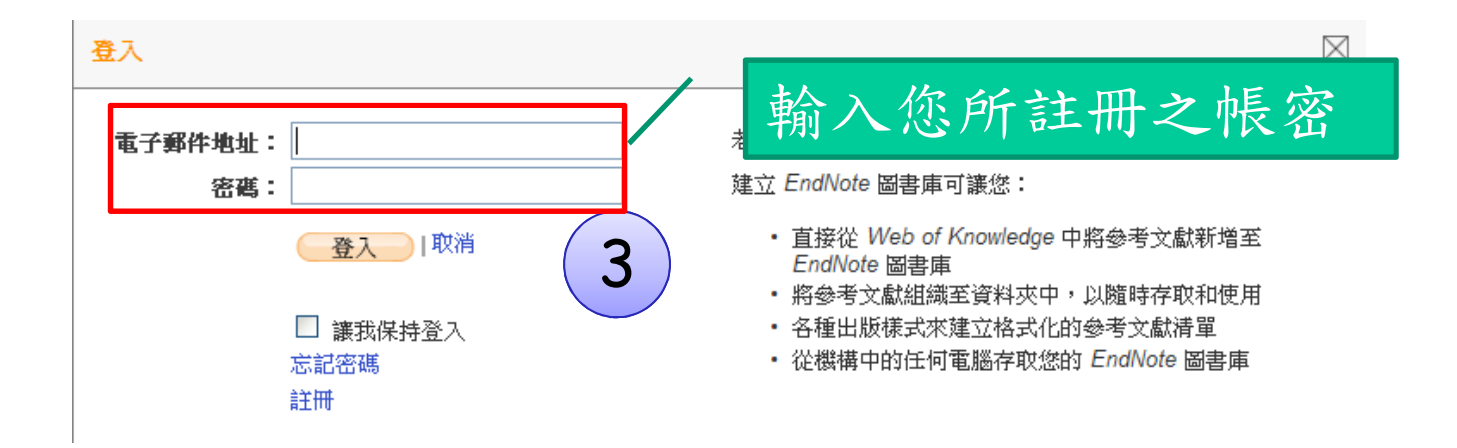

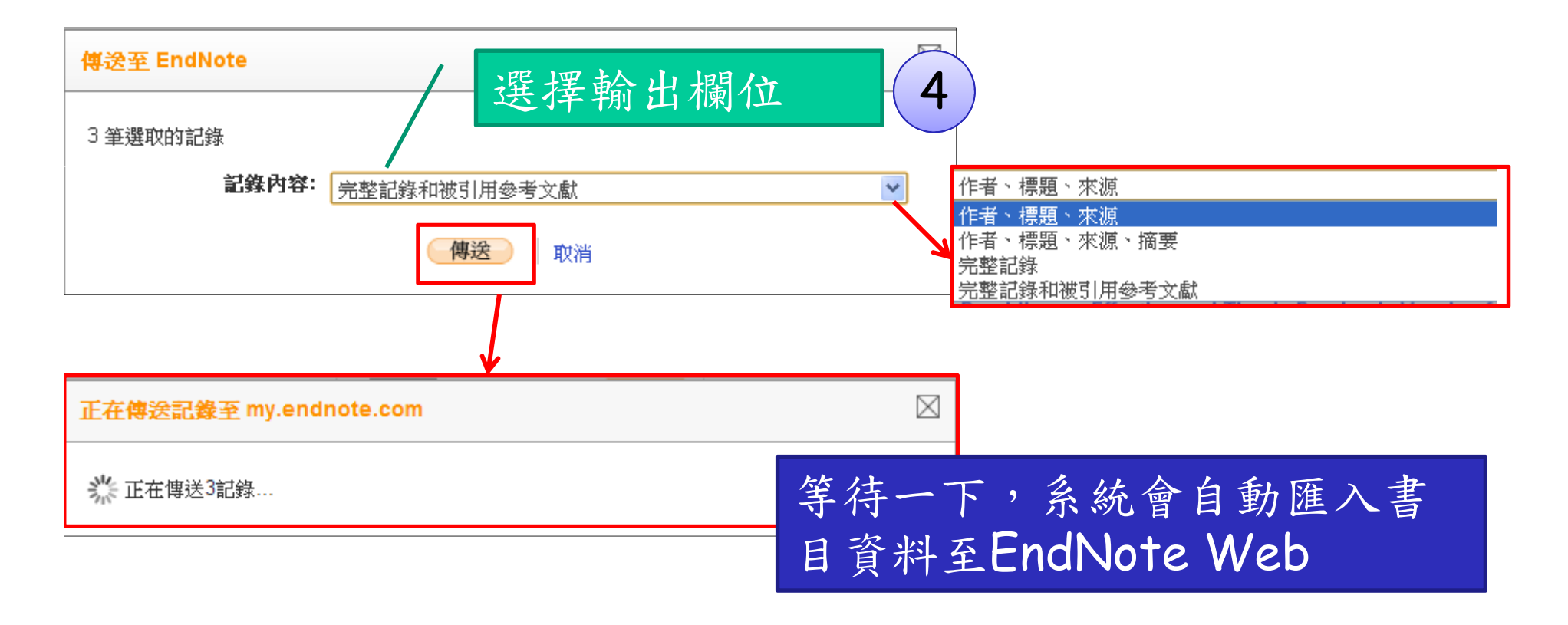

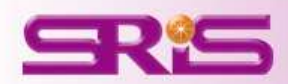

## 進入EndNote Web DISCOVERY STARTS HERE

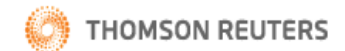

|                                                                |                                                | 已登入   勾選的諸單 (0)   EndNote ResearcherID                                                                                                    | 引用文獻追蹤   期刊追蹤   已儲存的檢索   登出   說明                               |
|----------------------------------------------------------------|------------------------------------------------|----------------------------------------------------------------------------------------------------|----------------------------------------------------------------|
| 所有資料庫         選取資料庫           檢索         作者檢索工具         參考交獻檢索 | Web of Science       化學結構檢索     進階檢索           | 其他資源                                                                                                    |                                                                |
| Web of Science® now wit                                        | h books                                        |                                                                                                    |                                                                |
| 結果 主題=(DNA)<br>時間範圍=所有年份。資料庫=S(<br>建立追蹤 /◎ RSS                 | CI-EXPANDED, SSCI, A&HCI, CPCI-S, CPCI-SSH, BK | KCI-S, BKCI-SSH, CCR-EXPANDED, IC ◦                                                                                                    | Scientific WebPI <sup>WA</sup> 檢視 Web 結果 >>                    |
| 結果數 <b>: 997,036</b>                                           |                                                | [ 第 1 頁,共 10,000 頁 🦳 連線 🕨 ▶ ▶                                                                                                    | 排序依據: 出版日期 最新到最舊 🛛 💙                                           |
| 我的參考文獻 收集                                                      | 整理格式                                           | 選項                                                                                                    |                                                                |
|                                                                |                                                | 選擇"新增到圖書                                                                                                    |                                                                |
|                                                                | 我的所有參考文獻                                       | 的時間最新到                                                                                                    | 最                                                              |
| 於     我的所有參考文獻     ▼       檢索                                  | 每個百百期→ 50 英 🗸                                  | 舊"即可看到剛岡                                                                                                    | リ 戶斤<br>我們已新增儲存至您的<br>EndNote*                                 |
| 我的參考文獻                                                         |                                                | 進入全書自資料                                                                                                    | 深入瞭解 ><br>詞問                                                   |
| <b>我的所有参考文獻 (107)</b><br>[未歸檔] (88)                            |                                                | 群組 ✓ 複製到快速清單 ● 刪除                                                                                                    | 非序依據: 新增到圖書庫的時間 最新到最善 🗸                                        |
| 快速清單(0)<br>資源回收筒(0)<br>▼ 我的群組                                  |                                                | 13 AN ARMS RACE WITH H7N9<br>Nature Reviews Microbiology<br>新增到圖書庫: 31 Jul 2013 上次更新時間: 31 Jul                                                                           | 2013                                                           |
| 2013 (0)<br>Breast Cancer (2)<br>Lung Cancer (2)               |                                                | WEB OF KNOWLEDGE <sup>SM</sup> → 來源記錄, Related Reco                                                                                                    | rds, 被引用次數: 0<br>)                                             |
| read (7) <del>3</del><br>第一章 (2)<br>第二章 (6)                    | Dennis, K. M. 20                               | Detection of mild to moderate influenza A/H7N<br>surveillance system for influenza-like illness: ca<br>Bmj-British Medical Journal<br>新增到圖書庫: 31 Jul 2013 上次更新時間: 31 Jul | 9 infection by China's national sentinel<br>ase series<br>2013 |
| 田其他人共用的群組<br>stem cell (5) 💋<br>wind power (3)                 |                                                | WEB OF KNOWLEDGE <sup>SM</sup> → 來源記錄, Related Reco                                                                                                    | rds, 被引用次數: 0                                                  |

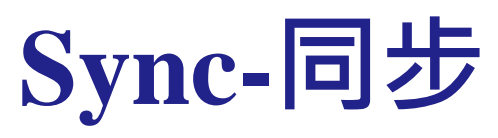

| 🕏 <u>F</u> ile <u>E</u> dit <u>R</u> eferences Groups j | Iools <u>W</u> indow <u>H</u> elp                  |                                 |                                                     |                            |                           | . 8 ×        |
|---------------------------------------------------------|----------------------------------------------------|---------------------------------|-----------------------------------------------------|----------------------------|---------------------------|--------------|
| 🎧 🐞 🌖 Knee Copy                                         | - 🖻 💿 🔍 🖌 🗲 🧐 🐚                                    | 🚽 🖹 🖹 🕸 🙆                       | k Seach o 🔹                                         | <b>∓</b> Show Search Panel |                           |              |
| My Library 🔺                                            | ● 0 作者 年代 ▼ Title                                  |                                 | Star with FadNote Web                               | Ref Type                   | URL                       | Last Updated |
| 📕 All References (4)                                    | Praga, C. M.; Cost 2012     Fatty acids oxid       | lation and alternative energy : | Synchuonize your desktop and EndNote Web libraries. | ol Journal Article         | http://www.ncbi.nlm.nih.g | 2012/9/9     |
| EndNote Web Login                                       |                                                    | ×                               |                                                     |                            |                           |              |
| Using an EndNote W                                      | /eb account makes it easy to keep your EndNote li  | brary in                        | Retrieving Account Informati                        | on                         |                           |              |
| sync. more informat                                     | ion                                                | brary m                         | 3                                                   |                            | Cance                     |              |
| If you don't have ar                                    | n EndNote Web account or aren't sure, then click S | iign Up.                        |                                                     |                            |                           |              |
| ←EndNote Web Acc                                        |                                                    |                                 |                                                     |                            |                           |              |
| E-mail 0ddroccu                                         | allia@sris.com.tu                                  |                                 |                                                     |                            |                           |              |
| C-mail Address.                                         | eme@sits.com.cw                                    |                                 |                                                     |                            |                           |              |
| Password:                                               | ****                                               |                                 | <b>⊡</b> PDF                                        |                            |                           |              |
|                                                         | Forgot Password                                    |                                 | 🛅 Breast Ca                                         | ancer                      | (2)                       |              |
|                                                         |                                                    |                                 | 📄 Lung Can                                          | icer                       |                           |              |
|                                                         |                                                    |                                 |                                                     |                            | EIN Wet                   | ノ上           |
| Sign Up                                                 | OK                                                 | Cancel                          | ⊡ • My Groups                                       |                            | 的資料夾                      | 《備           |
| EndNote                                                 |                                                    |                                 | 2013                                                |                            | 公到留树                      | 然下           |
| Before syncing                                          | for the first time, we recommend that you create a | compressed library bac          | kun 🥨 🥨 Sma                                         | rt Groun                   | 历时半位                      | ¢⊥_          |
| Do you want to                                          | create one now?                                    |                                 | Mused                                               |                            | ()                        |              |
| 1                                                       |                                                    |                                 | wread k                                             |                            | (/)                       |              |
|                                                         | <u>是(Y)</u> 否(N) 取消                                |                                 |                                                     |                            |                           |              |
|                                                         |                                                    |                                 | NEW Shar                                            | a Gnau                     | n亦可曰」                     | 止っ           |
|                                                         |                                                    |                                 | Jun Shur                                            | e er ou                    | 中小日月                      |              |
| -KD                                                     |                                                    |                                 |                                                     |                            |                           |              |

## Sync的偏好設定

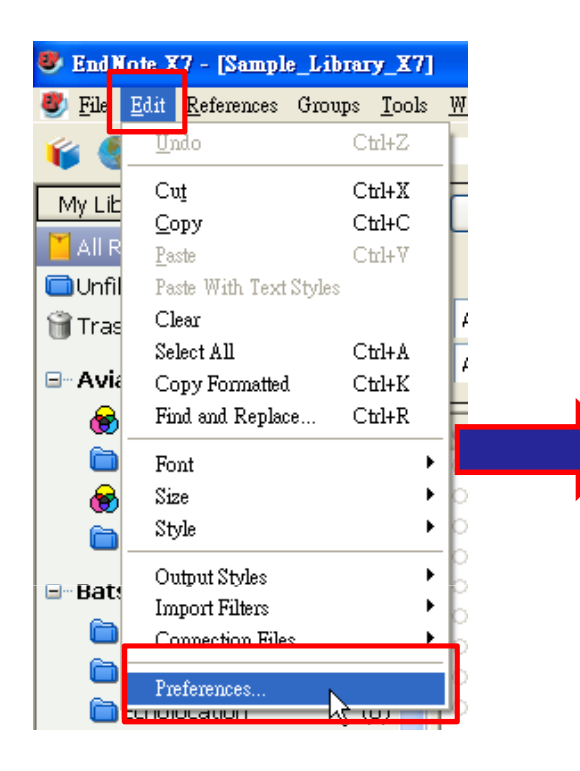

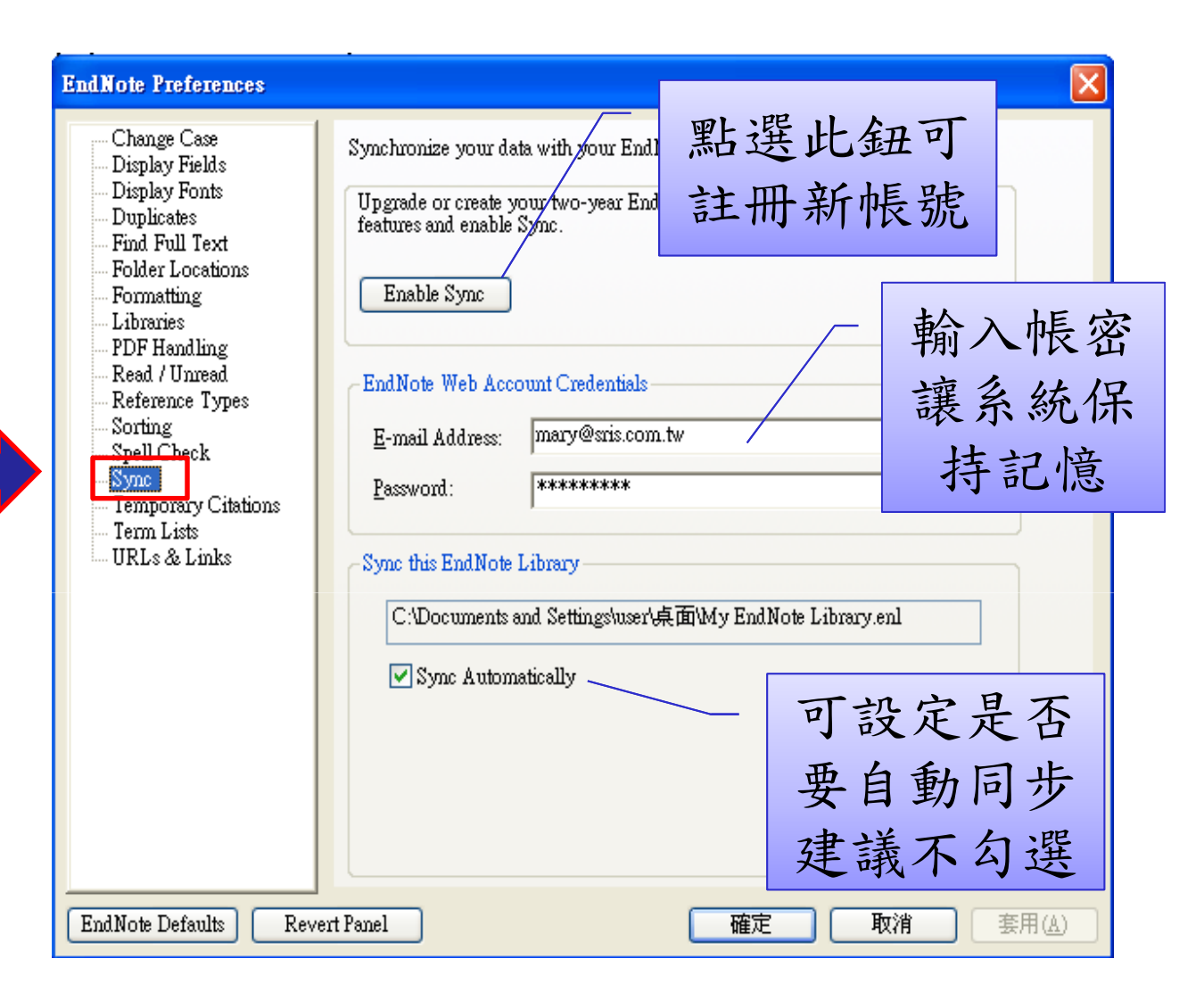

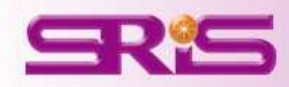

# 如何在WORD中切換使用EN單機版 或EN WEB

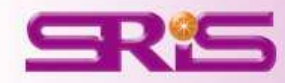

# 將Word中的EN X7工具列改為EN Web的方式

|                    | (ŋ·(J)∓                                                                                             |                                         |            |                                |                             |                                     |                                                                                                    | 文件1 - Microso                                                                                                    | ft Word                                                                                                    |       |
|--------------------|----------------------------------------------------------------------------------------------------|-----------------------------------------|------------|--------------------------------|-----------------------------|-------------------------------------|----------------------------------------------------------------------------------------------------|----------------------------------------------------------------------------------------------------|----------------------------------------------------------------------------------------------------|-------|
|                    | 常用 插入                                                                                               | 版面配置                                    | 参考資料       | 郵件                             | 校開                          | 檢視                                  | EndNote X7                                                                                                    |                                                                                                    |                                                                                                    |       |
| Insert<br>Citation | <ul> <li>♥ Go to EndN</li> <li>Edit &amp; Man</li> <li>✓ Edit Library</li> <li>Citations</li> </ul> | lote<br>age Citation(s)<br>Reference(s) | Style: APA | 6th<br>Citation:<br>t Citation | s and Bib<br>s and Bib<br>E | iography<br>liography<br>Sibliograp | Categorize     Categorize     Instant Forn                                                                                                    | References +  <br>natting is Off +<br> <br>12                                                                                                    | Export to EndNote -                                                                                                    |       |
|                    |                                                                                                    |                                         |            |                                |                             | End<br>G                            | Note X7 Cite While<br>eneral Keyboard Fis<br>Select the Cite While<br>Application: En<br>Ent 3 r E<br>http://www.mye<br>E-mail <u>A</u> ddress:<br>Password:<br>Remember n | e You Write Pre<br>gures and Tables<br>You Write applice<br>Note Web<br>Note Web<br>Note Web<br>ndnoteweb.com/<br>mary@sris.com<br>************************************ | ferences<br>Application<br>Application<br>Application<br>Application<br>Application<br>Application<br>N<br>N<br>N<br>N<br>N<br>N<br>N<br>N<br>N<br>N<br>N<br>N<br>N<br>N<br>N<br>N<br>N<br>N<br>N | へ帳號密碼 |

|                                                                                                    | び<br>() マ<br>描入 版理           | 前配置 参:                                                | 考容料: 郡件                                                         | 校開                                                | 文件                                             | H - Microsoft<br>描述集                          | Word                            | 1              | <u> </u> | - |
|----------------------------------------------------------------------------------------------------|------------------------------|-------------------------------------------------------|-----------------------------------------------------------------|---------------------------------------------------|------------------------------------------------|-----------------------------------------------|---------------------------------|----------------|----------|---|
| Find<br>Citations                                                                                                    | o to Edi<br>to Veb Citatic   | Style:<br>Style:<br>Up<br>it<br>on(s)                 | APA 6th<br>odate Citations<br>onvert Citations                  | and Bibliog<br>and Bibliog                        | raphy<br>raphy +                               | Export to<br>Preference<br>Proference         | EndNote Web +<br>es<br>Web Help | 插ノ             | ∖書       | 3 |
| Cit<br>EndNote Web Fin<br>RFID                                                                                                    | ations                       | References                                            | Bibliogra<br>Eind                                               | iphy                                              | e.                                             | T                                             | ools                            | X              |          |   |
| Author<br>Angeles<br>Angeles<br>Feldhofer                                                                                                    | Year<br>2005<br>2005<br>2004 | Title<br>RFID technol<br>RFID technol<br>Strong authe | logies: Supply-cha<br>logies: Supply-cha<br>entication for RFII | in application<br>in application<br>) systems usi | is and implem<br>is and implem<br>ng the AES a | entation issues<br>entation issues<br>gorithm |                                 | •              |          |   |
| Reference Type:       Journal Article         Author:       Angeles, R.         Year:       2005         Title:       RFID technologies: Supply-chain applications and implementation issues         Journal:       Information Systems Management         Volume:       22         Issue:       1         Pages:       51-65         Date:       Win         Type of Article       Information |                              |                                                       |                                                                 |                                                   |                                                |                                               |                                 |                |          |   |
| Library: EndNote W                                                                                                    | /eb                          |                                                       |                                                                 |                                                   |                                                | Inse                                          | ert 🛛 🛨 Cancel                  | Ditems in list |          |   |
| This study investigates the relation of psychosocial variables to the 20-year incidence<br>of myocardial infarction or coronary death among women in the Framingham<br>Study.(Angeles, 2005)+<br>參考書目                                                                                                    |                              |                                                       |                                                                 |                                                   |                                                |                                               |                                 |                |          |   |

Angeles, R. (2005). RFID technologies: Supply-chain applications and implementation

issues. Information Systems Management, 22(1), 51-65. doi:

10.1201/1078/44912.22.1.20051201/85739.74

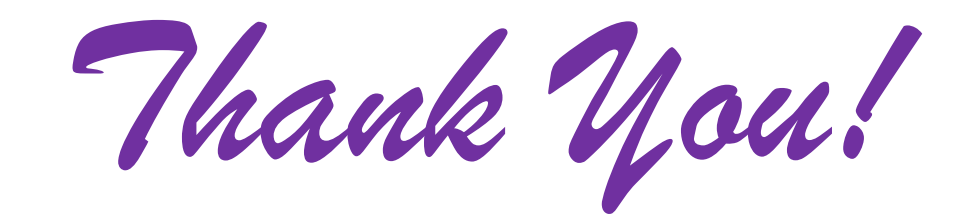

# 碩睿資訊有限公司 <u>客服電話</u> 02-77315800

客服信箱

services@customer-support.com.tw

服務網址

http://www.sris.com.tw

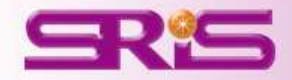